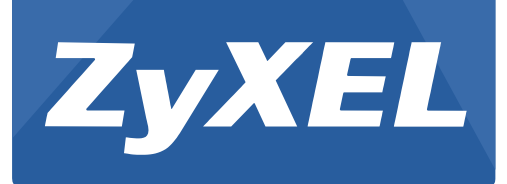

# UAG50

Unified Access Gateway

Version 1.00 Edition 1, 05/2015

# User's Guide

| Login Details |                     |  |
|---------------|---------------------|--|
| Login IP      | https:// 172.16.0.1 |  |
| User Name     | admin               |  |
| Password      | 1234                |  |

#### **IMPORTANT!**

#### **READ CAREFULLY BEFORE USE.**

#### **KEEP THIS GUIDE FOR FUTURE REFERENCE.**

Screenshots and graphics in this book may differ slightly from your product due to differences in your product firmware or your computer operating system. Every effort has been made to ensure that the information in this manual is accurate.

#### **Related Documentation**

• Quick Start Guide

The Quick Start Guide shows how to connect the UAG and access the Web Configurator. It also contains a connection diagram and package contents list.

## Contents

| 1. | Introdu  | uction6   |                         |    |
|----|----------|-----------|-------------------------|----|
|    | 1-1      | Packa     | ge Contents             | 7  |
|    | 1-2      | Featur    | res                     | 7  |
|    | 1-3      | Precau    | utions                  | 8  |
|    | 1-4      | Outloo    | ok                      | 8  |
|    | 1-       | 4-1 P     | rinting a test page     | 10 |
|    | 1-       | 4-2 H     | low to load paper rolls | 10 |
|    | 1-5      | Techn     | ical Specifications     | 11 |
|    | 1-       | 5-1 H     | lardware Specifications | 11 |
|    | 1-       | 5-2 S     | oftware Specifications  | 12 |
| 2. | Installa | ition     |                         | 15 |
|    | 2-1      | Conne     | ecting the Antennas     | 15 |
|    | 2-2      | Install   | ation Requirements      | 15 |
|    | 2-3      | Gettin    | g Start                 | 17 |
| 3. | Configu  | uring the | UAG50                   | 19 |
|    | 3-1      | Settin    | g Wizard                | 19 |
|    | 3-2      | Advan     | ced Setup               | 32 |
|    | 3-       | 2-1 A     | uthentication           | 33 |
|    |          | 3-2-1-1   | Authentication          |    |
|    |          | 3-2-1-2   | RADIUS                  |    |
|    | 3-       | 2-2 B     | illing                  | 37 |
|    |          | 3-2-2-1   | Billing                 |    |
|    |          | 3-2-2-2   | Accounting              |    |
|    |          | 3-2-2-3   | Credit Card             | 47 |

|     | 3-2-3 | Ma   | nagement      | 50 |
|-----|-------|------|---------------|----|
|     | 3-2-3 | 3-1  | Syslog        |    |
|     | 3-2-3 | 3-2  | Session Trace |    |
|     | 3-2-3 | 3-3  | Bandwidth     |    |
|     | 3-2-3 | 3-4  | SNMP          |    |
|     | 3-2-4 | Sec  | urity         | 61 |
|     | 3-2-4 | 4-1  | Pass Through  | 61 |
|     | 3-2-4 | 4-2  | Filtering     |    |
|     | 3-2-4 | 4-3  | Secure Remote |    |
|     | 3-2-5 | Sys  | tem           | 65 |
|     | 3-2-5 | 5-1  | System        |    |
|     | 3-2-5 | 5-2  | WAN/LAN       |    |
|     | 3-2-5 | 5-3  | Server        |    |
|     | 3-2-5 | 5-4  | Customization |    |
|     | 3-2-5 | 5-5  | Portal Page   |    |
|     | 3-2-5 | 5-6  | Advertisement |    |
|     | 3-2-5 | 5-7  | Walled Garden |    |
|     | 3-2-5 | 5-8  | DDNS          |    |
|     | 3-2-5 | 5-9  | Wireless      |    |
|     | 3-2-5 | 5-10 | USB           |    |
|     | 3-2-5 | 5-11 | Registration  |    |
| 3-3 | Syst  | em : | Status        | 92 |
|     | 3-3-1 | Sys  | tem           | 92 |
|     | 3-3-2 | Acc  | ount List     | 94 |
|     | 3-3-3 | Acc  | ount Log      | 95 |

|     |       | 3-3-4   | 4 Current User                         | 95  |
|-----|-------|---------|----------------------------------------|-----|
|     |       | 3-3-5   | 5 DHCP Clients                         | 96  |
|     |       | 3-3-6   | 6 Session List                         | 96  |
|     | 3-4   | 2       | System Tools                           | 98  |
|     |       | 3-4-1   | 1 Configuration                        | 98  |
|     |       | 3-4-2   | 2 Firmware Upgrade                     | 99  |
|     |       | 3-4-3   | 3 Boot Code                            | 101 |
|     |       | 3-4-4   | 4 Controller Board Firmware            | 101 |
|     |       | 3-4-5   | 5 System Account                       | 102 |
|     |       | 3-4-6   | 6 SSL Certificate                      | 106 |
|     |       | 3-4-7   | 7 Ping Command                         | 107 |
|     |       | 3-4-8   | 8 Restart                              | 107 |
|     |       | 3-4-9   | 9 Logout                               | 107 |
| 4.  | QR    | Code S  | Service                                | 108 |
|     | 4-1   | (       | QR code setting                        | 108 |
|     | 4-2   |         | Additional information for QR code use | 109 |
|     | 4-3   | I       | Use QR code to access the Internet     | 110 |
| Арр | endix | A Sig   | gnal Connection Arrangements           | 113 |
| Арр | endix | k B Leg | gal Information                        | 114 |

### 1. Introduction

The UAG50 is a compact intelligent gateway. It provides Plug' Play Internet access, advanced security and network management.

The UAG50 is designed for service providers, system integrator or hotspot venue operator without backend-RADIUS-Server to have integrated solution for rapid deployment, which can start hotspot service quickly and easily and enhance service performance.

The UAG50 is an ideal solution for hotel lobbies, coffee bars, airport lounges, conference facilities and other sites that commonly host business travelers, and offers instant high-speed Internet connections. With its IP Plug and Play technology, it accepts any client configuration login, when client open browser the UAG50 immediately recognizes new end-user and redirects their browser to customized Web pages. There's no need for end-user to change any of their default network (Static IP), e-mail (SMTP Server behind firewall), or browser settings (HTTP Proxy) or load any special software to access hotspot service. It's completely Plug' Play with any browser.

The UAG50 provides QR code service. You can install any QR code APP to your mobile device, and then scan QR code on the ticket to get access of the Internet! You could save the time to key in the account and the password.

### **1-1** Package Contents

Please inspect your package. The following items should be included:

#### <u>UAG50</u>

- One UAG50
- One Thermal papers (50 meter)
- One Power Adapter (12V DC 1.5A)
- One Ethernet Cable (1.5 meter)
- One Quick Installation Guide
- Two Detachable Antennas (2dBi \*2: Dipole,A8-A003-00110 or 5dBi\*2: Dipole,A8-A003-00071)
- One Micro USB to RJ-45 converter

If any of the above items are damaged or missing, please contact your dealer immediately.

#### **1-2** Features

- Wireless data rates up to 300 Mbps
- Supports up to 50 simultaneous Users
- IP Plug and Play (iPnP)
- Comprehensive security
   64/128-bit WEP encryption
   WPA encryption
   WPA2 Encryption
   IP/URL filtering
- Intelligent Management
- Built-in AAA (Authentication/Accounting/Authorization) and Billing mechanism
- Internet access via QR code scanning

**Note:** The "iPnP" Function only can be used with TCP/IP-based Network.

#### **1-3** Precautions

- Never remove or open the cover. You may suffer serious injury if you touch these parts.
- Never install the system in the wet locations.
- Use only the original fitting AC power adapter otherwise there is a danger of severe electrical shock.
- Avoid exposing the UAG50 to direct sunlight or another heat source.
- Choose a well-ventilated area to position your UAG50.

#### 1-4 Outlook

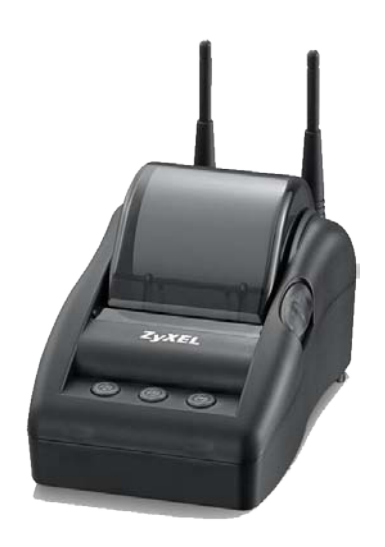

Figure 1-4-1 UAG50

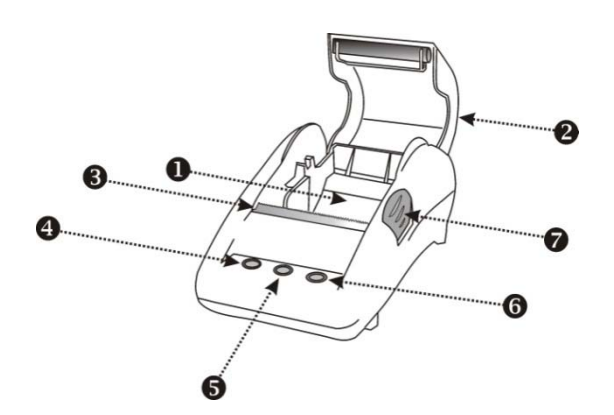

Figure 1-4-2 Front Panel

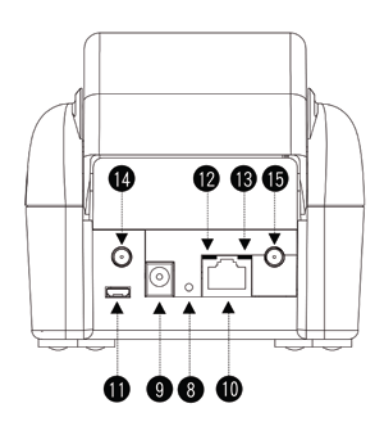

Figure 1-4-3 Rear Panel

- Paper roll housing Printer Cover 1.
- 2.
- 3. Tear Bar, for paper cutting
- 4. Button A
- 5. Button B
- 6. Button C
- 7. 8. Push Button, for printer cover opening Reset Button
- 9. DC power supply connector
- 10. RJ45 port
- Micro USB to RJ-45 LAN Port
   WLAN LED (Green)
- 13. WAN LED(Yellow) 14. SMA connector
- 15. SMA connector

#### WLAN LED:

Off: The wireless is not ready.

Green light: The UAG50 has established a valid wireless connection.

- Green Blinking: The wireless connection is active.
- WAN LED:

Off: A port has not established any network connection.

Yellow light: A port has established a valid 10/100 Mbps network connection.

Yellow Blinking: 10/100 Mbps traffic is traversing the port.

- **Reset Button:** The UAG50 has a reset button at the rear panel of the device. Use this function to reset the system back to factory defaults.
- **Power Jack:** Used to connect the external power supply with the UAG50.

#### 1-4-1 Printing a test page

After you have installed your printer, you should print a test page to make sure the printer is functioning properly. To do this act as follows:

- 1. Turn the printer off.
- 2. Hold down the button A for approximately five seconds, and then turn the printer on.
- 3. The printer will print a test page.

#### 1-4-2 How to load paper rolls

Please follow the steps to correctly load paper rolls.

1

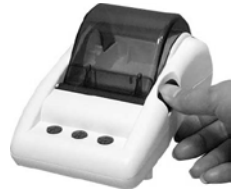

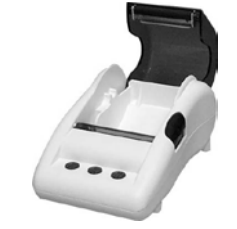

2

UAG50 User's Guide

3

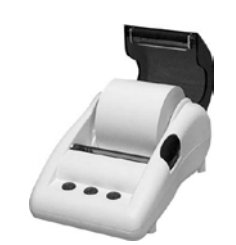

----

4

Figure 1-4-4 Paper rolls loading

#### **1-5** Technical Specifications

#### **1-5-1** Hardware Specifications

#### **Network Specification**

- IEEE802.3 10BaseT Ethernet
- IEEE802.3u 100BaseTX Fast Ethernet
- IEEE802.11b/g/n Wireless LAN
- Wi-Fi Compatible

#### **Connectors**

- One WAN Port (10BaseT/100BaseTX Auto cross-over)
- One Micro USB connector

#### **Encryption**

- WEP (Wired Equivalent Privacy) 64/128-bit RC4
- WPA (Wi-Fi Protected Access)
- WPA2 (Wi-Fi Protected Access)

#### External Antenna Type

• Dual 2.4GHz detachable diversity antenna with reverse SMA

#### **LED Indicators**

- One WAN 10/100M Link/Activity LED
- One Wireless Link/Activity LED

#### Power Requirement

• External Power Adapter

- Input: 100-240 VAC, 50/60 Hz
- Output: 12V, 1.5A

#### **Environment Conditions**

- Operating Temperature: 0 to 50°C
- Storage Temperature: -10 to 60°C
- Operating Humidity: 20~80% non-condensing
- Storage Humidity: 20% to 95% non-condensing

#### **Certifications**

• CE, FCC, C-tick, NCC, BSMI

#### **Dimension**

- Size: 109×155×90 (W×D×H )mm
- Weight: About 340g (Net)

#### Printer Tray

- Push button: push to open printer cover
- Tear bar: cuts receipt paper
- Button A: flashing when printer cover is opened
- Paper roll housing: put paper roll here

#### Paper Roll and Printing

- Paper width: 58 (+0/-1)mm
- Paper length: 50M (max.)
- Paper thickness: 65 um
- Paper roll outside diameter: 63 (+2/-2) mm
- Paper roll inside diameter: 12 (+0.5/-0) mm
- Paper Detection: Photo interrupter
- Printing width: 48 mm
- Printing Method: Direct thermal
- Printing Speed: 25.4 mm/ sec
- Dot resolution (dots/ mm): 8 (203 dpi)
- Thermal head service life: 108 pulses or 50Km

#### **1-5-2** Software Specifications

#### <u>Networking</u>

• IEEE802.3 10BaseT Ethernet

- IEEE802.3u 100BaseTX Fast Ethernet
- IEEE802.11b Wireless LAN
- IEEE802.11g Wireless LAN
- IEEE802.11n Wireless LAN
- Supports 50 Simultaneous Users
- IP Plug and Play (iPnP)
- HTTP Proxy Support
- WEP64/128bit
- WPA-PSK (TKIP)
- WPA2-PSK(AES)
- WPA/WPA2 Mix mode
- SMTP Server Redirection
- DHCP Server(RFC 2131)
- DHCP Relay(RFC 1542)
- Static IP WAN Client
- DHCP WAN Client
- PPPoE WAN Client(RFC 2516)
- PPTP WAN Client
- NAT(RFC 1631)
- IP Routing
- NTP (Network Time Protocol) Support
- Local Account: 256
- Max Session Number: up to 16384

#### Marketing Cooperation

- Advertisement URL link
- Walled garden
- Customize login pages
- Portal Page

#### User Accounting and Authentication

- Built-in Authentication
- Web-based Authentication
- RADIUS AAA Support (RFC 2865, 2866)
- Secondary RADIUS
- User Authentication and Accounting
- Logout Window Timer Control

#### Security and Firewall

- Layer 2 Isolation Security
- SSL User Login page/ Configuration Page
- SSL Administration
- VPN Pass through (IPSec/PPTP)
- Customize SSL Certificate
- Pass Through IP/MAC/URL Address
- Restricted Destination Filtering IP/URL
- VPN (IPSec/PPTP) Pass through
- PPTP VPN Client
- WEP
- WPA
- WPA2
- WPA/WPA2 Mix mode

#### <u>Management</u>

- Web-based Management Tool
- Firmware Upgrade via HTTP/TFTP
- Wizard setup for step-by-step Configuration
- Backup/Restore/Factory Default Setting
- Remote Authorized Management
- Real-time Session List
- Syslog (System/Subscriber/LAN device)
- E-mail logs
- SNMP v1/v2 (MIB II)
- System Information Table
- Status Report (Daily/Monthly/System/Network)
- SSL certificate upload

### 2. Installation

#### **2-1** Connecting the Antennas

The UAG50 provides two antenna connectors on the rear of the unit.

#### **2-2** Installation Requirements

Before installing the UAG50, make sure your network meets the following requirements.

#### System Requirements

The UAG50 requires one of the following types of software:

- Windows 98 Second Edition/NT/2000/XP/Vista
- Red Hat Linux 7.3 or later version
- MAC OS X 10.2.4 or later version
- Any TCP/IP-enabled systems like Mac OS and UNIX (TCP/IP protocol installed)
- Standard phone line for xDSL modem Or Coaxial cable for Cable modem
- Web Browser Software (IE 8.0 or later version, Chrome 14.0 or later version, Firefox 14.0,15.0,16.0, or 17.0, Safari 4.0 or 5.0)
- One computer with an installed 10Mbps, 100Mbps or 10/100Mbps Ethernet card
- UTP network Cable with a RJ-45 connection (Package contents)

**Note:** Prepare twisted-pair cables with RJ-45 plugs. Use Cat.5 cable for all connections. Make sure each cable not exceed 328 feet (Approximately 100 meters).

#### ISP Requirements

Verify whether your ISP use fixed or dynamic IP. If it is a fixed IP, be sure to get the IP from your ISP. For dynamic IP, which is mostly used, the PC will get the IP automatically whenever it hooks up on the modem.

#### Dynamic IP

• Dynamic IP Setting

#### Fixed IP

- Your fixed IP address for the UAG50
- Your subnet mask for the UAG50
- Your default gateway IP address
- Your DNS IP address

#### <u>PPPoE</u>

• Your user name and password from your ISP

#### <u>PPTP</u>

- PPTP Server IP Address from your ISP
- PPTP Local IP address from your ISP.
- PPTP Local IP subnet mask from your ISP.
- Your user name from your ISP
- Your password from your ISP
- Your PC Requirements

#### The Static IP settings for the PC

- Your PC's fixed IP address
- Your PC's subnet mask
- Your PC's default gateway IP address
- Your PC's primary DNS IP address

#### Note:

- 1. The gateway's default IP address setting is "172.16.0.1".
- 2. The gateway's default subnet mask setting is "255.255.255.0".

#### The Dynamic IP settings for the PC

We recommend that you leave your IP settings as automatically assigned. By default, the UAG50 is a DHCP server, and it will give your PC the necessary IP settings.

### 2-3 Getting Start

#### **UAG50** Connection

- 1. Connect the DC power adapter to the UAG50 and plug it into a power socket.
- 2. Connect UAG50 and xDSL modem with an Ethernet Cable.

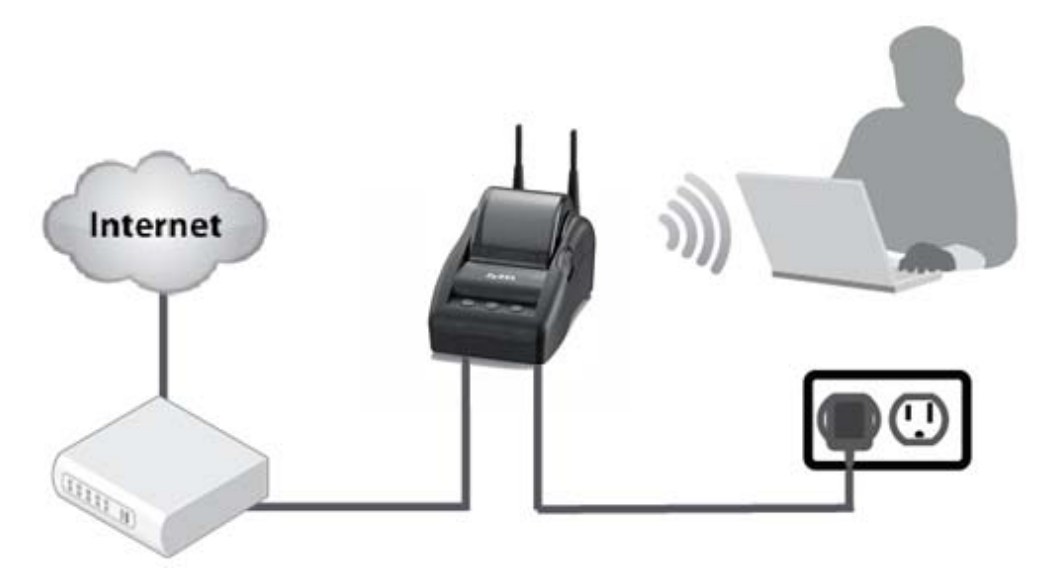

Figure 2-3-1 UAG50 Connection

#### Configure TCP/IP of your computer

For Windows user,

- 1. Click Start > Control Panel, click Switch to Classic View and double click on Network Connections.
- 2. Right click on the Local Area Connection and click Properties.
- 3. Double click Internet Protocol (TCP/IP).
- 4. Choose Obtain an IP address automatically.
- 5. Click OK to close the Internet Protocol (TCP/IP) Properties and click OK again to close the Local Area Connection.

| 🕂 Local Area Connection Properties 🛛 🔹 🔍                                                          | Internet Protocol (TCP/IP) Properties                                                                                                    |
|---------------------------------------------------------------------------------------------------|----------------------------------------------------------------------------------------------------|
| General Advanced                                                                                  | General Alternate Configuration                                                                                                    |
| Connect using: Broadcom NetXtreme Gigabit Etherne Configure                                       | You can get IP settings assigned automatically if your network supports<br>this capability. Otherwise, you need to ask your network administrator for<br>the appropriate IP settings. |
| This connection uses the following items:                                                         | Obtain an IP address automatically                                                                                                    |
| Retwork Monitor Driver                                                                            | O Use the following IP address:                                                                                                    |
| ☑ 🐨 Ekahau NDIS Usermode I/O Protocol                                                             | IP address: a conservation of the second second second second second second second second second second second                                                                        |
| ✓ TInternet Protocol (TCP/IP)                                                                     | Subnet mask:                                                                                                    |
|                                                                                                   | Default gateway:                                                                                                    |
| Description                                                                                       | Obtain DNS server address automatically                                                                                                    |
| Transmission Control Protocol/Internet Protocol. The default                                      | Use the following DNS server addresses:                                                                                                    |
| wide area network protocol that provides communication<br>across diverse interconnected networks. | Preferred DNS server:                                                                                                    |
| Show icon in notification area when connected                                                     | Alternate DNS server:                                                                                                    |
| ✓ Notify me when this connection has limited or no connectivity                                   | Advanced                                                                                                    |
| OK Cancel                                                                                         | OK Cancel                                                                                                    |

Figure 2-3-2 TCP/IP Setting

### 3. Configuring the UAG50

#### 3-1 Setting Wizard

**Step 1:** The UAG50's default ESSID (wireless network name) is "ZyXEL01". Please search and connect to the wireless network.

**Step 2:** Start your browser, and then enter the factory default IP address **172.16.0.1** in your browser's location box. Press **Enter**.

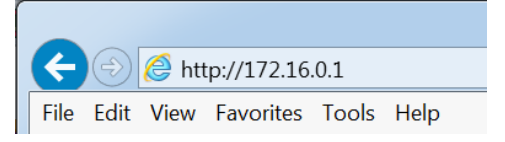

Figure 3-1-1 Web Browser Location Field (Factory Default)

**Step 3:** The UAG50 configuration tools menu will appear. In the Username and Password field, type the factory default user name **admin** and password **1234** and click **Login**. If you are first time setting the system, the wizard setup screen will appear. You will be guided, step-by-step, through a basic setup procedure.

| JAG50  | Enter User Name/Password and click to login.                 |
|--------|--------------------------------------------------------------|
|        | User Name:                                                   |
|        | Password:                                                    |
|        | ( max. 63 alphanumeric, printable characters and no spaces ) |
| $\sim$ |                                                              |
|        |                                                              |
|        |                                                              |
|        | Login Reset                                                  |
|        |                                                              |

Figure 3-1-2 Configuration Tools Menu

| Ξ |                                                           | INTERNET CONNECTION                                                                                                    |
|---|-----------------------------------------------------------|----------------------------------------------------------------------------------------------------|
|   | WIRELESS<br>AUTHENTICATION<br>BILLING<br>ACCOUNTING       | Choose from the following options:           DHCP Client         ✓           Your ISP will configure IP settings for you |
| • | SYSTEM<br>ADVANCED SETUP<br>SYSTEM STATUS<br>SYSTEM TOOLS | Next                                                                                                    |

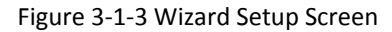

| SYSTEM                                  |                             |                            |                                 |  |
|-----------------------------------------|-----------------------------|----------------------------|---------------------------------|--|
| Display the detailed system information |                             |                            |                                 |  |
| Service                                 |                             |                            |                                 |  |
| Internet Connection                     | Fail                        | Wireless Servic            | ce OK                           |  |
| System                                  |                             |                            |                                 |  |
| System Name                             |                             |                            |                                 |  |
| Firmware Version                        | 1.00(AAZP.0)b02             | Wireless Versio            | on 2.7.1.6                      |  |
| Bootrom Version                         | 1.00.01.b01                 | Controller Firm<br>Version | nware 1.00.03                   |  |
| WAN MAC Address                         | 00:90:0E:03:F2:8D           | WLAN MAC Ad                | ddress 00:90:0E:04:08:18        |  |
| LAN MAC Address                         | 00:E0:4C:36:0C:A7           |                            |                                 |  |
| System Time                             | 2015/5/4 19:16:40           | System Up Tim              | me 00D:01H:36M:085              |  |
| LAN IP                                  |                             |                            | 1                               |  |
| IP Address                              | 172.16.0.1                  | Subnet Mask                | 255.255.255.0                   |  |
| WAN TO                                  |                             |                            |                                 |  |
| WAN Dect Mede                           | DUCE (liset (Discover)      | TD Address                 |                                 |  |
| Colored March                           | Drice client (Disconnect)   | IF Address                 |                                 |  |
| Subnet Mask                             |                             | Gateway IP ad              | laress                          |  |
| DNS                                     |                             |                            |                                 |  |
| Primary DNS Server                      |                             | Secondary DNS              | S Server                        |  |
| DHCP                                    | I                           | 1                          |                                 |  |
| DHCP Status                             | Server                      |                            |                                 |  |
| Start IP Address                        | 172.16.0.2                  | End IP Address             | is: 172.16.0.254                |  |
| Lease Time                              | 300                         |                            |                                 |  |
| Wireless                                |                             |                            |                                 |  |
| Channel                                 | 6                           |                            |                                 |  |
| ESSID 1                                 | ZyXEL01                     | ESSID 2                    | ZyXEL02                         |  |
| ESSID 3                                 | ZyXEL03                     | ESSID 4                    | ZyXEL04                         |  |
| ESSID 5                                 | ZyXEL05                     | ESSID 6                    | ZyXEL06                         |  |
| ESSID 7                                 | ZyXEL07                     | ESSID 8                    | ZyXEL08                         |  |
| E-Mail Redirection                      |                             |                            |                                 |  |
|                                         |                             |                            |                                 |  |
| Network Traffic                         |                             |                            |                                 |  |
|                                         | Tx Data: 148680             |                            | Tx Data: 1468715                |  |
| WAN Traffic                             | Rx Data: 0                  | LAN Traffic                | Rx Data: 2869830                |  |
|                                         | Rx Error: 0                 |                            | Rx Error: 0                     |  |
| Network Traffic                         |                             |                            |                                 |  |
|                                         | Tx Data: 0                  |                            | Tx Data: 0                      |  |
|                                         | Rx Data: 0                  |                            | Rx Data: 0                      |  |
| ESSID 1 Traffic                         | Tx Error: 0                 | ESSID 2 Traffic            | Tx Error: 0                     |  |
|                                         | Rx Error: 0                 |                            | Rx Error: 0                     |  |
|                                         | Tx Data: 0                  |                            | Tx Data: 0                      |  |
| ESSID 3 Traffic                         | Rx Data: 0<br>Tx Error: 0   | ESSID 4 Traffic            | Rx Data: 0<br>ic<br>Tx Error: 0 |  |
|                                         | Rx Error: 0                 |                            | Rx Error: 0                     |  |
|                                         | Tx Data: 0                  |                            | Tx Data: 0                      |  |
| ESSID 5 Traffic                         | Rx Data: 0                  | ESSID 6 Traffic            | Rx Data: 0                      |  |
|                                         | Tx Error: 0                 |                            | Tx Error: 0                     |  |
|                                         | Tu Data 0                   |                            | Tu Dubu 0                       |  |
|                                         | Rx Data: 0                  |                            | Ix Data: 0<br>Rx Data: 0        |  |
| ESSID 7 Traffic                         | Tx Error: 0                 | ESSID 8 Traffic            | Tx Error: 0                     |  |
|                                         | Rx Error: 0                 |                            | Rx Error: 0                     |  |
| Location Information                    |                             |                            |                                 |  |
| Location                                |                             |                            |                                 |  |
| Address                                 |                             |                            |                                 |  |
| City                                    | 1                           | State                      |                                 |  |
| Zip                                     |                             | Country                    |                                 |  |
| Contact Name                            | 1                           | Contact Telenh             | hone                            |  |
| Contact FAX                             |                             | Contact Email              |                                 |  |
| SSI Cartificate                         |                             | Contact Email              |                                 |  |
| SSE Certificate                         |                             |                            |                                 |  |
| Country                                 | 00                          |                            |                                 |  |
| State                                   | Local State                 |                            |                                 |  |
| Local City                              | Local City                  |                            |                                 |  |
| Organization                            | Local Group                 |                            |                                 |  |
| Organization Unit                       | rganization Unit Local Host |                            |                                 |  |
| Common Name                             | 1.1.1.1                     |                            |                                 |  |
| Email Address                           | mail@1.1.1.1                |                            |                                 |  |

#### Figure 3-1-4 System Quick View

#### **Step 4: Internet Connection Setting**

Select the appropriate Internet connection type to connect to your ISP.

| INTERNET CONNECTIO                      | <b>N</b> |      |
|-----------------------------------------|----------|------|
| Choose from the following options       |          |      |
| DHCP Client                             | ~        |      |
| Your ISP will configure IP settings for | r you    |      |
|                                         |          |      |
|                                         |          | Next |

Figure 3-1-5 Internet Connection Setting Screen

#### **DHCP Client**

The device can work as a DHCP client. This allows the device to obtain the IP address and other TCP/IP settings from your ISP. If your xDSL/Cable comes with this feature, please enable Use DHCP Client.

| INTERNET CONNECTION                    | N   |   |
|----------------------------------------|-----|---|
| Choose from the following options      | :   |   |
| DHCP Client                            | ~   |   |
| Your ISP will configure IP settings fo | you |   |
| Your ISP will configure IP settings fo | you |   |
|                                        |     | N |

Figure 3-1-6 Internet Connection Setting Screen

#### **Static IP Setting**

If **Static IP Setting** is selected, then this screen will appear. Enter the IP address information provided by your ISP.

| pose from the following opt       | ions:     |
|-----------------------------------|-----------|
| Static IP Setting                 | ~         |
| nter static IP information from y | your ISP: |
| IP Address:                       | 0.0.0.0   |
| Subnet Mask:                      | 0.0.0.0   |
| Gateway IP address:               | 0.0.0.0   |
| Primary DNS Server:               |           |
| Secondary DNS Server:             |           |

Figure 3-1-7 Internet Connection Setting Screen—Static IP Setting

| ltem                 | Default | Description                                                              |
|----------------------|---------|--------------------------------------------------------------------------|
| IP Address           | 0.0.0.0 | Enter the IP address provided by your ISP.                               |
| Subnet Mask          | 0.0.0.0 | Enter the subnet mask for the IP address.                                |
| Gateway IP Address   | 0.0.0.0 | Enter the Gateway IP Address provided by your ISP.                       |
| Primary DNS Server   | Empty   | Enter the primary DNS server IP address for the xDSL/Cable connection    |
|                      |         | (provided by your ISP).                                                  |
| Secondary DNS Server | Empty   | Enter the secondary DNS server IP address for the xDSL/Cable connection  |
|                      |         | (provided by your ISP). If the primary DNS Server IP were not available, |
|                      |         | meanwhile, Secondary DNS Server IP would start in the same time.         |

#### **PPPoE (Point-to-Point Protocol over Ethernet)**

If "PPPoE" is selected, then this screen will appear. Enter the username, password and other major fields.

| hoose from the following option |                        |
|---------------------------------|------------------------|
| PPPoE (Mostly for ADSL modem u  | ers) 🗸                 |
| nter your username and password | om your ISP            |
| Username:                       |                        |
| Password:                       |                        |
| PPP MTU Setting:                | 1492                   |
| TCP MSS Setting:                | 1452                   |
| Service Name:                   |                        |
| Connect on Demand               | Max Idle Time: 10 Min. |
| O Keep alive                    | Redial Period: 30 Sec  |

#### Figure 3-1-8 Internet Connection Setting Screen—PPPoE Setting

| Item                                | Default    | Description                                                                    |  |
|-------------------------------------|------------|--------------------------------------------------------------------------------|--|
| Username                            | Empty      | Enter the user name provided by your ISP. The user name can consist of up      |  |
|                                     |            | to 80 alphanumeric characters and is case sensitive.                           |  |
| Password                            | Empty      | Enter the user password provided by your ISP. The password can consist of      |  |
|                                     |            | up to 80 alphanumeric characters and is case sensitive.                        |  |
| PPP MTU Setting                     | 1492       | MTU (Maximum Transfer Unit) specifies maximum transmission unit size.          |  |
| TCP MSS Setting                     | 1452       | MSS (Maximum Segment Size) specifies maximum segment size.                     |  |
| Service Name                        | Empty      | Enter the service name provided by your ISP. The service name can consist      |  |
|                                     |            | of up to 64 alphanumeric characters and is case sensitive.                     |  |
| Connect on Demand and Max Idle Time |            |                                                                                |  |
| Connect on                          | Enable     | You can configure your UAG50 to cut your connection with your ISP after a      |  |
| Demand                              |            | specified period of time (Max Idle Time). If you have been disconnected due    |  |
| Max Idle Time                       | 10 Minutes | to inactivity, Connect on Demand enables your UAG50 to automatically           |  |
|                                     |            | re-establish your connection as soon as you attempt to access the Internet     |  |
|                                     |            | again. If you wish to activate Connect on Demand, click the radio button. If   |  |
|                                     |            | you want your Internet connection to remain, click the radio button of keep    |  |
|                                     |            | alive. The Max Idle Time maximum value is 65535 minutes.                       |  |
| Keep alive and Red                  | ial Period |                                                                                |  |
| Keep alive                          | Disable    | This option keeps your PPPoE enabled Internet access connected                 |  |
| Redial Period                       | 30 Seconds | indefinitely, even when it sits idle. The Redial Period maximum value is 65535 |  |
|                                     |            | seconds.                                                                       |  |

#### PPTP Client (Point-to-Point Tunneling Protocol)

If PPTP Setting is selected, then this screen will appear. Please enter the IP address, Username and Password provided by your ISP.

| INTERNET CONNECTI                | N                            |     |
|----------------------------------|------------------------------|-----|
| Choose from the following option |                              |     |
| PPTP (Typically for Europe ADSL  | nodem users) 🗸               |     |
| inter your username,password,and | PPTP settings from your ISP: |     |
| My IP Address:                   |                              |     |
| My Subnet Mask:                  |                              |     |
| Gateway IP address:              |                              |     |
| PPTP Server IP Address:          |                              |     |
| Username:                        |                              |     |
| Password:                        |                              |     |
| PPP MTU Setting:                 | 1460                         |     |
| TCP MSS Setting:                 | 1400                         |     |
| Connection ID/Name:              |                              |     |
| Connect on Demand                | Max Idle Time: 10 Min.       |     |
| ○ Keep alive                     | Redial Period: 30 Sec        |     |
|                                  |                              |     |
|                                  |                              | Nex |

Figure 3-1-9 Internet Connection Setting Screen—PPPoE Setting

| Item                                | Default | Description                                                                  |  |
|-------------------------------------|---------|------------------------------------------------------------------------------|--|
| Username                            | Empty   | Enter the user name provided by your ISP. The user name can consist of up    |  |
|                                     |         | to 80 alphanumeric characters and is case sensitive.                         |  |
| Password                            | Empty   | Enter the user password provided by your ISP. The password can consist of    |  |
|                                     |         | up to 80 alphanumeric characters and is case sensitive.                      |  |
| PPP MTU Setting                     | 1492    | MTU (Maximum Transfer Unit) specifies maximum transmission unit size.        |  |
| TCP MSS Setting                     | 1452    | MSS (Maximum Segment Size) specifies maximum segment size.                   |  |
| Service Name                        | Empty   | Enter the service name provided by your ISP. The service name can consist    |  |
|                                     |         | of up to 64 alphanumeric characters and is case sensitive.                   |  |
| Connect on Demand and Max Idle Time |         | ne                                                                           |  |
| Connect on Demand                   | Enable  | You can configure your UAG50 to cut your connection with your ISP after a    |  |
| Max Idle Time                       | 10      | specified period of time (Max Idle                                           |  |
|                                     | Minutes | Time). If you have been disconnected due to inactivity, Connect on Demand    |  |
|                                     |         | enables your UAG50 to automatically re-establish your connection as soon     |  |
|                                     |         | as you attempt to access the Internet again. If you wish to activate Connect |  |
|                                     |         | on Demand, click the radio button. If you want your Internet connection to   |  |
|                                     |         | remain, click the radio button of keep alive. The Max Idle Time maximum      |  |
|                                     |         | value is 65535 minutes.                                                      |  |
| Keep alive and Redial P             | Period  |                                                                              |  |

| Keep alive    | Disable | This option keeps your PPPoE enabled Internet access connected           |
|---------------|---------|--------------------------------------------------------------------------|
| Redial Period | 30      | indefinitely, even when it sits idle. The Redial Period maximum value is |
|               | Seconds | 65535 seconds.                                                           |

#### **Step 5: Wireless Setting**

This page allows you to choose Country, Channel ID and 802.11 Mode for wireless connection.

| WIRELESS SET           | TINGS                                                      |           |
|------------------------|------------------------------------------------------------|-----------|
| Country :<br>Channel : | ETSI<br>6  (Leave default if you don't know how to choose) |           |
| 802.11 Mode :          | 802.11n + 802.11g + 802.11b ∨                              | Back Next |

#### Figure 3-1-10 Wireless Setting Screen

| ltem        | Default                      | Description                                    |
|-------------|------------------------------|------------------------------------------------|
| Country     | ETSI                         | Enter the Country for wireless connection.     |
| Channel     | 6                            | Enter the channel ID for wireless connection.  |
| 802.11 Mode | 802. 11n + 802.11g + 802.11b | Enter the 802.11 Mode for wireless connection. |

#### **Step 6: Authentication Setting**

This page allows you to choose whether the users need to be authenticated before the Internet access. If users need the account and password to get access of Wi-Fi, please choose **Yes**.

| AUTH   | IENTICATION SERVICE                                                                                                    |           |
|--------|----------------------------------------------------------------------------------------------------|-----------|
| Do you | need to authenticate users ?<br>Yes,The users need to be authenticated before accessing the Internet<br>No,The users can access the Internet without authentication |           |
|        |                                                                                                    | Back Next |

Figure 3-1-11 Authentication Service Setting Screen

#### **Step 7: Billing Profile Setting**

This page allows you to set your service and price plan. If you would like to provide "**FREE**" Wi-Fi for users, please activate "No Billing Mode" the price and the tax won't be showed on the ticket. The billing type could be set by time based or by volume based.

#### Time Base Profile

| Vhat is you   | nat is your service and price plan ?                                                                                                    |                                |                     |  |  |
|---------------|----------------------------------------------------------------------------------------------------|--------------------------------|---------------------|--|--|
| No            | Billing Mode                                                                                                    |                                |                     |  |  |
| Currency:     | Currency: (Number of decimals places: 2)                                                                                                    |                                |                     |  |  |
| Time Base     | Profile                                                                                                    |                                |                     |  |  |
|               |                                                                                                    |                                |                     |  |  |
| ۲             | Time to Finish                                                                                                    |                                |                     |  |  |
|               | The subscriber can access Internet only one time with one account. Once subscriber login, the pre-defined usage time will start until run out even the |                                |                     |  |  |
|               | subscriber stop to access the Internet before run out.                                                                                                 |                                |                     |  |  |
| 0             | Accumulation                                                                                                    |                                |                     |  |  |
|               | The subscriber can access Internet several times with one account. The system can keep and accumulate every single usage time until the pre-defined    |                                |                     |  |  |
|               | usage time run out.                                                                                                    |                                |                     |  |  |
|               |                                                                                                    |                                |                     |  |  |
|               |                                                                                                    | Lissas timo                    | Charge              |  |  |
| No.           | Name (max. 12 char.)                                                                                                    | Usage time                     | Charge              |  |  |
| No.<br>1      | Name (max. 12 char.) 30 minutes                                                                                                    | 30 minutes V                   | 1.00                |  |  |
| No.<br>1<br>2 | Name (max. 12 char.)       30 minutes       1 hour                                                                                                    | 30   minutes v     1   hours v | 1.00           2.00 |  |  |

Figure 3-1-12 Billing Profile Setting

| Item                   | Default                                                                                        | Description                                                            |
|------------------------|------------------------------------------------------------------------------------------------|------------------------------------------------------------------------|
| No Billing Mode        | Disabled                                                                                       | If you would like to provide FREE Wi-Fi for users, please activate "No |
|                        |                                                                                                | Billing Mode" the price and the tax won't be showed on the ticket.     |
| Currency               | USD The administrator can decide the currency printed out on the ticket.                       |                                                                        |
| Service and Price Plan | Time to Finish Choose your service and price plan.                                             |                                                                        |
| Time Base Profile      | You could set the profile name, usage time and charge here. You could set 3 different profiles |                                                                        |
| 01/02/03               | in this step.                                                                                  |                                                                        |

#### Volume Based Profile

| Volume Base Profile |                      |                    |        |
|---------------------|----------------------|--------------------|--------|
| No.                 | Name (max. 32 char.) | Volume             | Charge |
| 1                   | Volume Profile 1     | 100 MBytes(1~4096) | 1.00   |
| 2                   | Volume Protile 2     | 200 MBytes(1~4096) | 2.00   |
| 3                   | Volume Profile 3     | 300 MBytes(1~4096) | 3.00   |

#### Figure 3-1-13 Billing Profile Setting – Volume base

| Item                | Default               | Description                                                       |
|---------------------|-----------------------|-------------------------------------------------------------------|
| Volume Base Profile | You could set the     | e profile name, volume and charge here. You could set 3 different |
| 01/02/03            | profiles in this step | ).                                                                |

#### Step 8: Accounting Setting

Following the Billing Profile Setting, the page allows to set the billing profiles for each button of the printer.

| ACCOUN     | TING                                                       | ACCOUN      | TING                                                                                          |
|------------|------------------------------------------------------------|-------------|-----------------------------------------------------------------------------------------------|
| Three-butt | ons Printer Setting                                        | Three-butto | ns Printer Setting                                                                            |
| Setting    | Button A (01) 30 minutes, 30 minutes, USD1.00 🗸            | Setting     | Button A (01) 30 minutes, 30 minutes, 1501.00                                                 |
|            | Button B (01) 30 minutes, 30 minutes, USD1.00 V            |             | Button B (01) 2 hours, 2 hours, USD3.00<br>(01) Volume Profile 1, 100 Mbos, USD1.00           |
|            | Button C (01) 30 minutes, 30 minutes, USD1.00 🗸            |             | Button C (02) Volume Profile 2, 200 Mbps, USD2.00<br>(03) Volume Profile 3, 300 Mbps, USD3.00 |
| Printout   | Number of copies to print : 1 v<br>Costomize printout text | Printout    | Number of copies to print : 1 V<br>Customize printout text                                    |
|            | Back Next                                                  |             | Back Next                                                                                     |

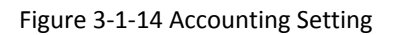

| Item                       | Default            | Description                                                                                                    |
|----------------------------|--------------------|----------------------------------------------------------------------------------------------------|
| Setting                    |                    |                                                                                                    |
| Button A/Button B/Button C | You could printer. | choose the billing profile via the dropdown list for each button on the                                                                 |
| Printout                   |                    |                                                                                                    |
| Numbers of copies to print | 1                  | The numbers of the same printed tickets. You can reserve the copies.                                                                    |
| Customize printout ticket  |                    | You can customize the printout text for the ticket. If you want to know more, please refer to 3-2-5-4 Customization / Account Printout. |

#### Step 9: System Setting

System Setting: The UAG50 allows changing the administrator's Username and Password, and system time setting.

|                                                          | our settings:                                   |                     |
|----------------------------------------------------------|-------------------------------------------------|---------------------|
| Username/ Passw                                          | ard reset                                       |                     |
| Username:                                                | admin                                           |                     |
| Password:                                                | ••••                                            |                     |
| re-type password:                                        |                                                 |                     |
| Time Zone:                                               | GMT V                                           |                     |
| O Manual Setting                                         | 1                                               |                     |
| NTP Setting                                              | Date:2015/5/4 Time:21:48:28                     | Update Now          |
| Server IP/Domai<br>Name 1:<br>Server IP/Domai<br>Name 2: | n NTP Fail, che<br>n pool.ntp.org NTP Fail, che | eck your connection |
| Update Time                                              | 0 hours                                         |                     |
| Davlight                                                 | Date:<br>End Date: 10 V Month / 31 V Day        |                     |
| Saving Time                                              |                                                 |                     |

#### Figure 3-1-15 System Setting Screen

| Item                 | Default    | Description                                                        |
|----------------------|------------|--------------------------------------------------------------------|
| Username             | admin      | Enter the user name. The user name can consist of up to 80         |
|                      |            | alphanumeric characters and is case sensitive.                     |
| Password             | admin      | Enter the user password. The password can consist of up to 80      |
|                      |            | alphanumeric characters and is case sensitive.                     |
| Time Zone            | GMT        | Enter the Time Zone for the system.                                |
| Manual Setting       | YYYY/MM/DD | Click Manual Setting to set the system date and time.              |
|                      | HH:MM:SS   |                                                                    |
| NTP Setting          |            | Click <b>Update</b> button to correct the system date and time.    |
| Secure Administrator | All        | This function allows remote user to management the device. You can |
| IP Address           |            | specify one or any IP addresses for remote control the system.     |

Click **FINISH** button to save the settings then the system will restart.

#### Note:

- 1. This Web agent is best viewed with IE 8.0 or later version.
- 2. Username and Password can consist of up to 20 alphanumeric characters and are case sensitive.
- 3. If for some reason your password is lost or you cannot gain access to the UAG50 Configuration Program, please press the reset button to load the device to manufacturer defaults.
- 4. If the administrator doesn't send packet in 5 minutes (default), the UAG50 will log out automatically.
- 5. Proxy needs to set disable first when the administrator accesses admin UI.

#### 3-2 Advanced Setup

The Advanced Setting enables you to configure advanced settings related to accessing the Internet, including,

#### **AUTHENTICATION**

- AUTHENTICATION
- RADIUS

#### **BILLING**

- BILLING
- ACCOUNTING
- CREDIT CARD

#### MANAGEMENT

- SYSLOG
- SESSION TRACE
- BANDWIDTH
- SNMP

#### **SECURITY**

- PASS THROUGH
- FILTERING
- SECURE REMOTE

#### <u>SYSTEM</u>

- SYSTEM
- WAN / LAN
- SERVER
- CUSTOMIZATION
- PORTAL PAGE
- ADVERTISEMENT
- WALLED GARDEN
- DDNS
- WIRELESS
- USB
- REGISTRATION

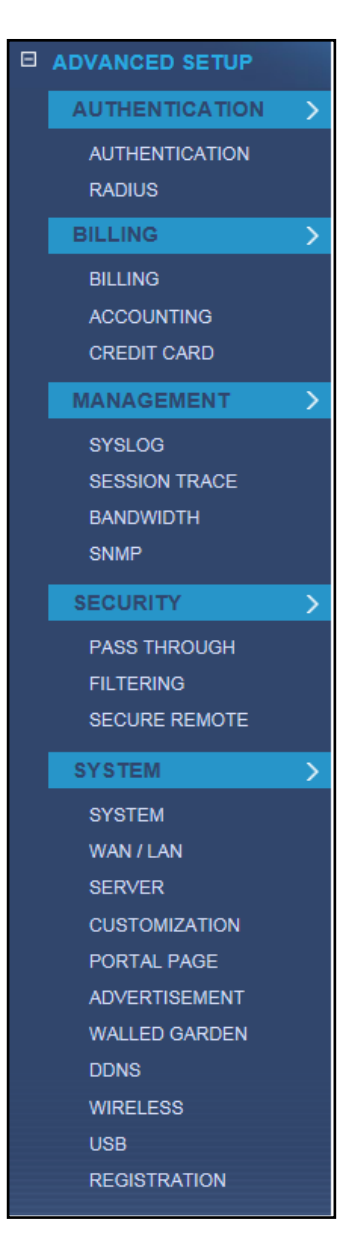

Figure 3-2-1 Advanced Setting Item

**Note:** After change the settings of device, please click **Apply** button to save the new settings.

#### **3-2-1** Authentication

#### 3-2-1-1 Authentication

| Authentication Type                | ○ No Authentication                                           |
|------------------------------------|---------------------------------------------------------------|
|                                    | Built-in Authentication                                       |
|                                    | O User Agreement                                              |
|                                    | ○ Redirect URL Link http:// ✓ Code                            |
|                                    | <ul> <li>Standard User Agreement Page</li> </ul>              |
|                                    | * Authentication default setting would be mapping To ESSID 1. |
| Current User Information<br>Backup | 1 Min(s) (1 - 1440)                                           |
| SSL Login Page                     | Disable                                                       |
|                                    | O Enable                                                      |
| User Idle Time Out                 | 5 Min(s) (1 - 1440)                                           |
|                                    | (Not function on "Time to Finish" billing mode)               |

Figure 3-2-2 Authentication

| Item                | Default        | Description                                             |
|---------------------|----------------|---------------------------------------------------------|
| Authentication Type | Built-in       | Option: No Authentication, Built-in Authentication or   |
|                     | Authentication | User Agreement.                                         |
|                     |                | No Authentication                                       |
|                     |                | Subscriber can direct access the Internet without       |
|                     |                | enter username and password.                            |
|                     |                | Built-in Authentication                                 |
|                     |                | UAG50 provides "Built-in                                |
|                     |                | Authentication" for service provider to build up an     |
|                     |                | Internet service without any extra authentication       |
|                     |                | software. If "Built-in Authentication" is selected,     |
|                     |                | service provider can generate the subscriber account    |
|                     |                | inside the device, and the system will authenticate the |
|                     |                | subscriber login according to the generated account.    |

| Item                    | Default                | Description                                        |
|-------------------------|------------------------|----------------------------------------------------|
|                         |                        | User Agreement                                     |
|                         |                        | Subscriber must accept the service usage agreement |
|                         |                        | before they can access the Internet.               |
| Redirect Login Page URL | Empty                  | The input format can be http://www.yahoo.com. The  |
|                         |                        | maximum character of the URL Link is 200.          |
| Code                    | Copy and paste the     | following HTML Code into your home page to produce |
|                         | redirect subscriber lo | ogin page.                                         |

Copy and paste the following HTML Code into your home page to produce user agreement login page.

| Redirect Agreement Page Code                                                                   |
|------------------------------------------------------------------------------------------------|
| <html><br/><head><br/><title>UAG50</title><br/></head><br/><body></body></html>                |
| <center><br/><form action="http://1.1.1/agree.cgi" method="post" name="agree"></form></center> |
| <input name="agree" type="submit" value="Agree"/>                                              |
| <br>                                                                                           |
| Close                                                                                          |

Figure 3-2-3 Preview Redirect Login Page Code

| Item                            | Default  | Description                                             |
|---------------------------------|----------|---------------------------------------------------------|
| Current User Information Backup | 1 Min(s) | The system provides automatically backup account        |
|                                 |          | information and unused account to flash ROM. This       |
|                                 |          | function allow administrator to adjust the backup time. |
|                                 |          | The default value is 1 minute. The Current User         |
|                                 |          | Information Backup valid range is 1 to 1440.            |

| Item               | Default   | Description                                     |
|--------------------|-----------|-------------------------------------------------|
| SSL Login Page     | Disable   | Enables or disables SSL security of login page. |
| User Idle Time Out | 5 Minutes | The user idle time out valid range is 1-1440.   |

Click **Apply** button to save the new settings.

#### 3-2-1-2 RADIUS

| RADIUS                                                                                                    |                                                                                                    |
|----------------------------------------------------------------------------------------------------|----------------------------------------------------------------------------------------------------|
| RADIUS : Disable V                                                                                                    |                                                                                                    |
| <ul> <li>Time to Finish<br/>The subscriber or<br/>access the Interr</li> <li>Accumulation<br/>The subscriber or</li> </ul> | an access Internet only one time with one account. Once subscriber login, the pre-defined usage time will start until run out even the subscriber stop to<br>net before run out.<br>an access Internet several times with one account. The system can keep and accumulate every single usage time until the pre-defined usage time run out. |
| Primary RADIUS Server                                                                                                    |                                                                                                    |
| Server IP:                                                                                                    |                                                                                                    |
| Authentication Port:                                                                                                    | 1812                                                                                                    |
| Accounting Port:                                                                                                    | 1813                                                                                                    |
| Shared Secret Key:                                                                                                    |                                                                                                    |
| Secondary RADIUS Server                                                                                                    | r                                                                                                    |
| Server IP:                                                                                                    |                                                                                                    |
| Authentication Port:                                                                                                    | 1812                                                                                                    |
| Accounting Port:                                                                                                    | 1813                                                                                                    |
| Shared Secret Key:                                                                                                    |                                                                                                    |
| Retry times when Primary                                                                                                   | fails 1 V                                                                                                    |
| Retry Frequency 3                                                                                                    | seconds (3~75)                                                                                                    |
| Accounting Service                                                                                                    |                                                                                                    |
| Authentication Method                                                                                                    | CHAP V                                                                                                    |
|                                                                                                    |                                                                                                    |
|                                                                                                    | Apply                                                                                                    |

Figure 3-2-4 Authentication Setting Screen

|--|

| ltem                    | Default   | Description                                                            |
|-------------------------|-----------|------------------------------------------------------------------------|
| RADIUS Authentication   | Disable   | Disable (RADIUS Disable)                                               |
|                         |           | Subscriber can direct access the Internet without entering username    |
|                         |           | and password.                                                          |
|                         |           | Enable (RADIUS Authentication)                                         |
|                         |           | UAG50 provides "RADIUS Authentication" for service provider to build   |
|                         |           | up an Internet service with RADIUS server. If RADIUS Authentication    |
|                         |           | is enabled, all subscribers' authentication will send to RADIUS Server |
|                         |           | by RADIUS protocol (RFC 2865, 2866).                                   |
| Time to Finish /        | Enable    | Service provider provides two different accounting calculate for the   |
| Accumulation            |           | Internet service.                                                      |
| Primary RADIUS Server   |           |                                                                        |
| Server IP               | Empty     | Enter the IP address of RADIUS server.                                 |
| Authentication Port     | 1812      | Enter the authentication port number; the authentication port number   |
|                         |           | must match with the RADIUS server setting. The allowed numbers         |
|                         |           | are from 0 to 65535.                                                   |
| Accounting Port         | 1813      | Enter the accounting port number; the accounting port number must      |
|                         |           | match with the RADIUS server setting. The allowed numbers are from     |
|                         |           | 0 to 65535.                                                            |
| Share Secret Key        | Empty     | The share secret key, the key number also has to match with the        |
|                         |           | Server setting. Up to 64 characters are allowed.                       |
| Secondary RADIUS Server |           |                                                                        |
| Server IP               | Empty     | Enter the IP address of RADIUS server.                                 |
| Authentication Port     | 1812      | Enter the authentication port number; the authentication port          |
|                         |           | number must match with the secondary RADIUS server                     |
|                         |           | setting. The allowed numbers are from 0 to 65535.                      |
| Accounting Port         | 1813      | Enter the accounting port number; the accounting port number           |
|                         |           | must match with the secondary RADIUS server setting. The               |
|                         |           | allowed numbers are from 0 to 65535.                                   |
| Share Secret Key        | Empty     | The share secret key, the key number also has to match with the        |
|                         |           | secondary RADIUS Server setting. Up to 64 characters are allowed.      |
| Retry times when        | 1         | Specify the retry times when primary fail.                             |
| Primary fail            |           |                                                                        |
| Retry Frequency ~       | 3         | The field default value is 3 seconds.                                  |
| Seconds                 |           |                                                                        |
| Accounting Service      | Disable   | Enables or disables the accounting service.                            |
| Interim Update Time     | 5 Minutes | Specify the interim update time.                                       |
| Item                  | Default | Description                                            |
|-----------------------|---------|--------------------------------------------------------|
| Authentication Method | CHAP    | CHAP Enter the authentication method of RADIUS server. |

# 3-2-2 Billing

## 3-2-2-1 Billing

The function is used to setup a billing profile. A billing profile is a description of how you want to charge your customer.

| BILLIN  | IG                                                                                            |                                                                                                    |                                                                                                    |                                                                                      |
|---------|-----------------------------------------------------------------------------------------------|----------------------------------------------------------------------------------------------------|----------------------------------------------------------------------------------------------------|--------------------------------------------------------------------------------------|
| Currenc | able Credit Card                                                                              | Service ☐ No Billing Mode<br>○ € ♥ ( Number of decimals places: 2                                                                           | )                                                                                                    |                                                                                      |
| Ta      | ax Percentage:                                                                                | 5 %                                                                                                    |                                                                                                    |                                                                                      |
| Time Ba | se Profile                                                                                    |                                                                                                    |                                                                                                    |                                                                                      |
| •       | Time to Finish<br>The subscriber ca<br>access the Interr<br>Accumulation<br>The subscriber ca | an access Internet only one time with one account. Once<br>het before run out.<br>an access Internet several times with one account. The sy | subscriber login, the pre-defined usage time will start<br>ystem can keep and accumulate every single usage tir | until run out even the subscriber stop to<br>me until the pre-defined usage time run |
|         | out.                                                                                          |                                                                                                    |                                                                                                    |                                                                                      |
| No.     | Active                                                                                        | Name (max. 12 characters)                                                                                                    | Account Usage Time                                                                                              | Charge                                                                               |
| 1       |                                                                                               | 30 minutes                                                                                                    | 30 minutes V                                                                                                    | 1.00                                                                                 |
| 2       |                                                                                               | 1 hour                                                                                                    | 1 hours V                                                                                                    | 2.00                                                                                 |
| 3       |                                                                                               | 2 hours                                                                                                    | 2 hours V                                                                                                    | 3.00                                                                                 |
| 4       |                                                                                               | 3 hours                                                                                                    | 3 hours 🗸                                                                                                    | 4.00                                                                                 |
| 5       |                                                                                               | 5 hours                                                                                                    | 5 hours 🗸                                                                                                    | 5.00                                                                                 |
| 6       |                                                                                               | 10 hours                                                                                                    | 10 hours 🗸                                                                                                    | 6.00                                                                                 |
| 7       |                                                                                               | 1 day                                                                                                    | 1 days 🗸                                                                                                    | 10.00                                                                                |
| 8       |                                                                                               | 2 days                                                                                                    | 2 days 🗸                                                                                                    | 20.00                                                                                |
| 9       |                                                                                               | 7 days                                                                                                    | 7 days 🗸                                                                                                    | 50.00                                                                                |
| 10      |                                                                                               | 30 days                                                                                                    | 30 days 🗸                                                                                                    | 200.00                                                                               |
| Volume  | Rase Profile                                                                                  |                                                                                                    |                                                                                                    |                                                                                      |
| No.     | Active                                                                                        | Name (max. 32 characters)                                                                                                    | Volume                                                                                                    | Charge                                                                               |
| 1       | <b>V</b>                                                                                      | Volume Profile 1                                                                                                    | 100 MBytes(1~4096)                                                                                              | 1.00                                                                                 |
| 2       | ✓                                                                                             | Volume Profile 2                                                                                                    | 200 MBytes(1~4096)                                                                                              | 2.00                                                                                 |
| 3       | ~                                                                                             | Volume Profile 3                                                                                                    | 300 MBytes(1~4096)                                                                                              | 3.00                                                                                 |
| 4       |                                                                                               | Volume Profile 4                                                                                                    | 400 MBytes(1~4096)                                                                                              | 4.00                                                                                 |
| 5       |                                                                                               | Volume Profile 5                                                                                                    | 500 MBytes(1~4096)                                                                                              | 5.00                                                                                 |
|         |                                                                                               |                                                                                                    |                                                                                                    | Apply                                                                                |

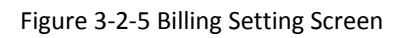

| ltem                            | Default        | Description                                                             |
|---------------------------------|----------------|-------------------------------------------------------------------------|
| Enable Credit Card Service      | Disable        | Enables or disables the credit card service. Before you enable credit   |
|                                 |                | card service, make sure that your credit service is configured to work  |
|                                 |                | and the currency is American dollars. You must be converting all        |
|                                 |                | prices on your billing page into American dollars (U.S. dollars). For   |
|                                 |                | details, see section 3-2-2-3 Credit Card. The credit card function only |
|                                 |                | supports the American dollars.                                          |
| No Billing Mode                 | Disable        | If you would like to provide FREE Wi-Fi for users, please activate "No  |
|                                 |                | Billing Mode" the price and the tax won't be showed on the ticket.      |
| Currency                        | USD            | Enter the appropriate currency unit or currency symbol.                 |
| Number of decimals places       | 2              | Enter the number. The field maximum value is 3.                         |
| Tax Percentage                  | Disable        | This check box is used to indicate the taxable status of the account.   |
|                                 | 5%             | Enter the tax rate (i.e. a 5% sales tax is entered as 5).               |
| Time Base Profile               | I              |                                                                         |
| Time to Finish                  | Enable         | The subscriber can access Internet only one time with one account.      |
|                                 |                | Once subscriber login, the pre-defined usage time will start until run  |
|                                 |                | out even the subscriber stop to access the Internet before run out.     |
| Accumulation                    | Disable        | The subscriber can access Internet many times with one account. The     |
|                                 |                | system can keep and accumulate every single usage time until the        |
|                                 |                | pre-defined usage time run out.                                         |
| You are able to set up to 10 re | ecords of time | base profile in UI.                                                     |
| Active                          | -              | Click on check box, active or inactive the billing profile.             |
| Name                            | -              | It is the name of billing profile. The maximum allowed characters       |
|                                 |                | length is 12.                                                           |
| Account Usage time              | -              | The duration of the billing period. When this period expires, user      |
|                                 |                | account will be discontinued.                                           |
| Charge                          | -              | Enter the unit rate amount (i.e. 35.00) that most of your accounts are  |
|                                 |                | charged for one day of service.                                         |
| Volume Base Profile             |                |                                                                         |
| You are able to set up to 5 rec | ords of volum  | e base profile in UI.                                                   |
| Active                          | -              | Click on check box, to active or inactive the billing profile.          |
| Name                            | -              | It is the name of billing profile. The maximum allowed characters       |
|                                 |                | length is 12.                                                           |
| Account Usage time              | -              | Setting the volume of the account. When this volume is run out, user    |
|                                 |                | account will be discontinued.                                           |
| Charge                          | -              | Enter the unit rate amount.                                             |

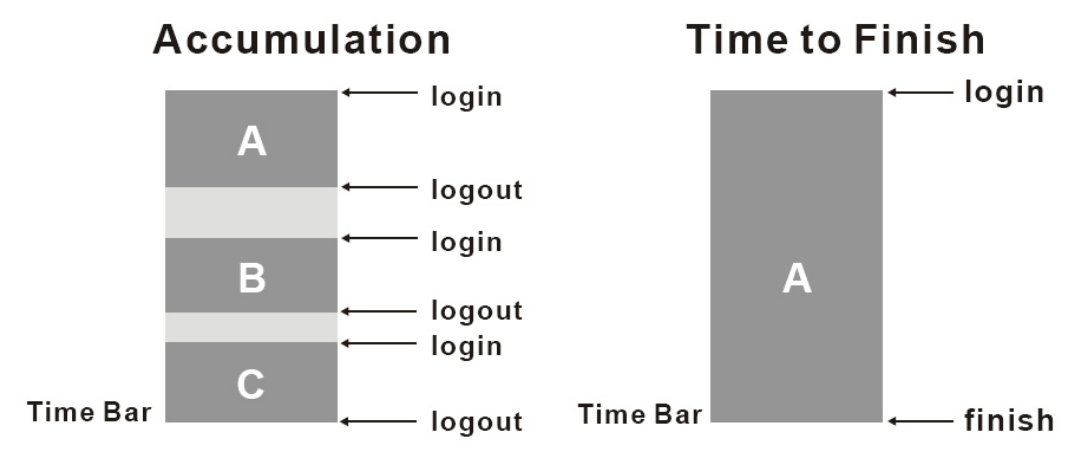

Usage time= A+B+C

Usage time= A

Figure 3-2-6 Accumulation and Time to Finish

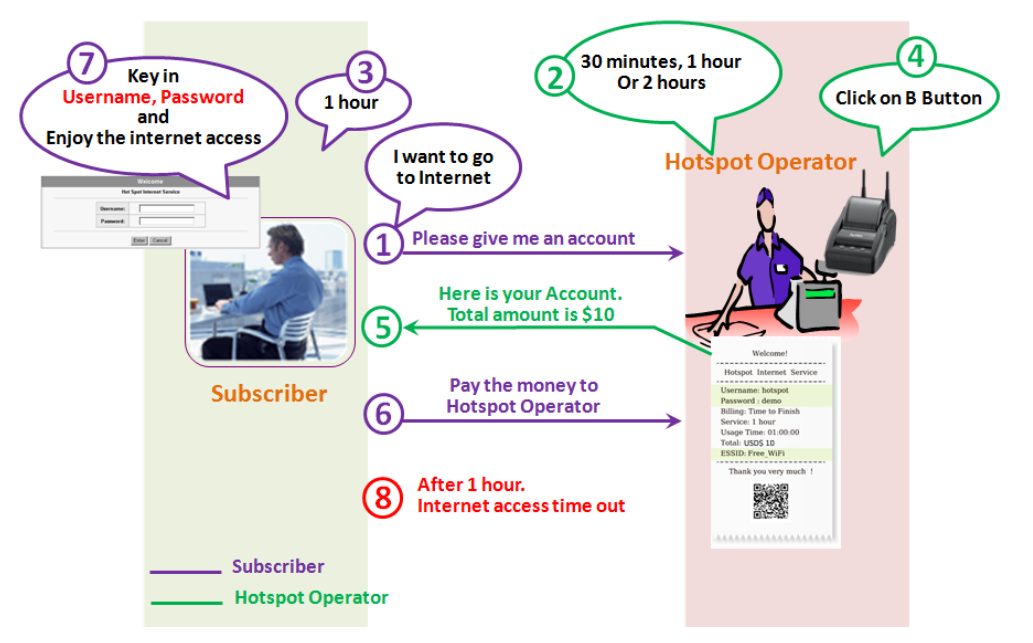

Figure 3-2-7 Pre-paid Procedure Diagram

## 3-2-2-2 Accounting

# This function allow service provider to generate the subscriber accounts.

|                                                                                                    | Un-used account will be deleted aft                                                                                                    | er 24 hours V automatically. (1~30)                                                     |                                                              |
|----------------------------------------------------------------------------------------------------|----------------------------------------------------------------------------------------------------|-----------------------------------------------------------------------------------------|--------------------------------------------------------------|
| piration                                                                                                    | Accumulation account will be delete                                                                                                    | ed after last logged out 3 months v automatical                                         | lly. (1~30)                                                  |
| intout                                                                                                    | Number of copies to print : 1 🗸                                                                                                    |                                                                                         |                                                              |
| op Up                                                                                                    | Can be replenished by subscri                                                                                                    | iber                                                                                    |                                                              |
| Free Tria                                                                                                    | al                                                                                                    |                                                                                         |                                                              |
|                                                                                                    |                                                                                                    |                                                                                         |                                                              |
| ree-Button I                                                                                                    | Printer / Web-based Account Generator                                                                                                    | Panel                                                                                   |                                                              |
| utton A                                                                                                    | (01) 30 minutes, 30 minutes, US                                                                                                    | D1.00 V                                                                                 |                                                              |
| utton B                                                                                                    | (01) 30 minutes, 30 minutes, US                                                                                                    | ;D1.00 🗸                                                                                |                                                              |
| utton C                                                                                                    | (01) 30 minutes, 30 minutes, US                                                                                                    | jD1.00 V                                                                                |                                                              |
|                                                                                                    |                                                                                                    |                                                                                         |                                                              |
| se Button                                                                                                    | A 🗸 for Discount Price Plan bas                                                                                                    | ed on "Button Presses": Disable V (only valid for Thr                                   | ree-Button Printer)                                          |
| se Button                                                                                                    | for Discount Price Plan base                                                                                                    | ed on "Button Presses": Disable 🗸 (only valid for Thr                                   | ee-Button Printer)                                           |
| se Button                                                                                                    | for Discount Price Plan bas<br>ce Plan based on "Button Presses"                                                                                                    | ed on "Button Presses": Disable  (only valid for Thr<br>Charge by levels                | ee-Button Printer)                                           |
| se Button                                                                                                    | A v for Discount Price Plan base<br>ce Plan based on "Button Presses"<br>Conditions                                                                                                    | eed on "Button Presses": Disable  (only valid for Thr Charge by levels Button Presses   | ee-Button Printer)<br>Unit Price                             |
| se Button<br>iscount Prie<br>Level<br>01                                                                                                    | for Discount Price Plan base<br>ce Plan based on "Button Presses"<br>Conditions<br>when > =                                                                                                    | eed on "Button Presses": Disable  (only valid for Thr Charge by levels Button Presses 1 | ee-Button Printer) Unit Price same as base charge            |
| se Button<br>iscount Prio<br>Level<br>01<br>02                                                                                                    | for Discount Price Plan base<br>ce Plan based on "Button Presses"<br>Conditions<br>when > =<br>when > =                                                                                                    | ed on "Button Presses": Disable  (only valid for Thr Charge by levels Button Presses 1  | ee-Button Printer) Unit Price same as base charge            |
| se Button<br>iscount Prie<br>Level<br>01<br>02<br>03                                                                                                    | te Plan based on "Button Presses"<br>Conditions<br>when > =<br>when > =<br>when > =                                                                                                    | eed on "Button Presses": Disable  (only valid for Thr Charge by levels Button Presses 1 | ee-Button Printer) Unit Price same as base charge            |
| se Button<br>iscount Prie<br>01<br>02<br>03<br>04                                                                                                    | for Discount Price Plan base<br>ce Plan based on "Button Presses"<br>Conditions<br>when > =<br>when > =<br>when > =<br>when > =                                                                                                    | eed on "Button Presses": Disable  (only valid for Thr Charge by levels Button Presses 1 | ee-Button Printer) Unit Price Same as base charge            |
| se Button<br>iscount Prio<br>Level<br>01<br>02<br>03<br>04<br>05                                                                                                    | for Discount Price Plan base<br>ce Plan based on "Button Presses"<br>Conditions<br>when > =<br>when > =<br>when > =<br>when > =<br>when > =                                                                                                 | eed on "Button Presses": Disable  (only valid for Thr Charge by levels Button Presses 1 | ee-Button Printer) Unit Price Same as base charge            |
| se Button<br>iscount Prid<br>01<br>02<br>03<br>04<br>05<br>06                                                                                                    | for Discount Price Plan base<br>ce Plan based on "Button Presses"<br>Conditions<br>when > =<br>when > =<br>when > =<br>when > =<br>when > =<br>when > =<br>when > =                                                                         | eed on "Button Presses": Disable  (only valid for Thr Charge by levels Button Presses 1 | ee-Button Printer) Unit Price same as base charge            |
| se Button<br>iscount Prid<br>Level<br>01<br>02<br>03<br>04<br>05<br>05<br>06<br>07                                                                                             | te Plan based on "Button Presses" Conditions When > = When > = When > = When > = When > = When > = When > = When > = When > = When > = When > = When > = When > = When > = When > =                                                         | ed on "Button Presses": Disable  (only valid for Thr Charge by levels Button Presses 1  | ree-Button Printer) Unit Price same as base charge           |
| se Button<br>iscount Prid<br>01<br>02<br>03<br>04<br>04<br>05<br>06<br>06<br>07<br>08                                                                                          | for Discount Price Plan base<br>ce Plan based on "Button Presses"<br>Conditions<br>when > =<br>when > =<br>when > =<br>when > =<br>when > =<br>when > =<br>when > =<br>when > =<br>when > =<br>when > =<br>when > =                         | eed on "Button Presses": Disable  (only valid for Thr Charge by levels Button Presses 1 | ee-Button Printer) Unit Price Unit Price Same as base charge |
| se         Button           iscount Prid         Level           01         02           03         04           05         06           07         08           09         09 | for Discount Price Plan base<br>ce Plan based on "Button Presses"<br>Conditions<br>when > =<br>when > =<br>when > =<br>when > =<br>when > =<br>when > =<br>when > =<br>when > =<br>when > =<br>when > =<br>when > =<br>when > =<br>when > = | eed on "Button Presses": Disable  (only valid for Thr Charge by levels Button Presses 1 | ee-Button Printer) Unit Price Same as base charge            |

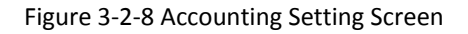

| Item                            | Default  | Description                                                         |
|---------------------------------|----------|---------------------------------------------------------------------|
| Expiration                      |          |                                                                     |
| Un-used account will be deleted | 24 hours | Enter the number of hours/minutes/days. The field maximum           |
| after ~hours automatically      |          | value is 30 hours/minutes/days.                                     |
| Accumulation account will be    | 3 months | Enter the number and select time unit from list box. The field      |
| deleted after last logged in ~  |          | maximum value is 30 month/ days/ hours.                             |
| Printout                        |          |                                                                     |
| Number of copies to print       | 1        | The system allows you to print all your bills. Select one number of |
|                                 |          | copies by clicking in the list box.                                 |

#### UAG50 User's Guide

| Item                  | Default | Description                                        |
|-----------------------|---------|----------------------------------------------------|
| Тор Up                |         |                                                    |
| Can be replenished by | Disable | Click the check box to enable the Top Up function. |
| subscriber            |         |                                                    |

| Free Trial                                                                                            |                            |
|----------------------------------------------------------------------------------------------------|----------------------------|
| Enable Free Trial Service                                                                             |                            |
| Free Trial Button Name shown on Login Page: Free Trial for 30 minute(s (Max. 1 ~ 30 characteristics)) | ters)                      |
| By   Usage Time 30 Minute(s)(5 ~ 1440)                                                                | Poret Time (Haur - Minute) |
| By O Usage Volume 10 Mbyte(s)(1~1024)                                                                 |                            |

## Figure 3-2-9 Accounting Setting Screen\_Free Trial

| Item                         | Default           | Description                                                    |
|------------------------------|-------------------|----------------------------------------------------------------|
| Free Trial                   |                   |                                                                |
| Enable Free Trial Service    | Disable           | You could provide free trial to users by enable this function. |
| Free Trial Button Name shown | Free Trial for 30 | You could customize the text that shown on user login page.    |
| on Login Page                | minute(s)         | The maximum allowed characters length is 30.                   |
| Free Trial base              | By Usage time     | You could set the free trial to be based by time or by volume  |
|                              |                   | and you could also define the usage of free trial.             |
| Reset Time                   | 00:00             | The gratuitous usage amount of "free Trial" is on a periodic   |
|                              |                   | time basis. The "Reset Time" defines the periodic cycle time.  |
|                              |                   | Based on the configuration, UAG50 grants users the             |
|                              |                   | gratuitous usage amount (time or volume) on each periodic      |
|                              |                   | cycle time.                                                    |

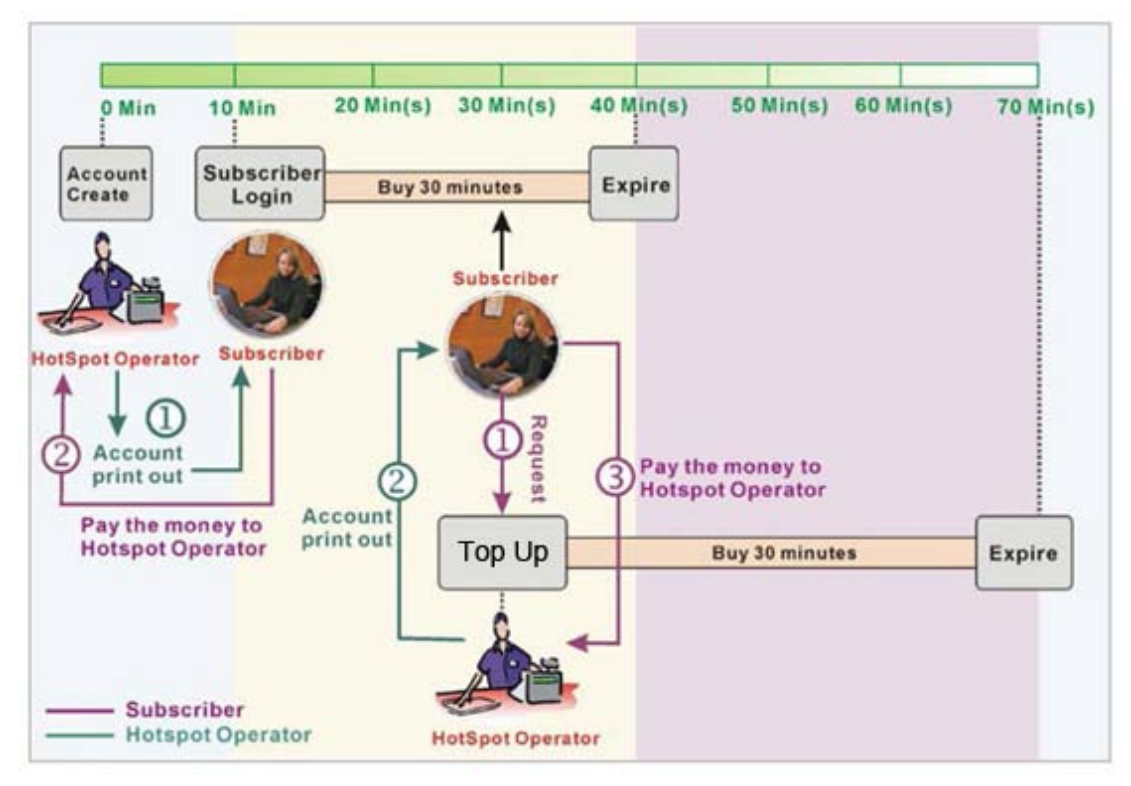

Figure 3-2-10 Account Process Diagram Can be topped up by subscriber=Enable

| Item                | Default           | Description                                                      |
|---------------------|-------------------|------------------------------------------------------------------|
| Button A~C          |                   | Define each button's billing profile. Select one billing profile |
|                     |                   | by clicking in the list box.                                     |
| Use ~ for Discount  | Button A, Disable | Select one button (A~C) by clicking in the list box to assign    |
| Price Plan based on |                   | the base charge and select enable to active the discount         |
| "Button Presses"    |                   | price plan.                                                      |

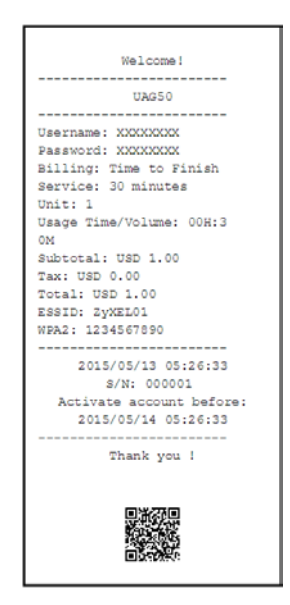

Figure 3-2-11 Account Generator Printer (Time to Finish)

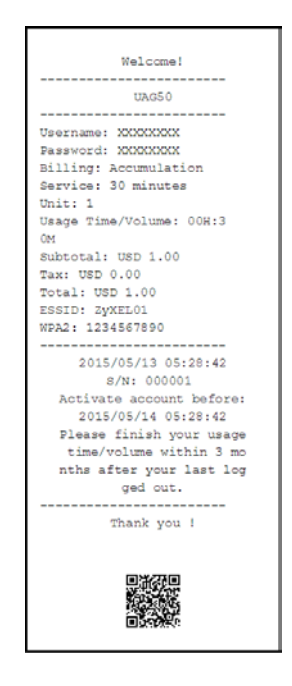

Figure 3-2-12 Account Generator Printer (Accumulation)

#### Example: If press 7 times

Discount Price Plan based on "Button Presses" is disabled.

| Three-Button Pri | nter / Web-based Account Generator Panel                                                             |  |
|------------------|----------------------------------------------------------------------------------------------------|--|
| Button A         | (01) 30 minutes, 30 minutes, USD1.00 V                                                               |  |
| Button B         | (02) 1 hours, USD2.00                                                                                |  |
| Button C         | (03) 2 hours, 2 hours, USD3.00 V                                                                     |  |
| Use Button A     | ✓ for Discount Price Plan based on "Button Presses": Disable ✓ (only valid for Three-Button Printer) |  |

Figure 3-2-13 Example 1

Amount: 7 x \$2.00= \$14.00

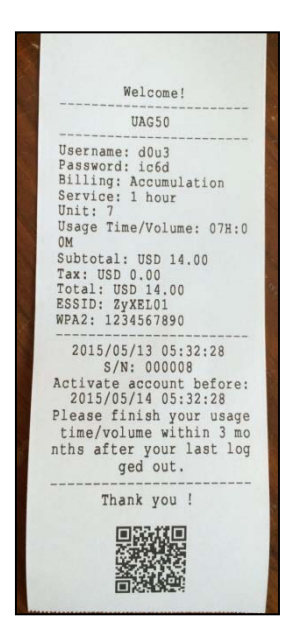

Figure 3-2-14 Account Printout

- Discount Price Plan based on "Button Presses" is enabled.
- The Charge by level is disabled.

| Three-Button Prir | nter / Web-based Account Generator | Panel                   |                                |                 |          |
|-------------------|------------------------------------|-------------------------|--------------------------------|-----------------|----------|
| Button A          | (01) 30 minutes, 30 minutes, US    | D1.00 🗸                 |                                |                 |          |
| Button B          | (02) 1 hour, 1 hours, USD2.00      | ~                       |                                |                 |          |
| Button C          | (03) 2 hours, 2 hours, USD3.00     | ~                       |                                |                 |          |
| Use Button B      | ✓ for Discount Price Plan bas      | ed on "Button Presses": | Enable 🗸 (only valid for Three | Button Printer) |          |
|                   |                                    |                         |                                |                 |          |
| Discount Price    | Plan based on "Button Presses"     | Charge by levels        |                                |                 |          |
| Level             | Conditions                         | B                       | utton Presses                  | Unit Pr         | ice      |
| 01                | when > =                           |                         | 1                              | same as bas     | e charge |
| 02                | when > =                           | 3                       |                                | 1.5             |          |
| 03                | when > =                           | 7                       |                                | 1               |          |
| 04                | when > =                           |                         |                                |                 |          |
| 05                | when > =                           |                         |                                |                 |          |

Figure 3-2-15 Example 2

Amount: 7 x \$ 1 = \$ 7.00

Below is an example of the account printout.

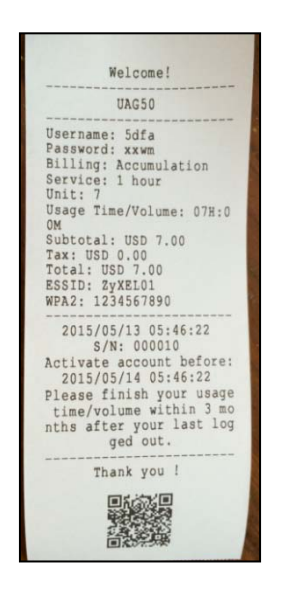

Figure 3-2-16 Account Printout

- Discount Price Plan based on "Button Presses" is enabled.
- Charge by level is enabled.

| Three-Button Prin                   | nter / Web-based Account Generator                                               | Panel                                                         |                                               |
|-------------------------------------|----------------------------------------------------------------------------------|---------------------------------------------------------------|-----------------------------------------------|
| Button A                            | (01) 30 minutes, 30 minutes, US                                                  | D1.00 V                                                       |                                               |
| Button B                            | (02) 1 hour, 1 hours, USD2.00                                                    | ~                                                             |                                               |
| Button C                            | (03) 2 hours, 2 hours, USD3.00                                                   | ~                                                             |                                               |
| Use Button B                        | ✓ for Discount Price Plan bas                                                    | ed on "Button Presses": Enable V (only valid for Three        | -Button Printer)                              |
|                                     |                                                                                  |                                                               |                                               |
| Discount Price                      | Plan based on "Button Presses"                                                   | Charge by levels                                              |                                               |
| Discount Price                      | Plan based on "Button Presses"<br>Conditions                                     | Charge by levels Button Presses                               | Unit Price                                    |
| Discount Price<br>Level<br>01       | Plan based on "Button Presses"<br>Conditions<br>when > =                         | Charge by levels Button Presses 1                             | Unit Price<br>same as base charge             |
| Discount Price<br>Level<br>01<br>02 | Plan based on "Button Presses"<br>Conditions<br>when > =<br>when > =             | Charge by levels Button Presses 1 3                           | Unit Price<br>same as base charge             |
| Discount Price                      | Plan based on "Button Presses"<br>Conditions<br>when > =<br>when > =<br>when > = | Charge by levels       Button Presses       1       3       7 | Unit Price<br>same as base charge<br>1.5<br>1 |

Figure 3-2-17 Example 3

Amount: 2 x \$2.00 + 4 x\$ 1.50+1x\$1= \$11.00

Below is an example of the account printout.

Figure 3-2-18 Account Printout

| Discount Price | Plan based on "Button Presses" | Charge by levels |                     |
|----------------|--------------------------------|------------------|---------------------|
| Level          | Conditions                     | Button Presses   | Unit Price          |
| 01             | when > =                       | 1                | same as base charge |
| 02             | when > =                       |                  |                     |
| 03             | when > =                       |                  |                     |
| 04             | when > =                       |                  |                     |
| 05             | when > =                       |                  |                     |
| 06             | when > =                       |                  |                     |
| 07             | when > =                       |                  |                     |
| 08             | when > =                       |                  |                     |
| 09             | when > =                       |                  |                     |
| 10             | when > =                       |                  |                     |

## • Discount Price Plan based on "Button Presses"

Figure 3-2-19 Discount Price Plan Setting Screen

| Item                    | Default | Description                                          |  |
|-------------------------|---------|------------------------------------------------------|--|
| Charge by levels Enable |         | Enables or disables the charge by levels function.   |  |
| Level                   | 1-10    | This field displays the level number of charge rate. |  |
| Conditions              | When>=  | The discount condition                               |  |
| Button Presses          | -       | Enter the times of pressing button                   |  |
| Unit Price              | -       | Enter the amount of charge level                     |  |

Click **Apply** button to save the new settings and the success dialog box appears. Click on **Back** to return to Accounting setting screen.

## 3-2-2-3 Credit Card

UAG50 provides three credit card services (Authorize.net, iValidate.net, Secure Pay, Paypal and WorldPay) that allow service provider to authorize, process, and manage credit transactions directly from Internet.

| Authorize.net                     |                                                                          |
|-----------------------------------|--------------------------------------------------------------------------|
| Version                           | 3.1                                                                      |
| Merchant ID                       | (max. 50 characters)                                                     |
| Merchant Transaction Key          | (max. 50 characters)                                                     |
| Payment Gateway                   | https:// secure.authorize.net/gateway/transact.dll (max. 200 characters) |
| Email Additional Information      | Merchant Name: (max. 40 characters) Username and Password Usage Time     |
| O PayPal                          |                                                                          |
| Business                          | (max. 127 characters)                                                    |
| Currency Code                     | Australia Dollar 🗸                                                       |
| Identity Token                    | (max. 160 characters)                                                    |
| Payment Gateway                   | https:// www.paypal.com/cgi-bin/webscr (max. 200 characters)             |
| Credit Card icons to be displayed | on the login page                                                        |

Figure 3-2-20 Credit Card Setting Screen

| Item                                                                         | Default                 | Description                                                     |  |
|------------------------------------------------------------------------------|-------------------------|-----------------------------------------------------------------|--|
| Authorize.net                                                                |                         |                                                                 |  |
| Version                                                                      | 3.1                     | This field displays the merchant version.                       |  |
| Merchant ID                                                                  | Empty                   | Enter your Merchant ID. This is a Merchant Identification       |  |
|                                                                              |                         | Number that you're received from your Merchant Provider.        |  |
|                                                                              |                         | The maximum character of the Merchant ID is 50.                 |  |
| Merchant Password                                                            | This is a Merchant pass | sword that you're received from your Merchant Provider.         |  |
| Need                                                                         | Disable                 | If your Merchant Provider need password to authorize, click     |  |
|                                                                              |                         | the check box to enable this function.                          |  |
| Password                                                                     | Empty                   | Enter your Merchant password.                                   |  |
| Merchant Transaction Key                                                     | Empty                   | The Merchant Transaction Key can be obtained directly from      |  |
|                                                                              |                         | "Authorize.net". The Merchant Transaction Key is similar to a   |  |
|                                                                              |                         | password and is used by the Payment Gateway to                  |  |
|                                                                              |                         | authenticate transactions. The maximum character of the         |  |
|                                                                              |                         | Merchant Transaction Key is 50.                                 |  |
| Payment Gateway                                                              | https://secure.authoriz | Enter the address of Payment Gateway.                           |  |
|                                                                              | e.net/gateway/transac   |                                                                 |  |
|                                                                              | t.dll                   |                                                                 |  |
| Email Additional The Email Additional Information included subscriber userna |                         | formation included subscriber username and password would       |  |
| Information                                                                  | be sent to subscriber.  |                                                                 |  |
| Email Additional                                                             | Disable                 | Indicates whether Email additional information should be sent   |  |
| Information                                                                  |                         | to the subscriber (customer).                                   |  |
| Merchant Name                                                                | Empty                   | Enter the merchant's company name. The maximum allowed          |  |
|                                                                              |                         | characters length is 40.                                        |  |
| Username and Password                                                        | Disable                 | The Email Additional Information included subscriber            |  |
| Enable/Disable                                                               |                         | username and password would be sent to subscriber.              |  |
| Usage Time                                                                   | Disable                 | The Email Additional Information included subscriber usage      |  |
| Enable/Disable                                                               |                         | time would be sent to the subscriber.                           |  |
| Paypal                                                                       |                         |                                                                 |  |
| Business                                                                     | Empty                   | Enter your Merchant PayPal account. This is a Merchant          |  |
|                                                                              |                         | Identification account that you're register on PayPal. The      |  |
|                                                                              |                         | maximum character of the Business is 127.                       |  |
| Currency Code                                                                | Australia dollar        | To Drop-down the list. It's includes Australia dollar, Canadian |  |
|                                                                              |                         | Dollar, Euro, Pound Sterling, Japanese Yen , U.S. Dollars,      |  |
|                                                                              |                         | Czech Koruna, Danish Kroner, Hong Kong Dollars,                 |  |
|                                                                              |                         | Hungarian Forint, New Zealand Dollars, Norwegian Kroner,        |  |
|                                                                              |                         | Polish Zloty, Singapore Dollars, Swedish Kronor, Swiss          |  |

| Item                        | Default               | Description                                                 |
|-----------------------------|-----------------------|-------------------------------------------------------------|
|                             |                       | Francs.                                                     |
| Identity Token              | Empty                 | Enter the Identities token form merchants profile in the    |
|                             |                       | Paypal site. The maximum character of the Identity Token is |
|                             |                       | 160.                                                        |
| Payment Gateway             | https://www.paypal/cg | Enter the address of Payment Gateway.                       |
|                             | i-bin/webscr          | The maximum character of the payment gateway is 100.        |
| Credit Card icons to be     |                       | Click on check box to display credit card icon on the login |
| displayed on the login page |                       | page.                                                       |

Click Apply button to save the new settings and the success dialog box appears. Click on **Back** to return to Accounting setting screen.

**Note**: Please leave the Administrator's Email address in Advanced/Syslog/Email portion.

# 3-2-3 Management

## 3-2-3-1 Syslog

The function allows the device to transmit event messages to your syslog server or your email address for monitoring and troubleshooting.

# Syslog Setting

| Log Settings                                      |                     |  |  |
|---------------------------------------------------|---------------------|--|--|
| Send to Syslog Server                             |                     |  |  |
| Syslog Server on LAN:                             | Server IP Address:  |  |  |
| Syslog Server on WAN:                             | Server 1: Server 2: |  |  |
| ✓ Send to Email                                   |                     |  |  |
| IP Address or Domain Name:                        |                     |  |  |
| Name:                                             |                     |  |  |
| Email Address 1:<br>Email To:<br>Email Address 2: |                     |  |  |

Figure 3-2-21 Syslog Setting Screen

| Item                    | Default | Description                                                           |
|-------------------------|---------|-----------------------------------------------------------------------|
| Send to Syslog Server   | Disable | Enables or disables the syslog server function.                       |
| Syslog on LAN           |         |                                                                       |
| Server IP Address Empty |         | Enter syslog server's IP address. The UAG50 will send all of its logs |
|                         |         | to the specified syslog server.                                       |
| Server MAC Address      | Empty   | Enter the syslog server's MAC address. The UAG50 will send all of     |
|                         |         | its logs to the specified syslog server.                              |

| Item                 | Default | Description                                                         |
|----------------------|---------|---------------------------------------------------------------------|
| Syslog on WAN        |         |                                                                     |
| Server 1 IP Address  | Empty   | Enter IP address of first syslog server.                            |
| Server 2 IP Address  | Empty   | Enter IP address of second syslog server.                           |
|                      |         |                                                                     |
| Send to Email        | Disable | Enables or disables the send to e-mail function.                    |
| E-mail Server        |         |                                                                     |
| IP Address or Domain | Empty   | Enter the SMTP server IP address or domain name. The maximum        |
| Name                 |         | allowed characters length is 50.                                    |
| SMTP Port            | 25      | The SMTP port allowed range is 25 or 2500 to 2599.                  |
| E-mail (SMTP) Server | Disable | If your SMTP server requires authentication before accepting        |
| needs to check my    |         | e-mail, click on check box. These values (username and password)    |
| account              |         | are supplied by your network administrator, SMTP server provider    |
|                      |         | or ISP.                                                             |
| Username             | Empty   | Enter the username for the SMTP server. The maximum allowed         |
|                      |         | characters length is 64.                                            |
| Password             | Empty   | Enter the password for the SMTP server                              |
| Email From           |         |                                                                     |
| Name                 | Empty   | Enter the name you would like to appear in the "message from" field |
|                      |         | of your outgoing message. The maximum allowed characters length     |
|                      |         | is 20.                                                              |
| Email Address        | Empty   | Enter your e-mail address. This is the address others will use to   |
|                      |         | send email to Email Address 1/Email Address 2.                      |
| Email To             |         |                                                                     |
| Email Address 1      | Empty   | Enter your first e-mail address to receive the logs.                |
| Email Address 2      | Empty   | Enter your second e-mail address to receive the logs.               |

Click **Apply** button to save the new settings and the success dialog box appears. Click on **Back** to return to Syslog setting screen.

Note: The UAG50 supports sending and receiving of DUT logs using web-based mail services, such as Yahoo Mail, Gmail and Outlook.com.

# Log Categories

| System       |                      |                                           |                                                                                                  |                                                                       |           |                             |
|--------------|----------------------|-------------------------------------------|--------------------------------------------------------------------------------------------------|-----------------------------------------------------------------------|-----------|-----------------------------|
| Syslog       | Email                | Log Name                                  | Description                                                                                      |                                                                       | Sending 1 | Timing                      |
|              |                      | Device<br>Information                     | A log including<br>interval time                                                                 | the device information will be sent according to specified            | Every 1   | 0 minute(s) (5~60)          |
| $\checkmark$ |                      | System Up<br>Notice                       | A log will be se                                                                                 | nt, once system rebooted or restarted                                 | When sys  | tem rebooted or restarted   |
| ✓            |                      | System Account<br>Activity<br>Information | A log will be se<br>from the device                                                              | nt if system manager (Administrator) login to or logout<br>a          | When sys  | tem manager login or logout |
| ✓            |                      | Firmware<br>Update Notice                 | A log will be se                                                                                 | log will be sent if firmware update completed When firmware update co |           |                             |
|              |                      | Wireless<br>Association<br>Information    | A log including<br>specified interv                                                              | wireless users information will be sent according to<br>al time       | Every 1   | 0 minute(s) (5~60)          |
| User         |                      |                                           |                                                                                                  |                                                                       |           |                             |
| Syslog       | Email                | Log Name                                  | Description                                                                                      |                                                                       | Sending 1 | liming                      |
| ✓            | ✓                    | User Login                                | A log including                                                                                  | users information will be sent when user logged -in                   | When use  | er logged-in                |
| ✓            | <b>√</b>             | User Logout                               | A log including                                                                                  | users information will be sent when user logged -out                  | When use  | er logged-out               |
| ✓            |                      | Current User<br>List                      | A log including logged-in users information will be sent according to<br>specified interval time |                                                                       | Every 1   | 0 minute(s) (5~60)          |
| Account      | and Billir           | ng                                        |                                                                                                  |                                                                       |           |                             |
| Syslog       | yslog Email Log Name |                                           |                                                                                                  | Description                                                           |           | Sending Timing              |
| ✓            | ~                    | Account Inform                            | ation                                                                                            | A log will be sent when an account is created                         |           | When an account is created  |
| ✓            | <ul><li>✓</li></ul>  | Billing Amount                            |                                                                                                  | A log will be sent when received amount                               |           | When received amount        |

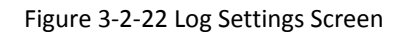

| Item               | Default            | Description                                                    |
|--------------------|--------------------|----------------------------------------------------------------|
| System             |                    |                                                                |
| Device Information | Every 10 minute(s) | The range is 5~60 minutes. The log included system information |
|                    |                    | would be sent according to specified interval time.            |
|                    |                    | Format :                                                       |
|                    |                    | PRODUCT=UAG50:VER=2.00.00;LOGNAME=DVI;                         |
|                    |                    | DATE=07Mar26;TIME=11:30:00;                                    |
|                    |                    | WANMAC=09-00-0e-00-00-01;LANMAC=09-00-0e-00-00-02;             |
|                    |                    | WLANMAC=09-00-0e-00-00-03;                                     |
|                    |                    | IP_ADDRESS=210.66.37.21;                                       |
|                    |                    | SYS_UP_TIME=14D23H34M21S;WANTXOK=99999;                        |
|                    |                    | WANRXOK=99999;WANTXERROR=99999;WANRXERROR=9                    |
|                    |                    | 9999;                                                          |
|                    |                    | LANTXOK=99999;LANRXOK=99999;LANTXERROR=99999;                  |

| Item                    | Default               | Description                                                 |
|-------------------------|-----------------------|-------------------------------------------------------------|
|                         |                       | LANRXERROR=99999;WIRELESSTXOK=99999;WIRELESSR               |
|                         |                       | XOK=99999;                                                  |
|                         |                       | WIRELESSTXERROR=999999;WIRELESSRXERROR=999999;              |
|                         |                       | WAN_QUALITY=5;                                              |
| System Up Notice        | When system           | If device have been rebooted or restarted, the log would be |
|                         | rebooted or restarted | sent.                                                       |
|                         |                       | Format :                                                    |
|                         |                       | PRODUCT=UAG50;VER=2.00.00;LOGNAME=SUN;                      |
|                         |                       | DATE=07Mar26;TIME=15:23:32;                                 |
|                         |                       | WANMAC=09-00-0e-00-00-01;LANMAC=09-00-0e-00-00-02;          |
|                         |                       | WLANMAC=09-00-0e-00-00-03;                                  |
|                         |                       | IP_ADDRESS=210.66.37.21;                                    |
|                         |                       | SYS_NAME=Cafehotspot;LOCATION=East;CITY=Taipei;             |
|                         |                       | COUNTRY=Taiwan;                                             |
|                         |                       | FIRMWARE=v1.01.02;MESSAGE=System_Up;                        |
|                         |                       | Message = System_Reboot                                     |
| System Account Activity | When system           | A log will be sent if system manager (Administrator) login  |
| Information             | manager login or      | to or logout from the device                                |
|                         | logout                | Format:                                                     |
|                         |                       | PRODUCT=UAG50;VER=2.00.00;LOGNAME=SUN;                      |
|                         |                       | DATE=07Mar26;TIME=15:23:32;                                 |
|                         |                       | WANMAC=09-00-0e-00-00-01;LANMAC=09-00-0e-00-00-02;          |
|                         |                       | WLANMAC=09-00-0e-00-00-03;                                  |
|                         |                       | IP_ADDRESS=210.66.37.21;                                    |
|                         |                       | SYS_NAME=Cafehotspot;LOCATION=East;CITY=Taipei;             |
|                         |                       | COUNTRY=Taiwan;                                             |
|                         |                       | FIRMWARE=v1.01.02;MESSAGE=System_Up;                        |
|                         |                       | Account Name = Admin   Supervisor   Operator                |
|                         |                       | Status= Login   Logout   Idle_Time_Out                      |

| Item                   | Default              | Description                                                     |
|------------------------|----------------------|-----------------------------------------------------------------|
| Firmware Update Notice | When firmware update | A log will be sent if firmware update completed                 |
|                        | completed            | Format:                                                         |
|                        |                      | PRODUCT=UAG50;VER=2.00.00;LOGNAME=FUN;                          |
|                        |                      | DATE=07Mar26;TIME=15:23:32;                                     |
|                        |                      | WANMAC=09-00-0e-00-00-01;LANMAC=09-00-0e-00-00-02;              |
|                        |                      | WLANMAC=09-00-0e-00-00-03;                                      |
|                        |                      | IP_ADDRESS=210.66.37.21;                                        |
|                        |                      | MESSAGE=Success;OLD_FRIMWARE=v1.00.01;                          |
|                        |                      | NEW_FIRMWARE=v1.00.02                                           |
|                        |                      | Message = Success   Fail                                        |
| Wireless Association   | Every 10 minute(s)   | The range is range 5~60 minutes. A log including wireless users |
| Information            |                      | information will be sent according to specified interval time.  |
|                        |                      | Format:                                                         |
|                        |                      | PRODUCT=UAG50;VER=2.00.00;LOGNAME=WAI;                          |
|                        |                      | DATE=07Mar26;TIME=15:23:32;                                     |
|                        |                      | WANMAC=09-00-0e-00-00-01;LANMAC=09-00-0e-00-00-02;              |
|                        |                      | WLANMAC=09-00-0e-00-00-03;                                      |
|                        |                      | IP_ADDRESS=210.66.37.21;                                        |
|                        |                      | USER_NUM=15;SEQ=1-5;USER_MAC=02-34-3e-01-00;                    |
| User                   |                      |                                                                 |
| User Login             | When user logged-in  | A log including users information will be sent when user        |
|                        |                      | logged-in                                                       |
|                        |                      | Format:                                                         |
|                        |                      | PRODUCT=UAG50;VER=2.00.00;LOGNAME=ULI;DATE=07M                  |
|                        |                      | ar26;                                                           |
|                        |                      | TIME=15:23:32;WANMAC=09-00-0e-00-00-01;                         |
|                        |                      | LANMAC=09-00-0e-00-00-02; WLANMAC=09-00-0e-00-00-03;            |
|                        |                      | IP_ADDRESS=210.66.37.21;USER_NAME=asdfg12;USER_IP               |
|                        |                      | =172.16.0.1;                                                    |
|                        |                      | USER_MAC=02-34-3e-01-00;INTERFACE=Ethernet;                     |
|                        |                      | USER_TYPE=Dynamic;                                              |
|                        |                      | User Type = Dynamic / Super / User Agreement / Radius /         |
|                        |                      | No-Auth                                                         |
|                        |                      | When User Replenish login format:                               |
|                        |                      | PRODUCT=UAG50;VER=2.00.00;LOGNAME=URP;DATE=07                   |
|                        |                      | Mar26;                                                          |
|                        |                      | TIME=15:23:32; WANMAC=09-00-0e-00-00-01;                        |

| Item              | Default            | Description                                                    |
|-------------------|--------------------|----------------------------------------------------------------|
|                   |                    | LANMAC=09-00-0e-00-00-02; WLANMAC=09-00-0e-00-00-03;           |
|                   |                    | IP_ADDRESS=210.66.37.21;USER_NAME=asdfg12;                     |
|                   |                    | REP_USER_NAME=kifm2fs3;USER_IP=172.16.0.1;                     |
|                   |                    | USER_MAC=02-34-3e-01-00; INTERFACE=Ethernet;                   |
|                   |                    | USER_TYPE=Dynamic;                                             |
|                   |                    | USED_TIME=24:00:00;TIME_LEFT=24:00:00                          |
|                   |                    | User Type = Dynamic / Radius                                   |
| User Logout       | When user          | A log including users information will be sent when user       |
|                   | logged-out         | logged –out                                                    |
|                   |                    | Format:                                                        |
|                   |                    | PRODUCT=UAG50;VER=2.00.00;LOGNAME=ULO;DATE=07                  |
|                   |                    | Mar26;                                                         |
|                   |                    | TIME=15:23:32;WANMAC=09-00-0e-00-00-01;                        |
|                   |                    | LANMAC=09-00-0e-00-00-02; WLANMAC=09-00-0e-00-00-03;           |
|                   |                    | IP_ADDRESS=210.66.37.21;USER_NAME=asdfg12;USER_IP              |
|                   |                    | =172.16.0.1;                                                   |
|                   |                    | USER_MAC=02-34-3e-01-00;INTERFACE=Ethernet;                    |
|                   |                    | USER_TYPE=Dynamic;RXDATA=1234; TXDATA=1234;                    |
|                   |                    | USED_TIME=24:00:00;LOGOUT_TYPE=Time_Up;TIME_LEFT               |
|                   |                    | =24:00:00                                                      |
|                   |                    | User Type = Dynamic / Super / User Agreement / Radius /        |
|                   |                    | No-Auth                                                        |
| Current User List | Every 10 minute(s) | The range is Range 5~60 minutes. A log including logged-in     |
|                   |                    | users information will be sent according to specified interval |
|                   |                    | time                                                           |
|                   |                    | Format:                                                        |
|                   |                    | PRODUCT=UAG50;VER=2.00.00;LOGNAME=CUL;DATE=07                  |
|                   |                    | Mar26;                                                         |
|                   |                    | TIME=15:23:32;WANMAC=09-00-0e-00-00-01;                        |
|                   |                    | LANMAC=09-00-0e-00-00-02; WLANMAC=09-00-0e-00-00-03;           |
|                   |                    | IP_ADDRESS=210.66.37.21;USER_NUM=0;SEQ=1-5;                    |
|                   |                    | USER_NAME=asdfg12,USER_IP=172.16.0.2,USER_MAC=02-              |
|                   |                    | 34-3e-01-00,                                                   |
|                   |                    | INTERFACE=Ethernet,USER_TYPE=Dynamic,RXDATA=1234,              |
|                   |                    | TXDATA=1234,USED_TIME=24:00:00,SESSION=100,WLAN_               |
|                   |                    | SIG=N/A;                                                       |
|                   |                    | USER_NAME=dk6uf2eg,USER_IP=172.16.0.3,USER_MAC=0               |

| Item                | Default                                              | Description                                              |  |  |
|---------------------|------------------------------------------------------|----------------------------------------------------------|--|--|
|                     |                                                      | 2-34-3e-01-02,                                           |  |  |
|                     |                                                      | INTERFACE=Wireless,USER_TYPE=Dynamic,RXDATA=1234         |  |  |
|                     |                                                      | ,                                                        |  |  |
|                     |                                                      | TXDATA=1234,USED_TIME=24:00:00,SESSION=100,WLAN_         |  |  |
|                     |                                                      | SIG=100%;                                                |  |  |
|                     |                                                      | User Type = Dynamic / Super / User Agreement / Radius /  |  |  |
|                     |                                                      | No-Auth                                                  |  |  |
|                     | <b>User Name</b> = If the type of user is Super/User |                                                          |  |  |
|                     | Agreement/No-Auth , the                              |                                                          |  |  |
|                     |                                                      | username=****                                            |  |  |
| Account and Billing |                                                      |                                                          |  |  |
| Account Information | When an account is                                   | A log will be sent when an account is created            |  |  |
|                     | created                                              | Format:                                                  |  |  |
|                     |                                                      | PRODUCT=UAG50;VER=2.00.00;LOGNAME=ACI;DATE=07M           |  |  |
|                     |                                                      | ar26;                                                    |  |  |
|                     |                                                      | TIME=15:23:32;WANMAC=09-00-0e-00-00-01;                  |  |  |
|                     |                                                      | LANMAC=09-00-0e-00-00-02; WLANMAC=09-00-0e-00-00-03;     |  |  |
|                     |                                                      | IP_ADDRESS=210.66.37.21;USER_NAME=asdfg12;               |  |  |
|                     |                                                      | ACCOUNT_TYPE=TimetoFinish;                               |  |  |
|                     |                                                      | ACCOUNT_SERIAL=000002;                                   |  |  |
|                     |                                                      | ACCOUNT_PRICE= USD20.00;                                 |  |  |
|                     |                                                      | ACCOUNT_USAGE_TIME=10:59:59;                             |  |  |
|                     |                                                      | BILLING_INDEX=1;BILLING_UNIT=2;                          |  |  |
|                     |                                                      | Account Type = TimeToFinish / Accumulation / PostPaid    |  |  |
|                     |                                                      | Account Price = Currencyxx.xx                            |  |  |
|                     |                                                      | Currency = AUD   CHF   EUR   GBP   JPY   RIY   USD       |  |  |
| Billing Amount      | When received                                        | A log will be sent when received amount                  |  |  |
|                     | amount                                               | Format:                                                  |  |  |
|                     |                                                      | PRODUCT=UAG50;VER=2.00.00;LOGNAME=BLA;                   |  |  |
|                     |                                                      | DATE=07Mar26;                                            |  |  |
|                     |                                                      | TIME=15:23:32;WANMAC=09-00-0e-00-00-01;                  |  |  |
|                     |                                                      | LANMAC=09-00-0e-00-00-02; WLANMAC=09-00-0e-00-00-03;     |  |  |
|                     |                                                      | IP_ADDRESS=210.66.37.21;USER_NAME=username;              |  |  |
|                     |                                                      | BILL_TYPE=Cash,                                          |  |  |
|                     |                                                      | BILL_AMOUNT= USD50.00                                    |  |  |
|                     |                                                      | Billing Type= Cash   Credit_Card; Billing Amount = xx.xx |  |  |
|                     |                                                      | Currency = AUD   CHF   EUR   GBP   JPY   RIY   USD       |  |  |

Click **Apply** button to save the new settings and the success dialog box appears. Click on **Back** to return to Logs setting screen.

### 3-2-3-2 Session Trace

Session Trace is an intelligent function to help service provider to trace every user's access behavior. When "session trace" is enable , the system will collect information such like destination IP, destination port, source IP, source MAC, source port by every user and send the collected information in text format file to specified TFTP server or Email Server.

| SESSION TRACE                              |                                                  |     |
|--------------------------------------------|--------------------------------------------------|-----|
| Session Trace : Disable V                  |                                                  |     |
| Enable TFTP Server                         |                                                  |     |
| Primary TFTP Server IP Address             |                                                  |     |
| Secondary TFTP Server IP Address           |                                                  |     |
| E-mail Server                              |                                                  |     |
|                                            | IP Address or Domain Name :                      |     |
|                                            | SMTP Port: 25                                    |     |
| Email Convert                              | Connection Security: None V                      |     |
| Email Server •                             | E-mail (SMTP) server needs to check my account : | _   |
|                                            | Username :                                       |     |
|                                            | Password :                                       |     |
| Name :                                     |                                                  |     |
| Email From :                               | Email address :                                  |     |
|                                            | Email address 1 :                                |     |
| Email To :                                 | Email address 2 :                                |     |
| Send Session Trace log file every 10       | minutes. (5~1440)                                |     |
| (Note: Session Trace log file will be sent | also when collected 50 logs)                     |     |
|                                            |                                                  | _   |
|                                            | App                                              | oly |

Figure 3-2-23 Session Trace Setting Screen

| Item                     | Default | Description                                      |
|--------------------------|---------|--------------------------------------------------|
| TFTP Server              |         |                                                  |
| Session Trace            | Disable | Disables or enables session trace function.      |
| Primary TFTP Server IP   | Empty   | Enter the IP address of the primary TFTP server. |
| Address                  |         |                                                  |
| Secondary TFTP Server IP | Empty   | Enter the IP address of the second TFTP server.  |

| Item                        | Default    | Description                                                       |
|-----------------------------|------------|-------------------------------------------------------------------|
| Address                     |            |                                                                   |
| Send Session Trace log file | 10 minutes | The field means to send the session trace log file every interval |
| every~ minutes.             |            | minutes. The value range is 5 to 1440 (minutes).                  |
| Send to Email               | Disable    | Enables or disables the send to e-mail function.                  |
| E-mail Server               |            |                                                                   |
| IP Address or Domain Name   | Empty      | Enter the SMTP server IP address or domain name. The              |
|                             |            | maximum allowed characters length is 50.                          |
| SMTP Port                   | Empty      | The SMTP port allowed range is 25 or 2500 to 2599.                |
| E-mail (SMTP) Server needs  | Disable    | If your SMTP server requires authentication before accepting      |
| to check my account         |            | e-mail, click on check box. These values (username and            |
|                             |            | password) are supplied by your network administrator, SMTP        |
|                             |            | server provider or ISP.                                           |
| Username                    | Empty      | Enter the username for the SMTP server. The maximum allowed       |
|                             |            | characters length is 64.                                          |
| Password                    | Empty      | Enter the password for the SMTP server                            |
| Email From                  |            |                                                                   |
| Name                        | Empty      | Enter the name you would like to appear in the "message from"     |
|                             |            | field of your outgoing message. The maximum allowed characters    |
|                             |            | length is 20.                                                     |
| Email Address               | Empty      | Enter your e-mail address. This is the address others will use to |
|                             |            | send email to Email Address 1/Email Address 2.                    |
| Email To                    |            |                                                                   |
| Email Address 1             | Empty      | Enter your first e-mail address to receive the logs.              |
| Email Address 2             | Empty      | Enter your second e-mail address to receive the logs.             |

## 3-2-3-3 Bandwidth

The function enables administrator to limit bandwidth usage on a per user basis (MAC address). That prevents users from consuming a disproportionately large amount of bandwidth so every user gets a fair share of the available bandwidth.

| Bandwidth Managemer                                      | it: Disable 🗸                                                       |                                                                                                    |
|----------------------------------------------------------|---------------------------------------------------------------------|----------------------------------------------------------------------------------------------------|
| The function enables admi<br>every user gets a fair shar | nistrator to limit bandwidth usage<br>e of the available bandwidth. | on a per user basis (MAC address). That prevents users from consuming a disproportionately large amount of bandwidth so |
| Maximum Upstream                                         | ● 64Kbps ∨                                                          | ○ <u>64</u> Kbps(64~5120)                                                                                               |
| Maximum Downstream                                       | 128Kbps v                                                           | ○ <u>64</u> Kbps(64~5120)                                                                                               |

| Figure | 3-2-24 | Bandwidth | Setting | Screen |
|--------|--------|-----------|---------|--------|
|        |        |           | 0000000 |        |

| Item               | Default | Description                                 |
|--------------------|---------|---------------------------------------------|
| Bandwidth          | Enable  | Enables or disables Bandwidth Management.   |
| Maximum Upstream   | 64Kbps  | Specify the amount of upstream bandwidth.   |
| Maximum Downstream | 128Kbps | Specify the amount of downstream bandwidth. |

#### 3-2-3-4 SNMP

The SNMP Agent Configuration screen enables you to access to your device via Simple Network Management Protocol. If you are not familiar with SNMP, please consult your Network Administrator or consult SNMP reference material. You must first enable SNMP on the SNMP Agent Configuration screen.

| SNM    | SNMP                             |             |            |           |  |
|--------|----------------------------------|-------------|------------|-----------|--|
| SNM    | SNMP: Disable V                  |             |            |           |  |
| SNMP   | Port: 161 (161 or 16100 ~ 16199) |             |            |           |  |
| Trap F | Port: 162 (162 or 16200 ~ 16299) |             |            |           |  |
| No     | Community Name                   | NMS Address | Privileges | Status    |  |
| 01     | public                           | ANY         | Read 🗸     | Valid 🗸   |  |
| 02     | private                          | ANY         | Write V    | Valid 🗸   |  |
| 03     |                                  | ANY         | All V      | Invalid 🗸 |  |
| 04     |                                  | ANY         | All V      | Invalid 🗸 |  |
| 05     |                                  | ANY         | All V      | Invalid 🗸 |  |
|        |                                  |             |            |           |  |
|        |                                  |             |            | Apply     |  |

#### Figure 3-2-25 SNMP Setting Screen

| ltem           | Default        | Description                                                                   |
|----------------|----------------|-------------------------------------------------------------------------------|
| SNMP           | Disable        | Disables or enables the SNMP management.                                      |
| SNMP Port      | 161            | If the SNMP enables, also allowed to specific the SNMP port number via        |
| Trap Port      | 162            | NAT. The allowed SNMP port numbers are 161(default), 16100-16199 and          |
|                |                | Trap port numbers are 162 (default), 16200-16299. This Port setting is        |
|                |                | useful for remote control via NAT network.                                    |
| Configuration  |                |                                                                               |
| Community Name | public/private | Every unit with SNMP enable must be configured to recognize one or more       |
|                |                | community names up to 20 characters. The default setting for the              |
|                |                | community of entry 1 is "public" and for the entry 2 is "private" and others  |
|                |                | are empty.                                                                    |
| NMS Address    | ANY            | The address of the NMS. The default settings for the NMS Networking are       |
|                |                | "ANY".                                                                        |
| Privileges     | Read/Write     | Choose "Read", "Write", "Trap Recipients" and "All" for different privileges. |
|                |                | The default setting of the entry 2 is "write" and others are "read".          |
| Status         | Valid/Invalid  | Chosen "Valid" or "Invalid". The default setting of entry 1, 2 are valid and  |
|                |                | others are invalid.                                                           |

# 3-2-4 Security

### 3-2-4-1 Pass Through

This function allow administrator to set some special devices pass through the UAG50 system. Because some network devices might be constructed under the UAG50. However these devices needn't be checked and authorized. The UAG50 provides a pass through list and the administrator can control which devices can be pass through with authentication.

| ASS THROUGH                                                                                                    |                                                                                                    |                                                                        |                                                                                       |                                                      |
|----------------------------------------------------------------------------------------------------|----------------------------------------------------------------------------------------------------|------------------------------------------------------------------------|---------------------------------------------------------------------------------------|------------------------------------------------------|
| Pass Through: Disable V                                                                                                    |                                                                                                    |                                                                        |                                                                                       |                                                      |
| Pass Through Destination allows the sub-<br>useful for VIP users without authentication<br>LAN port (wireless access points, for example | cribers to access specified Internet website:<br>n.Pass Through LAN device is also useful fo<br>nple). | s without authentication, which is<br>r devices that do not have a web | s useful to promote selected services.Pas<br>browser (cash registers, for example) or | s Through Subscriber is<br>r that are connected with |
| Please enter new pass through for d                                                                                                    | estination (up to 20 entries)                                                                          |                                                                        |                                                                                       |                                                      |
| URL or Website:     Start / End IP Address                                                                                               | ~                                                                                                    | ]                                                                      |                                                                                       |                                                      |
| Please enter new pass through for s                                                                                                    | ubscribers or LAN devices (up to 20 en                                                                 | tries)                                                                 |                                                                                       |                                                      |
| Start / End IP Addresss       ~         IP Addresss:       Subnet Mask:         MAC Addresss:       Mask:         IFF-FF-FF-FF-FF-FF     |                                                                                                    |                                                                        |                                                                                       |                                                      |
| Description (max 20 characters) Add to list                                                                                              |                                                                                                    |                                                                        |                                                                                       |                                                      |
| Pass Through List                                                                                                    |                                                                                                    |                                                                        |                                                                                       |                                                      |
| No. Active Address List Type Description Delete                                                                                          |                                                                                                    |                                                                        |                                                                                       | Delete                                               |
| Delete All                                                                                                    |                                                                                                    |                                                                        |                                                                                       |                                                      |
|                                                                                                    |                                                                                                    |                                                                        |                                                                                       | Apply                                                |

#### Figure 3-2-26 Pass through Setting Screen

| Item                   | Default           | Description                                                   |  |  |
|------------------------|-------------------|---------------------------------------------------------------|--|--|
| Pass Through           | Enable            | Enables or disables the pass through function.                |  |  |
| Destination URL/IP Add | ress Pass Through |                                                               |  |  |
| URL or Website         | Empty             | Enter the URL Page; please use this format such like          |  |  |
|                        |                   | "http://www.yahoo.com". The maximum character of the URL Page |  |  |
|                        |                   | is 50.                                                        |  |  |
|                        |                   | Note:                                                         |  |  |
|                        |                   | 1. Please add www.apple.com into PASS THROUGH list            |  |  |
|                        |                   | in UAG50. (iOS 6 device and later is required.)               |  |  |
|                        |                   | 2. Please add go.redirectingat.com for certain QR code apps.  |  |  |
| Start / End IP Address | Empty             | Enter the start / end IP address of you wants pass through.   |  |  |

| Item                                                 | Default              | Description                                                          |
|------------------------------------------------------|----------------------|----------------------------------------------------------------------|
| Subscriber IP/MAC Address or LAN Device Pass Through |                      |                                                                      |
| Start / End IP Address                               | Empty                | Enter the start / end IP address of you wants pass through.          |
| IP Address                                           | Empty                | Enter the IP address of you wants pass through.                      |
| Subnet Mask                                          | Empty                | Enter the subnet mask of you wants pass through.                     |
| MAC Address                                          | Empty                | Enter the MAC address of you wants pass through.                     |
| Mask                                                 | Empty                | Enter the subnet mask of you wants pass through.                     |
| Pass Through List                                    | Display the pass the | nrough Information of UAG50.                                         |
| No.                                                  | -                    | The index number of pass through address.                            |
| Active                                               | Disable              | Click on check box, active or inactive the pass through address.     |
| Address List                                         | -                    | Display the pass through address(s).                                 |
| Туре                                                 | -                    | Display the type of pass through address.                            |
| Delete                                               | Disable              | Select the check boxes and click 'Delete' to delete the pass through |
|                                                      |                      | address(s).                                                          |

Click **Add to List** button to add a new entry. Click **Apply** button to save the new settings. Click **Delete All & Apply** button to delete all entries.

**Note:** The priority of "pass through" is higher than "Filtering".

## 3-2-4-2 Filtering

Filtering allows the system administrator to have a list of restricted destinations, which is useful to block specified Internet websites or Intranet areas.

| FILTERING                   |                                              |                                                                              |             |
|-----------------------------|----------------------------------------------|------------------------------------------------------------------------------|-------------|
|                             |                                              |                                                                              |             |
| Filtering Disable V         |                                              |                                                                              |             |
| Filtering allows the system | administrator to have a list of restricted d | lestinations, which is useful to block specified Internet websites or Intran | at areas    |
|                             |                                              | eschedons, which is defined block specified themet websites of the an        |             |
| HTTP Message to displa      | y when a website is blocked                  |                                                                              |             |
| This Web Site is blocked    | by System                                    |                                                                              |             |
| Please enter new restrict   | cted destination (up to 20 entries)          |                                                                              |             |
| ORL or Website:             |                                              |                                                                              |             |
| Start / End IP Ac           | ldress ~                                     |                                                                              |             |
| O IP Address:               | Subnet Mask:                                 |                                                                              |             |
|                             |                                              |                                                                              | Add to list |
| Restricted Destination      | ist                                          |                                                                              |             |
| No.                         | Active                                       | Address List                                                                 | Delete      |
|                             |                                              |                                                                              | Delete All  |
|                             |                                              |                                                                              |             |
|                             |                                              |                                                                              | Apply       |
|                             |                                              |                                                                              |             |

Figure 3-2-27 Filtering Setting Screen

| Item                      | Default           | Description                                                       |
|---------------------------|-------------------|-------------------------------------------------------------------|
| Filtering                 | Enable            | Enables or disables filtering function.                           |
| HTTP Message to display   | The Web Site is   | Enter the http message. The maximum character of the HTTP         |
| when a website is blocked | blocked by System | message is 200.                                                   |
| Restrict Destination      |                   |                                                                   |
| URL or Website            | Empty             | Enter the URL Page of you wants to filter; please use this        |
|                           |                   | format such like "http://www.yahoo.com". The maximum              |
|                           |                   | character of the URL Page is 50.                                  |
| Start IP Address          | Empty             | Enter the start IP address of you wants to filter.                |
| IP Address                | Empty             | Enter the destination IP address of you wants to filter.          |
| Subnet Mask               | Empty             | Enter the destination subnet mask.                                |
| No                        | -                 | The index number of filtering address.                            |
| Active                    | Disable           | Click on check box, active or inactive the filtering address.     |
| Address List              | -                 | Display the filtering address(s).                                 |
| Delete                    | Disable           | Select the check boxes and click 'Delete' to delete the filtering |
|                           |                   | address(s).                                                       |

Click Add to List button to add a new entry.

Click **Apply** button to save the new settings.

Click **Delete All & Apply** button to delete all entries.

## 3-2-4-3 Secure Remote

This feature allows you to create a secure connection to a remote site or back end system with VPN PPTP Client. If "Secure Remote" is enabled, the RADIUS packet/ syslog will be transferred to this secure connection.

| ECURE REMOTE                                                                                                    |                                                                                                    |
|----------------------------------------------------------------------------------------------------|----------------------------------------------------------------------------------------------------|
| Secure Remote: Disable                                                                                                    | v                                                                                                    |
| This feature allows you to creater allows you to creater and the RADIUS packet/system of the RADIUS packet/system of the RADIUS packet packet | ite a secure connection to a remote site or back end system with VPN PPTP Client. When this feature is<br>slog/HTTP/session trace will be transferred to this secure connection. |
| PTP Client                                                                                                    |                                                                                                    |
| Auto-connect at Start-u PPTP Server IP address :                                                                                                    | ip (Always connect)                                                                                                    |
| Username :                                                                                                    |                                                                                                    |
| Password :                                                                                                    | start/stop connection                                                                                                    |
| Status refresh<br>PN Tunnel : Offline                                                                                                    |                                                                                                    |
|                                                                                                    |                                                                                                    |

Figure 3-2-28 Secure Remote Setting Screen

| Item                     | Default         | Description                                                        |
|--------------------------|-----------------|--------------------------------------------------------------------|
| Auto-connect at Start-up | Disable         | Enable the check box to automatically establish the PPTP           |
| (Always connect)         |                 | connection.                                                        |
| PPTP Server IP address   | Empty           | Enter the PPTP server IP address provided by your ISP.             |
| Username                 | Empty           | Enter the user name provided by your ISP. The user name can        |
|                          |                 | consist of up to 80 alphanumeric characters and is case sensitive. |
| Password                 | Empty           | Enter the user password provided by your ISP. The password         |
|                          |                 | can consist of up to 80 alphanumeric characters and is case        |
|                          |                 | sensitive.                                                         |
| start / stop connection  | Click on Start/ | Stop connection button to start/stop PPTP connection.              |
| VPN Tunnel               | Display the sta | atus.                                                              |
| Client IP                | Display the IP  | address.                                                           |

Click **refresh** button to delete all entries.

# 3-2-5 System

# 3-2-5-1 System

Define the UAG50 System configuration.

| System/Host Name                        |                                                   | (Max.=50)                                |  |  |
|-----------------------------------------|---------------------------------------------------|------------------------------------------|--|--|
| Domain Name                             |                                                   | (Max.=50)                                |  |  |
|                                         | Location Name:                                    | (Max.=50)                                |  |  |
|                                         | Address:                                          | (Max.=200)                               |  |  |
|                                         | City:                                             | (Max.=50)                                |  |  |
|                                         | State / Province:                                 | (Max.=50)                                |  |  |
|                                         | Zip / Postal Code:                                | (Max.=10)                                |  |  |
| ocation Information                     | Country:                                          | (Max.=50)                                |  |  |
|                                         | Contact Name:                                     | (Max.=50)                                |  |  |
|                                         | Contact Telephone:                                | (Max.=50)                                |  |  |
|                                         | Contact FAX:                                      | (Max.=50)                                |  |  |
|                                         | Contact Email:                                    | (Max.=50)                                |  |  |
|                                         | Time Zone: GMT                                    | ~                                        |  |  |
|                                         | Manual Setting                                    |                                          |  |  |
|                                         | NTP Setting                                       | Date: 2015/5/4 Time: 22:40:22 Update Now |  |  |
|                                         | Date: 2015 V / 0                                  | 5 V / 04 V (Year/Month/Day)              |  |  |
|                                         | Time: 22 v : 40 v : 22 v (Hour : Minute : Second) |                                          |  |  |
| Date/Time                               | Server IP/Domain Name 1                           | time.nist.gov Fail                       |  |  |
|                                         | Server IP/Domain Name 2                           | pool.ntp.org Fail                        |  |  |
|                                         | Update Time                                       | 0 hours                                  |  |  |
|                                         | Davlight Saving                                   | Start Date: 4 V Month / 1 V Day          |  |  |
|                                         | Time                                              | End Date: 10 V Month / 31 V Day          |  |  |
| NAT<br>(Network Address<br>Translation) | IP Plug and Play                                  |                                          |  |  |
| Session Limit                           | 300 (1~1024)                                      |                                          |  |  |
| ✓ Layer 2 Isolation 9                   | Security                                          |                                          |  |  |
|                                         | Any     Specify                                   |                                          |  |  |
|                                         | 1                                                 | ~                                        |  |  |
| Secure administrator IP                 | 2                                                 | ~                                        |  |  |
| duresses                                | 3                                                 | ~                                        |  |  |
|                                         | 4                                                 | ~                                        |  |  |
|                                         | 5                                                 | ~                                        |  |  |
| Multicast Pass Three                    | ough                                              |                                          |  |  |
| Allow remote user                       | to ping the device                                |                                          |  |  |
| SSL Certificate                         | Default      Custo                                | mer Certificate                          |  |  |
|                                         |                                                   |                                          |  |  |

Figure 3-2-29 System Setting Screen

| Item                       | Default              | Description                                                   |
|----------------------------|----------------------|---------------------------------------------------------------|
| System/Host Name           | Empty                | The system name can consist of up to 50 alphanumeric          |
|                            |                      | characters.                                                   |
| Domain Name                | Empty                | The Domain name can consist of up to 50 alphanumeric          |
|                            |                      | characters.                                                   |
| Location Information       | Empty                | Enter your location information.                              |
| Date/Time                  |                      |                                                               |
| Time Zone                  | GMT                  | Select the appropriate time zone for your location.           |
| Manual Setting             | Click Manual Setting | to set the system date and time.                              |
| Date                       | Year/Month/Day       | Enter the Date for the system.                                |
| Time                       | Hour:Minute:Second   | Enter the Time for the system.                                |
| NTP Setting                | Enable               | Enables or disables NTP (Network Time Protocol) Time          |
|                            |                      | Server. Network Time Protocol can be utilized to synchronize  |
|                            |                      | the time on devices across a network. A NTP Time Server is    |
|                            |                      | utilized to obtain the correct time from a time source and    |
|                            |                      | adjust the local time.                                        |
| Server IP/Domain Name      | Empty                | Enter the IP address/domain name of NTP server. The           |
|                            |                      | maximum allowed characters length is 100.                     |
| Update Time                | 0 hours              | Enter the number of hours for update time.                    |
| Daylight Saving Time       | Disable              | Enables or disables Daylight Saving Time (DST).               |
|                            | Month/Day            | Set the Daylight Saving Time (DST) on the UAG50. Adjust the   |
|                            |                      | begin time and end time.                                      |
| NAT (Network Address Tran  | nslation)            |                                                               |
| NAT                        | Enable               | Enables or disables NAT Address Translation function.         |
| User Session Limited       | Enable,300           | Enables or disables user session limit function. This feature |
|                            |                      | provides you an ability to control a number of sessions       |
|                            |                      | allowed for particulars user(s) at the one time.              |
| IP Plug and Play (iPnP     | Enable               | Enables or disables plug & play function. When enabled, the   |
| Technology)                |                      | user needn't change their network configuration to access the |
|                            |                      | Internet.                                                     |
| Layer 2 Isolation Security | Enable               | If enable plug and play is selected, you can enable Layer 2   |
|                            |                      | Isolation Security function. When the "Layer 2 Isolation      |
|                            |                      | Security" enabled, everyone cannot communicate with each      |
|                            |                      | other.                                                        |
| Secure administrator IP    | Any                  | Options: Any and Specify. Administrator can specify 5 IP      |
| Addresses                  |                      | addresses or a range to allow remote control access from      |
|                            |                      | network.                                                      |

| Item                      | Default | Description                                                         |
|---------------------------|---------|---------------------------------------------------------------------|
| Multicast Pass Through    | Disable | This function allows for multiple transmissions to specific         |
|                           |         | recipients at same time.                                            |
| Allow remote user to ping | Enable  | This function allows remote user to ping the UAG50 through          |
| the device                |         | Internet. Ping is normally used to test the physical connection     |
|                           |         | between two devices, to ensure that everything is working           |
|                           |         | correctly.                                                          |
| SSL Certificate           | Disable | Option: default or customize certificate, These are two ways        |
|                           |         | to create a certificate, one is purchase a certificate from a       |
|                           |         | certificate authority (Ex. Verisign or Thawte), and another is      |
|                           |         | creating a self-certificate (For example: Uses OpenSSL tool).       |
| Multi-Press               | Enable  | If the Multi-Press is enabled, the unit on the ticket will equal to |
|                           |         | the times of press at one time. So the venue could control the      |
|                           |         | unit on each ticket by Multi press function.                        |
|                           |         | If the Multi-Press is disabled, The unit on ticket will not be      |
|                           |         | affected by the times of button pressed. It means no matter         |
|                           |         | how many times the button has been pressed at one time, the         |
|                           |         | unit on the ticket will stay as 1.                                  |

Click **Apply** button to save the new settings.

# 3-2-5-2 WAN/LAN

| LAN      |                                                                   |
|----------|-------------------------------------------------------------------|
| The Dev  | vice IP Address and Subnet mask settings                          |
| IP Addr  | ess: 172.16.0.1                                                   |
| Subnet   | Mask: 255.255.255.0                                               |
| WAN MAC  | Address                                                           |
| ۲        | Default                                                           |
| 0        | Change to: 00 : 00 : 00 : 00 : 00                                 |
| WAN MTU  | Setting                                                           |
| Wan Port | Maximum Transmission Unit: 1500                                   |
| WAN Port | Mode                                                              |
| ۲        | DHCP Client( Mostly for Cable modem users or Local Area Network ) |
| 0        | Static IP( Mostly for advanced Local Area Network environment )   |
| 0        | PPPoE( Mostly for ADSL modem users )                              |
| $\circ$  | PPTP( Mostly for Europe ADSL modem users )                        |
|          |                                                                   |

## Figure 3-2-30 WAN/LAN Setting Screen

| ltem               | Default            | Description                                                                           |  |
|--------------------|--------------------|---------------------------------------------------------------------------------------|--|
| LAN                |                    |                                                                                       |  |
| IP Address         | 172.16.0.1         | The internal LAN IP address of your UAG50.                                            |  |
| Subnet Mask        | 255.255.255.0      | Enter the subnet mask for the IP address.                                             |  |
| WAN MAC Address    |                    |                                                                                       |  |
| IP Address         | The default MAC    | address is set to the WAN physical interface on device.                               |  |
| DHCP Client        | The device can     | The device can work as a DHCP client. This allows the device to obtain the IP address |  |
|                    | and other TCP/II   | P settings from your ISP. If your xDSL/Cable comes with this feature,                 |  |
|                    | please enable U    | se DHCP Client.                                                                       |  |
| Static IP          |                    |                                                                                       |  |
| IP Address         | Enter the IP add   | ress for the xDSL/Cable connection (provided by your ISP).                            |  |
| Subnet Mask        | Enter the subnet   | t mask for the IP address.                                                            |  |
| Gateway IP Gateway | Enter the Gatew    | ay IP address for the xDSL/Cable connection (provided by your ISP).                   |  |
| Primary DNS Server | A primary DNS s    | server IP address for the xDSL/Cable connection (provided by your ISP).               |  |
| Secondary DNS      | A secondary DN     | S server IP address for the xDSL/Cable connection (provided by your                   |  |
| Server             | ISP). If the prima | ary DNS Server IP were not available, meanwhile, Secondary DNS Server                 |  |
|                    | IP would start in  | the same time.                                                                        |  |
| PPPoE              |                    |                                                                                       |  |

| Item              | Default    | Description                                                              |
|-------------------|------------|--------------------------------------------------------------------------|
| User Name         | Empty      | Enter your PPPoE account name. The user name can consist of up to        |
|                   |            | 80 alphanumeric characters and is case sensitive.                        |
| Password          | Empty      | Enter your PPPoE password. The password can consist of up to 80          |
|                   |            | alphanumeric characters and is case sensitive.                           |
| PPP MTU Setting   | 1492       | MTU (Maximum Transfer Unit) specifies maximum transmission unit          |
|                   |            | size.                                                                    |
| TCP MSS Setting   | 1452       | MSS (Maximum Segment Size) specifies maximum segment size.               |
| Service Name      | Empty      | Enter the service name provided by your ISP. The service name can        |
|                   |            | consist of up to 64 alphanumeric characters and is case sensitive.       |
| Connect on Demand | Enable     | You can configure your UAG50 to cut your connection with your ISP        |
| Max Idle Time     | 10 Minutes | after a specified period of time (Max Idle Time). If you have been       |
|                   |            | disconnected due to inactivity, Connect on Demand enables your           |
|                   |            | UAG50 to automatically re-establish your connection as soon as you       |
|                   |            | attempt to access the Internet again. If you wish to activate Connect on |
|                   |            | Demand, click the radio button. If you want your Internet connection to  |
|                   |            | remain, click the radio button of keep alive. The Max Idle Time          |
|                   |            | maximum value is 65535 minutes.                                          |
| Keep alive        | Disable    | This option keeps your PPPoE enabled Internet access connected           |
| Redial Period     | 30 Seconds | indefinitely, even when it sits idle. The Redial Period maximum value is |
|                   |            | 65535 seconds.                                                           |

#### 3-2-5-3 Server

# <u>Server</u>

| Web 5 | Server                               |
|-------|--------------------------------------|
|       | HTTP Port: 80 (80, 8010 - 8060)      |
|       | HTTPS Port: 443 (443, 4430 - 4440)   |
| DHCP  | Server                               |
|       | DHCP Disable                         |
| 0     | DHCP Relay                           |
| 0     | DHCP Server                          |
|       | IP Pool Starting Address: 172.16.0.2 |
|       | Pool Size: 253 (Max.=253)            |
|       | Lease Time: 300 (Minutes)            |
|       | Primary DNS Server: 172.16.0.1       |
|       | Secondary DNS Server:                |
| Email | Server Redirect                      |
| IP    | Address or Domain                    |
| Nai   | me:                                  |

Figure 3-2-31 Server Setting Screen

| Item                       | Default   | Description                                                               |  |
|----------------------------|-----------|---------------------------------------------------------------------------|--|
| Web Server                 |           |                                                                           |  |
| HTTP Port                  | 80        | Enter the HTTP port number. The HTTP port allowed range is 80 or          |  |
|                            |           | 8010 to 8060. For access the UAG50 system under NAT, please tab the       |  |
|                            |           | "http://HTTP Port IP Address: Port Number".                               |  |
| HTTPS Port                 | 443       | Enter the HTTPS port number. The HTTPS port allowed range is 443 or       |  |
|                            |           | 4430 to 4440. For access the UAG50 system, please tab the                 |  |
|                            |           | "https://HTTPS Port IP Address: Port Number".                             |  |
| Administrator Idle-Timeout | 5 Minutes | The idle time out valid range is 1-1440. If the idle time out is set as 5 |  |

| Item                                                                       | Default                                                                                                    | Description                                                              |  |  |  |
|----------------------------------------------------------------------------|----------------------------------------------------------------------------------------------------|--------------------------------------------------------------------------|--|--|--|
|                                                                            |                                                                                                    | minutes, it means if the administrator doesn't send packet in 5 minutes, |  |  |  |
|                                                                            |                                                                                                    | the administrator will logout automatically.                             |  |  |  |
| DHCP Server                                                                | Enable                                                                                                    | There are three types of DHCP Services.                                  |  |  |  |
|                                                                            |                                                                                                    | DHCP Disable—Disable the DHCP server function.                           |  |  |  |
|                                                                            |                                                                                                    | DHCP Relay—Enable DHCP Relay function.                                   |  |  |  |
|                                                                            |                                                                                                    | DHCP Server—Enable DHCP server function.                                 |  |  |  |
| DHCP Relay                                                                 | To route DHCP through an external server, the administrator needs to enable the                                                                                       |                                                                          |  |  |  |
|                                                                            | DHCP relay and assign a valid DHCP server IP address.                                                                                                    |                                                                          |  |  |  |
| DHCP Server IP Address                                                     | Empty                                                                                                    | Enter the IP address of DHCP server.                                     |  |  |  |
| DHCP Server                                                                | The UAG50's DHCP server is turned on and running by default when you install it in                                                                                    |                                                                          |  |  |  |
|                                                                            | your network.                                                                                                    |                                                                          |  |  |  |
| DHCP Pool Starting                                                         | 172.16.0.2                                                                                                    | Enter the DHCP Pool Starting IP address.                                 |  |  |  |
| Address                                                                    |                                                                                                    |                                                                          |  |  |  |
| Pool Size                                                                  | 253                                                                                                    | The DHCP pool size range is 1 to 512.                                    |  |  |  |
| Lease Time                                                                 | 300                                                                                                    | The DHCP lease time. The DHCP lease time range is 1 to 71582788          |  |  |  |
|                                                                            | Minutes                                                                                                    | minutes.                                                                 |  |  |  |
| Primary DNS Server                                                         | 168.95.1.1                                                                                                    | Enter the IP address of the network's primary DNS server.                |  |  |  |
| Secondary DNS Server                                                       | Empty                                                                                                    | Enter the IP address of a second DNS server on the network.              |  |  |  |
| Email Server Redirect                                                      | To prevent some subscriber's original Email server may protect by firewall or NAT                                                                                     |                                                                          |  |  |  |
|                                                                            | network. UAG50 provides an extra Email server parameter to forward the subscriber'                                                                                    |                                                                          |  |  |  |
|                                                                            | Email. The UAG50 not only forwards the subscribers' E-mail via other E-mail server but also changes the SMTP header. The recipient of your E-mail sees the message as |                                                                          |  |  |  |
|                                                                            |                                                                                                    |                                                                          |  |  |  |
| if you sent it from your local Internet Service Provide, not form the hote |                                                                                                    |                                                                          |  |  |  |
|                                                                            | Note: Before setting this sever, please make sure the e-mail sever relay funct opened. It must not exceed 50 characters.                                              |                                                                          |  |  |  |
|                                                                            |                                                                                                    |                                                                          |  |  |  |
| IP Address or Domain                                                       | Empty                                                                                                    | Enter the E-mail server IP address or domain name.                       |  |  |  |
| Name                                                                       |                                                                                                    |                                                                          |  |  |  |
| SMTP Port                                                                  | 25                                                                                                    | Enter the SMTP port number for mail server. The SMTP port allowed        |  |  |  |
|                                                                            |                                                                                                    | range is 25 or 2500 to 2599.                                             |  |  |  |

Click **Apply** button to save the new settings.

## Static DHCP

This function allows subscriber to assign IP address on the LAN to specific individual computers based on their MAC Address.

|    | IP Address | MAC Address |    | IP Address | MAC Address |
|----|------------|-------------|----|------------|-------------|
| 1  |            |             | 26 |            |             |
| 2  |            |             | 27 |            |             |
| 3  |            |             | 28 |            |             |
| 4  |            |             | 29 |            |             |
| 5  |            |             | 30 |            |             |
| 6  |            |             | 31 |            |             |
| 7  |            |             | 32 |            |             |
| 8  |            |             | 33 |            |             |
| 9  |            |             | 34 |            |             |
| 10 |            |             | 35 |            |             |
| 11 |            |             | 36 |            |             |
| 12 |            |             | 37 |            |             |
| 13 |            |             | 38 |            |             |
| 14 |            |             | 39 |            |             |
| 15 |            |             | 40 |            |             |
| 16 |            |             | 41 |            |             |
| 17 |            |             | 42 |            |             |
| 18 |            |             | 43 |            |             |
| 19 |            |             | 44 |            |             |
| 20 |            |             | 45 |            |             |
| 21 |            |             | 46 |            |             |
| 22 |            |             | 47 |            |             |
| 23 |            |             | 48 |            |             |
| 24 |            |             | 49 |            |             |
| 25 |            |             | 50 |            |             |
|    | I          |             |    |            |             |

### Figure 3-2-32 Server Setting Screen

| ltem        | Default | Description                                                                         |
|-------------|---------|-------------------------------------------------------------------------------------|
| IP Address  | Empty   | Enter the IP address that subscriber want to assign to the computer on LAN with the |
|             |         | MAC address the subscriber will also specify.                                       |
| MAC Address | Empty   | Enter the MAC address of a computer on your LAN.                                    |

Click **Apply** button to save the new settings.
#### 3-2-5-4 Customization

# Login Page

The UAG50 provides three different login page formats, including standard, redirect, advanced and frame format.

| ogin Page  | Logo          | Information Window                  | Account Printout         | Credit Card | User Agreement Pa   |
|------------|---------------|-------------------------------------|--------------------------|-------------|---------------------|
| Choose a l | ogin page typ | e:                                  |                          |             |                     |
| Login page | Auto-Resizin  | 9: Disable 🗸                        |                          |             |                     |
| Star       | ndard         |                                     |                          |             |                     |
| O Red      | irect         |                                     |                          |             |                     |
| ⊖ Adv      | anced         |                                     |                          |             |                     |
| O Fran     | ne            |                                     |                          |             |                     |
|            |               |                                     |                          |             |                     |
| Custo      | om the messa  | ge on the <b>standard</b> login pag | e:                       |             |                     |
|            | Logo          |                                     |                          |             |                     |
| Title      | •             | Welcome                             | (Max. 80 cha             | racters)    |                     |
| Sub        | title         | Unified Access                      | Gateway (Max. 80 cha     | racters)    |                     |
| Use        | rname         | Username                            | (Max. 20 cha             | racters)    |                     |
| Pass       | sword         | Password                            | (Max. 20 cha             | racters)    |                     |
| Ente       | er Button     | Enter                               | (Max. 20 cha             | racters)    |                     |
| Can        | cel Button    | Cancel                              | (Max. 20 cha             | racters)    |                     |
|            | Footnote      | Contact us if yo                    | u have any (Max. 240 ch  | aracters)   |                     |
|            | Copyright     | Copyright (c) 2                     | 014-2015 Al (Max. 80 cha | racters)    |                     |
| Bac        | kground Color | FFFFF                               | View Color Grid          |             |                     |
|            |               |                                     |                          | Preview     | Standard Login Page |
|            |               |                                     |                          |             |                     |
|            |               |                                     |                          |             |                     |

Figure 3-2-33 Customization Setting Screen

| Item     | Default                     | Description                                               |
|----------|-----------------------------|-----------------------------------------------------------|
| Standard | For some service provide    | rs, they may hope to have a customize subscriber's login  |
|          | page to the users. This fu  | nction helps them to realize the ideal. The page elements |
|          | are including login page ti | itle, background color, subtitle etc.                     |
| Logo     | Disable                     | Select the check box to display service provider's logo.  |
| Title    | Welcome                     | Enter the title name of subscriber login page. The        |
|          |                             | maximum allowed characters length is 80.                  |
| Subtitle | Hot Spot Internet           | Enter the subtitle name of subscriber login page. The     |
|          | Service                     | maximum allowed characters length is 80.                  |
| Footnote | Disable                     | Allow the administrator to input the footnote such like   |
|          |                             | "Please Contact to our Customer Service Center, EXT       |
|          |                             | 141". The maximum character of the footnote is 240.       |

| Item                           | Default                              | Description                                                 |
|--------------------------------|--------------------------------------|-------------------------------------------------------------|
| Copyright                      | Enable                               | The copyright is allowed the administrator to input a       |
|                                |                                      | paragraph in                                                |
|                                |                                      | the subscriber login page for copyright information. The    |
|                                |                                      | maximum character of the copyright is 80.                   |
| Background Color               | FFFFF                                | The background text color can be specified color. For       |
|                                |                                      | the specified                                               |
|                                |                                      | text color format please views the color grid. The          |
|                                |                                      | allowed format is                                           |
|                                |                                      | Hexadecimal.                                                |
|                                | 國賓大飯店<br>AMBASSADOR                  | Logo                                                        |
|                                | Welcome                              | <b>∢</b> −−−−− Title                                        |
|                                | Hot Spot Internet Service            | Subtitle                                                    |
| Usern                          | ame:                                 |                                                             |
| Passw                          | vord:                                |                                                             |
|                                | Enter Cancel                         | Enter and Cancel buttons                                    |
|                                | Contact us if you have any questions | Footnote                                                    |
|                                | Copyright (c) 2014                   | -2015 All Rights Reserved. Copyright                        |
|                                | Figure 3-2-34 Log                    | in Page Screen                                              |
| edirect                        | This allow service provide           | er to redirect the subscriber's browser to a specified home |
|                                | page.                                |                                                             |
| Copy and paste the following H | TML Code into your home pa           | ge to produce redirect subscriber login page.               |

| ltem                                                                                                    | Default                  | Description                                                                                                    |
|----------------------------------------------------------------------------------------------------|--------------------------|----------------------------------------------------------------------------------------------------|
|                                                                                                    | Redirect Login           | Pare Code                                                                                                    |
| <pre><html <head="" <html="" <title="">! ! <br/><br/><br< td=""><td>Redirect Login</td><td>Page Code<br/>"name="apply"&gt;<br/>borderColorLight="#8e8e8e" border="1"&gt;<br/>height="24"&gt;<br/>or="#FFFFF"&gt;<b>Welcome</b><br/>ing="4" width="100%" bgColor="#FFFFF"<br/>al, Helvetica, sans-serif; font-size: 12pt"&gt;<br/><br/>' size="25"&gt;<br/>al, Helvetica, sans-serif; font-size: 12pt"&gt;<br/><br/>wdValue" size="25"&gt;<br/>Arial; font-size: 12pt" bgcolor="#F7F7F7"<br/>tyle="font-family: Arial"&gt;<br/>=="font-family: Arial"&gt;</td></br<></html></pre> | Redirect Login           | Page Code<br>"name="apply"><br>borderColorLight="#8e8e8e" border="1"><br>height="24"><br>or="#FFFFF"> <b>Welcome</b><br>ing="4" width="100%" bgColor="#FFFFF"<br>al, Helvetica, sans-serif; font-size: 12pt"><br><br>' size="25"><br>al, Helvetica, sans-serif; font-size: 12pt"><br><br>wdValue" size="25"><br>Arial; font-size: 12pt" bgcolor="#F7F7F7"<br>tyle="font-family: Arial"><br>=="font-family: Arial"> |
| Strum                                                                                                    | Clos                     | e                                                                                                    |
|                                                                                                    | Figure 3-2-35 Preview Re | edirect Login Page Code                                                                                                    |
|                                                                                                    |                          |                                                                                                    |
| Reac Backward                                                                                                    | Necome                   |                                                                                                    |
| Page Background                                                                                                    | None                     | I he page background can be none or specified color.                                                                                                    |
|                                                                                                    |                          | For the background color format please views the color                                                                                                    |
|                                                                                                    |                          |                                                                                                    |
| Article                                                                                                    | Empty                    | I ne article is allowed the administrator to input a                                                                                                    |
|                                                                                                    |                          | or appound the subscriber login page for advisement                                                                                                    |
|                                                                                                    |                          | or announcement. The maximum character of the                                                                                                    |
| Article Text Color                                                                                                    | 000000                   | The article text color can be specified color. For the                                                                                                    |
| Article Text Color                                                                                                    | 00000                    | checified text color format places views the color grid                                                                                                    |
|                                                                                                    |                          | The allowed format is Hevadecimal                                                                                                    |
| Article Background                                                                                                    | None                     | The article background can be specified color. For the                                                                                                    |
| Color                                                                                                    |                          | background color format please views the color grid                                                                                                    |
|                                                                                                    |                          | The allowed format is Hexadecimal.                                                                                                    |
| Information                                                                                                    | Empty                    | Allow the administrator to input the text information                                                                                                    |

| ltem               | Default                    | Description                                             |
|--------------------|----------------------------|---------------------------------------------------------|
|                    |                            | such like address, telephone number and fax             |
|                    |                            | information. The maximum character of the information   |
|                    |                            | is 80.                                                  |
| Comments           | Empty                      | Allow the administrator to input the text comments such |
|                    |                            | like "Please Contact to our Customer Service Center,    |
|                    |                            | EXT 141". The maximum character of the comment is       |
|                    |                            | 80.                                                     |
| Frame              | If "Frame" is selected the | subscriber login page will be separate into Top Frame   |
|                    | and Bottom Frame.          |                                                         |
|                    | Bottom Frame is a defaul   | t format for username and password input, Top Frame is  |
|                    | allowed to be specified a  | URL to link.                                            |
| Top Frame URL Link | Empty                      | The input format can be http://www.yahoo.com. The       |
|                    |                            | maximum character of the URL Link is 200.               |
| Bottom Frame       | -                          | This frame will show the standard login page.           |
| Bottom Frame       | Figure 3-2-36 Example      | PRRK* Top Frame                                         |

### Logo

This function allows service provider to upload the customer's logo image file which can be shown on the standard login page.

| CUSTOMIZA  | TION         |                            |                          |                   |                     |
|------------|--------------|----------------------------|--------------------------|-------------------|---------------------|
| Login Page | Logo         | Information Window         | Account Printout         | Credit Card       | User Agreement Page |
|            |              |                            |                          |                   | 1                   |
|            |              |                            |                          |                   |                     |
| Upload a   | logo image   | to be shown on the standar | rd login page and accour | nt printout.      |                     |
|            |              |                            |                          |                   |                     |
|            |              | Browse                     | No logo file.            |                   |                     |
| Maximum    | file size is | 50 kbytes. Recommended d   | imension is approximate  | lv 200x50 pixels. |                     |
|            |              | ,                          |                          | /                 |                     |
|            |              |                            |                          |                   |                     |
|            |              |                            |                          |                   | Apply               |
|            |              |                            |                          |                   |                     |

#### Figure 3-2-37 Logo Setting Screen

| Item      | Default | Description                                                      |
|-----------|---------|------------------------------------------------------------------|
| File Path | Empty   | Enter the file pathname of the logo file in the File Path field. |

Click **Apply** button to save the logo file to system.

Click **Delete** button to delete the logo file.

#### Information Window

This function allow service provider can decide whether they want an "Information Window" pop-up on subscriber PC when authenticate successful or not and specified text of information window. Subscriber can type "http://1.1.1.1/info" to open the information window again or enter "http://1.1.1.1/logout" to logout immediately if accumulation billing selected.

| USTOMIZA    | TION         |                     |            |                                             |                     |                                   |                   |
|-------------|--------------|---------------------|------------|---------------------------------------------|---------------------|-----------------------------------|-------------------|
| Login Page  | Logo         | Information Wi      | ndow       | Account Printout                            | Credit Card         | User Agreement Page               |                   |
| Customize   | the pop-up r | nessage that appear | s after su | ccessful subscriber login. Th               | e subscriber can ty | rpe http://1.1.1.1/info to open t | his window again. |
| Informatio  | n Window     | O Redirect          | a u sub:   |                                             | ,                   |                                   |                   |
| Туре        |              | Pop Up              | 🖌 Allo     | w subscriber to close the po                | p-up window         |                                   |                   |
| Information | Window Cor   | ntents              |            |                                             |                     |                                   |                   |
| Window Na   | me           |                     |            | Information Window                          | (Max. 30 charac     | ter)                              |                   |
| Main messa  | ige          |                     |            | You can use Internet now                    | ! (Max. 30 charac   | ter)                              |                   |
| Message De  | escription   |                     |            | This is an information win                  | d (Max. 150 chara   | acter)                            |                   |
| Time count  | label        |                     |            | Remaining Usage                             | (Max. 30 charac     | ter)                              |                   |
| U Warn      | ing/Alarm m  | essage              |            | If you want to stop using                   | t (Max. 150 chara   | acter)                            |                   |
|             |              |                     |            | Notice Text 1<br>Notice!<br>Notice Text 2   | (Max. 150 chara     | icter)                            |                   |
|             | e Message    |                     |            | If you are using a VPN (vi<br>Notice Text 3 | rt (Max. 150 chara  | acter)                            |                   |
|             |              |                     |            |                                             |                     |                                   | ₽ Preview         |
|             |              |                     |            |                                             |                     |                                   | Apply             |

Figure 3-2-38 Example-Login Page Screen

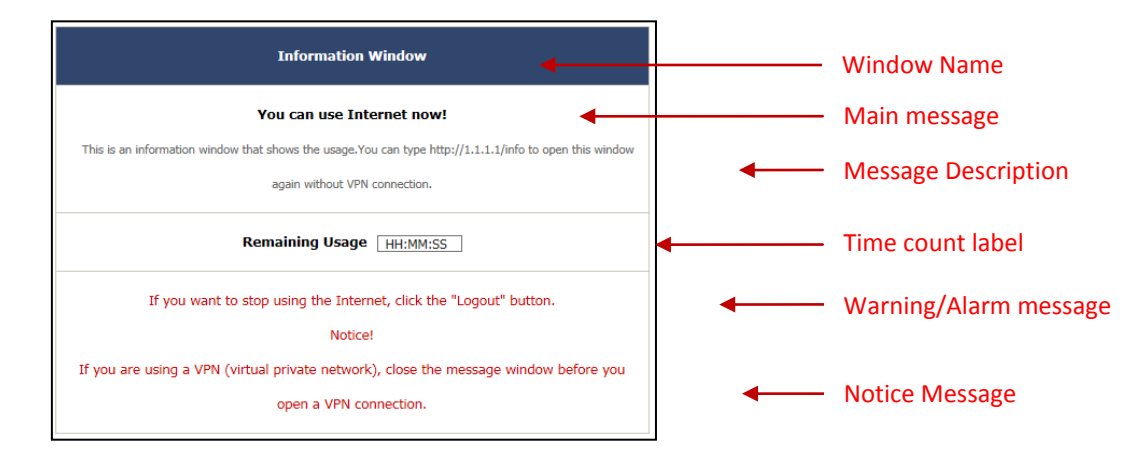

Figure 3-2-39 Information Window

Billing Type=Time to Finish

Can be topped up by subscriber=Enable

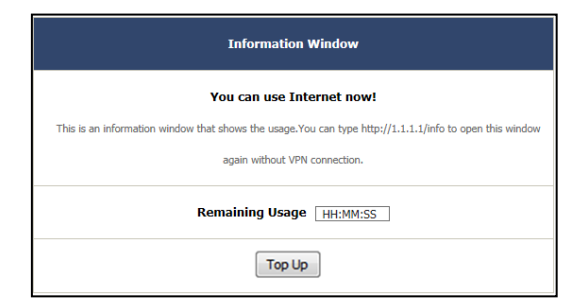

Figure 3-2-40 Information Window

#### Billing Type=Accumulation

#### Can be topped up by subscriber=Disable

|   | Information Window                                                                                    |
|---|----------------------------------------------------------------------------------------------------|
|   | You can use Internet now!                                                                             |
| Т | his is an information window that shows the usage.<br>You can type $\ensuremath{http://1.1.1.1}$ info |
|   | to open this window again without VPN connection.                                                     |
|   | Remaining Usage HH:MM:SS                                                                              |
|   | Logout                                                                                                |

Figure 3-2-41 Information Window

#### Billing Type=Accumulation

Can be topped up by subscriber=Enable

| Information Window                                                                                     |
|----------------------------------------------------------------------------------------------------|
| You can use Internet now!                                                                              |
| This is an information window that shows the usage.<br>You can type $\ensuremath{http://1.1.1.1/info}$ |
| to open this window again without VPN connection.                                                      |
| Remaining Usage HH:MM:SS                                                                               |
| [ Top.Up ] [Logout ]                                                                                   |

Figure 3-2-42 Information Window

### **Account Printout**

This function allow service provider to specified text of account printout.

| gin Page Logo              | Information Window Account Printout Credit Card User Agreement Page        |
|----------------------------|----------------------------------------------------------------------------|
|                            |                                                                            |
| ✓ Title:                   |                                                                            |
| Format                     |                                                                            |
| 1:                         | vercome: (max.=/5)                                                         |
| Format                     | Nelcome!                                                                   |
| 2:                         | (Max.=75)                                                                  |
| Subtitle:                  |                                                                            |
| UAG50                      | ^                                                                          |
|                            | ✔ (Max.=60)                                                                |
| Format                     | JAG50 (Max.=60)                                                            |
| <ul> <li>Format</li> </ul> |                                                                            |
| 2:                         |                                                                            |
| Username:                  | Username: (Max.=24)                                                        |
| Password:                  | Password: (Max.=24)                                                        |
| Billing Method:            |                                                                            |
|                            | Time to Finish: Time to Finish (Max.=24)                                   |
| Billing:                   | Accumulation: Accumulation (Max.=24)                                       |
| (max.=24)                  | Traffic Base: Traffic Base (Max.=24)                                       |
| Billing Profile:           |                                                                            |
| Service:                   | (Max.=24)                                                                  |
| Purchase Unit:             |                                                                            |
| Unit:                      | (Max.=24)                                                                  |
| Usage Time/Volu            | ume:                                                                       |
| Usage Time/Volume          | : (Max.=24)                                                                |
| Price:                     |                                                                            |
| Subtotal:                  | (Max.=24)                                                                  |
| ☑ Tax:                     |                                                                            |
| Tax:                       | (Max.=24) TOTAL: Total: (Max.=24)                                          |
| ESSID:                     |                                                                            |
| ESSID:                     | (Max.=24)                                                                  |
| Wireless Security          | Υ                                                                          |
| WPA: V                     | VPA: (Max.=24)                                                             |
| WPA2: V                    | VPA2: (Max.=24)                                                            |
| wep-                       | VPA/WPA2:         (max.=24)           MED:         (Max.=24)               |
|                            | 1. (MAX-CT)                                                                |
|                            | 1.                                                                         |
| Additional Label           | 2:                                                                         |
| Print out Time:            |                                                                            |
| Format: yyyy/mm/d          | Id V HH:mm:ss V (HH:24h hh:12h tt:AM/PM)                                   |
| Expiration Time:           |                                                                            |
| Description:               | Activate account before:                                                   |
|                            | (Max.=24x3)                                                                |
| Format:                    | yyyy/mm/dd 🗸 🛛 HH::mm:ss 🗸 (HH:24h hh:12h tt:AM/PM)                        |
| Accumulation:              | Please finish your usage<br>time/volume within 3<br>months after your last |
|                            | logged out. (Max.=24x4)                                                    |
| Thereis                    |                                                                            |
| Thank you !                |                                                                            |
|                            | (Max.=24x10)                                                               |
| QR Code:                   |                                                                            |
|                            | Preview of account generator printer out                                   |
|                            | And                                                                        |

Figure 3-2-43 Account Printout Customization Setting Screen

Note: If you don't print out QR code on the ticket, please disable "QR Code".

# Credit Card

| Sundard tools have         Catorias the additional condit condit compage for the tracked loops page         Catorias the additional condit compage for the tracked loops page         Catorias the additional condit compage for the tracked loops page         Catorias the manage for the arrive allection page         Catorias the manage for the arrive allection page         Catorias the manage for the arrive allection page         Catorias the manage for the arrive allection page         Catorias the manage for the arrive allection page         Catorias the manage for the arrive allection page         Catorias the manage for the arrive allection page         Catorias the manage for the arrive allection page         Catorias the manage for the arrive allection page         Catorias the manage for the arrive allection page         Catorias the formation       (Main 100 downom)         Catorias the formation formation that the downom?       Catorias the formation (Main 40 downom)         Catorias the formation (Main 40 downom)       Catorias the formation (Main 40 downom)         Catorias the formation (Main 40 downom)       Catorias the formation (Main 40 downom)         Catorias the formation (Main 40 downom)       Catorias the formation (Main 40 downom)         Catorias the formation (Main 40 downom)       Catorias the formation (Main 40 downom)         Catore the formation (Main 40 downom)       Catore top (Main                                                                                                    | Logo Logo                                                                                                    | Information Window Account Printout Credit Card User Agreement Page                                                                                                    |
|----------------------------------------------------------------------------------------------------|----------------------------------------------------------------------------------------------------|----------------------------------------------------------------------------------------------------|
| <form>Second subsection classifier of the stander dispresseContent of subsection regionContent of the stander dispresseContent of the stander dispresseContent of t</form>                                                                                                    |                                                                                                    |                                                                                                    |
| <form>Catore a deton of a det of a detail of a detail of a</form> | Standard Login Page                                                                                                    |                                                                                                    |
| <form>         Cold barged       (barden object)         Second Second Prese       Prece Second Prese         Second Second Prese       (bard cold second Prese       (bard cold second Prese       (bard cold cold second Prese       (bard cold cold second Prese       (bard cold c</form>                                                                                                    | Customize the additional                                                                                                    | al credit card message for the standard login page                                                                                                    |
| <form>          Name         Protect Standard Logic Part           Service Standard Logic Part         Service Standard Logic Part           Service Standard Logic Part         Service Standard Logic Part     &lt;</form>                                                                                                    | Credit Card                                                                                                    | lick here to pay by cr (Max.80 characters)                                                                                                    |
|                                                                                                    | Message                                                                                                    |                                                                                                    |
|                                                                                                    | Service Selection Pag                                                                                                    | 2 Preview Standard Login P                                                                                                    |
|                                                                                                    | Customize the message                                                                                                    | er the service selection name                                                                                                    |
| Product bit Nesson         New many unit of late         Ness 0 duamants           Netfordson Message 1         "Messe indo duamants"         Ness 0 duamants           Netfordson Message 2         "Mess indo duamants"         Ness 0 duamants           Netfordson Message 2         "Mess indo duamants"         Ness 0 duamants           Netfordson Message 2         "Mess 0 duamants"         Ness 0 duamants           Netfordson Message 2         "Mess 0 duamants"         Ness 0 duamants           Netfordson Message 2         "Mess 0 duamants"         Ness 0 duamants           Schwit Button         Schwit Transaction with a transaction, Ness of on their respective requirements.         Ness 0 duamants           Image: Nesson B         Mess 0 duamants         Ness 0 duamants           Image: Nesson B         Gend Card Card Card         (Mess 0 duamants)           Image: Nesson B         Card Card Card Card         (Mess 0 duamants)           Image: Nesson B         Schwitzer Nesson B         Ness 0 duamants)           Image: Nesson B         Schwitzer Nesson B         Ness 0 duamants)           Image: Nesson B         Schwitzer Nesson B         Ness 0 duamants)           Image: Nesson B         Schwitzer Nesson B         Ness 0 duamants)           Image: Nesson B         Ness 0 duamants)         Ness 0 duamants)                                                                                                    | Service Selection Messag                                                                                                    | age Please choose from the fi (Max. 80 characters)                                                                                                    |
|                                                                                                    | Purchase Unit Message                                                                                                    | How many units of Interri (Max. 80 characters)                                                                                                    |
| Medication Message 1       "Mess and that the time (Mess 180 denome)         Reflection Message 1       (Mess 180 denome)         Enter Fragment Information       Enter Payment Information (Mess 180 denome)         Enter Credit Card Number       (Mess 180 denome)         Enter Credit Card Number       (Mess 180 denome)         Enter Credit Card Number       (Mess 180 denome)         Enter Credit Card Rumber       (Mess 180 denome)         Enter Credit Card Rumber       (Mess 180 denome)         Stational Cardsmore Data       (Mess 180 denome)         Cardst Card Cards       (Mess 180 denome)         Cardst Card Cards       (Mess 180 denome)         Cardst Card Cards       (Mess 180 denome)         Cardst Card Cards       (Mess 180 denome)         Cardst Card Cards       (Mess 180 denome)         Cardst Card Cards       (Mess 180 denome)         State       (Mess 180 denome)         State       (Mess 180 denome)         State       (Mess 180 denome)         Cardst Card Cardst       (Mess 180 denome)         State       (Mess 180 denome)         Cardst Card Cardst       (Mess 180 denome)         State       (Mess 180 denome)         Cardst Card Cardst       (Mess 180 denome)         State                                                                                                    | Notification Message 1                                                                                                    | *Please kindly note that ( (Max. 160 characters)                                                                                                    |
| (Mar. 100 charactery)         Enter Payment Information       Enter Engrannet Information         Enter Credit Card Number       (Mar. 100 charactery)         Enter Credit Card Number       (Mar. 100 charactery)         Enter Credit Card Number       (Mar. 100 charactery)         Enter Credit Card Number       (Mar. 100 charactery)         Enter Credit Card Number       (Mar. 100 charactery)         Enter Credit Card Number       (Mar. 100 charactery)         Enter Credit Card Carde       (Mar. 100 charactery)         Cardatom Targe Cardit Card Carde       (Mar. 100 charactery)         Cardatom Targe Cardit Card Carde       (Mar. 100 charactery)         Cardatom Targe Cardit Card Carde       (Mar. 100 charactery)         Cardatom Targe Cardit Card Carde       (Mar. 100 charactery)         Parkland Targe Cardit Card       (Mar. 100 charactery)         Cardatom Targe Cardit Card       (Mar. 100 charactery)         Cardatom Cardit Card       (Mar. 100 charactery)         Cardatom Research       (Mar. 100 charactery)         Cardatom Research       (Mar. 100 charactery)         Parken O Storetox Cardit Card       (Mar. 100 charactery)         Cardatom Research       (Mar. 100 charactery)         Cardatom Research       (Mar. 100 charactery)         Cardatom Research                                                                                                    | Notification Message 2                                                                                                    | *Please note that the tim (Max. 160 characters)                                                                                                    |
| Ever Payment Information       Even Credit Card Number       (Nat. 10 characters)         Even Credit Card Sequences<br>date       Credit card expension of<br>(Nat. 10 characters)         Even Transaction and (Nat. 10 characters)         Schwitt Button       Submit Transaction and (Nat. 10 characters)         Additional Contomer Date         Additional Contomer Date         Context card Sequences       (Nat. 10 characters)         Additional Contomer Date       (Nat. 10 characters)         Context card Code:       (Nat. 10 characters)         Context card Code:       (Nat. 10 characters)         Context card Code:       (Nat. 10 characters)         Company       (Nat. 10 characters)         Company       (Nat. 40 characters)         Context card Code:       (Nat. 40 characters)         Context card Code:       (Nat. 40 characters)         Context card Code:       (Nat. 40 characters)         Context card Code:       (Nat. 40 characters)         Context card Code:       (Nat. 40 characters)         Context card Code:       (Nat. 40 characters)         Context card Code:       (Nat. 40 characters)         Context card Code:       (Nat. 40 characters)         Context card Code:       (Nat. 40 characters)         Context card Code:       (Nat.                                                                                                    | Notification Message 3                                                                                                    | (Max. 160 characters)                                                                                                    |
| Ever Credt Card number       (Mar. 80 chancam)         Effer Credt Card expination       (Mar. 80 chancam)         Effer Final Address       (Mar. 80 chancam)         Solvent Batton       Solvent Transaction and (Mar. 80 chancam)         Advisonal Cardoner Data       (Mar. 80 chancam)         Advisonal Cardoner Data       (Mar. 80 chancam)         Cardoner Data       (Mar. 80 chancam)         Cardoner Data       (Mar. 80 chancam)         Cardoner Data       (Mar. 80 chancam)         Cardoner Data       (Mar. 80 chancam)         First/Last Name       (Mar. 80 chancam)         Cardoner Data       (Mar. 40 chancam)         Cardoner Data       (Mar. 40 chancam)         Cardoner Data       (Mar. 40 chancam)         Cardoner Data       (Mar. 40 chancam)         Cardoner Data       (Mar. 40 chancam)         Satal/Province       (Mar. 40 chancam)         Cardoner Data       (Mar. 40 chancam)         Data/Province       (Mar. 40 chancam)         Cardoner Data       (Mar. 40 chancam)         Data/Province       (Mar. 40 chancam)         Cardoner Data       (Mar. 40 chancam)         Cardoner Data       (Mar. 40 chancam)         Cardoner Data       (Mar. 40 chancam)                                                                                                    | Enter Payment Informati                                                                                                    | tion Enter Payment Informatio (Max. 160 characters)                                                                                                    |
| Ever Cred Card equination of Mer. 80 characteri)         Ever Final Address       Mer. 80 characteri)         Solver Batton       Solver Transaction and Mer. 80 characteri)         Address       Control Transaction and Mer. 80 characteri)         Address       Control Transaction and Mer. 80 characteri)         Control Transaction and Mer. 80 characteri)       Control Transaction and Mer. 80 characteri)         Control Transaction and Mer. 80 characteri)       Control Transaction and Mer. 80 characteri)         Control Transaction and Mer. 80 characteri)       Control Transaction and Mer. 80 characteri)         Control Transaction and Mer. 80 characteri)       Control Transaction and Mer. 80 characteria)         Control Transaction and Mer. 80 characteria)       Control Transaction and Mer. 80 characteria)         Control Transaction and Mer. 80 characteria)       Control Transaction and Mer. 80 characteria)         Control Control Control (Mer. 80 characteria)       Control Transaction and Mer. 80 characteria)         Control Transaction and Mer. 80 characteria)       Control Transaction and Mer. 80 characteria)         Control Transaction and Mer. 80 characteria)       Control Mer. 80 characteria)         Control Transaction and Mer. 80 characteria)       Control Mer. 80 characteria)         Control Transaction and Mer. 80 characteria)       Control Mer. 80 characteria)         Control Mer. 80 characteria)       Mer. 80 character                                                                                                    | Enter Credit Card Numbe                                                                                                    | Credit card number: (Max. 80 characters)                                                                                                    |
| det         (Mr. 80 duracters)           Exter Email Address         (Mr. 80 duracters)           Salveit Button         Sadvent Information with a transaction, based on their respective requirements.           Condit Card Carde         (Mr. 80 duracters)           Condit Card Carde         (Mr. 80 duracters)           Condit Card Carde         (Mr. 80 duracters)           Condit Card Carde         (Mr. 80 duracters)           Conditorer DD         (Mr. 80 duracters)           Company         (Mr. 80 duracters)           Company         (Mr. 80 duracters)           Company         (Mr. 80 duracters)           Company         (Mr. 80 duracters)           Company         (Mr. 80 duracters)           Company         (Mr. 80 duracters)           Company         (Mr. 80 duracters)           Contry         Contry         (Mr. 80 duracters)           Contry         (Mr. 80 duracters)         (Mr. 80 duracters)           Contry         (Mr. 80 duracters)         (Mr. 80 duracters)           Contry         (Mr. 80 duracters)         (Mr. 80 duracters)           Statement Message 1         (Mr. 80 duracters)         (Mr. 80 duracters)           Contry         (Mr. 80 duracters)         (Mr. 80 duracters)           Contry <td>Enter Credit Card expirat</td> <td>ation</td>                                                                                                    | Enter Credit Card expirat                                                                                                    | ation                                                                                                    |
| Enter Enal Addess       (Mar. 80 Abacaca)         Sohen Buton       Sohen Transaction and (Mar. 40 Abacaca)         Address       Cactorer ID         Cactorer ID       Cactorer ID         Cactorer ID       Cactorer ID         Print/Lat Name       Petit Hama:         Cactorer ID       Cactorer ID         Cactorer ID       Cactorer ID         Print/Lat Name       Petit Hama:         Cactorer ID       Cactorer ID         Carpany       Cactorer ID         Carpany ID       Carpany ID <td< td=""><td>date</td><td>Credit card expiration dal (Max. 80 characters)</td></td<>                                                                                                    | date                                                                                                    | Credit card expiration dal (Max. 80 characters)                                                                                                    |
| Solvet Rutes       Solvet Transaction and (Nor. 90 August)         Additional Customer Distances informatione but a transaction, based on their registers registerments.         Conderore D       Goodpare D         Conderore D       Goodpare D         Conderore D       Goodpare D         Conderore D       Goodpare D         Conderore D       Goodpare D         Conderore D       Goodpare D         Conderore D       Goodpare D         Conderore D       Goodpare D         Conderore D       Goodpare D         Conderore D       Goodpare D         Conderore D       Goodpare D         Conderore D       Goodpare D         State Province       Goodpare D         Conderore D       Goodpare D         Conderore D       Goodpare D         Conderore D       Goodpare D         Proteon D       Goodpare D         Conderore D       Goodpare D         Conderore D       Goodpare D         Conderore D       Goodpare D         Conderore D       Goodpare D         Conderore D       Goodpare D         Conderore D       Goodpare D         Conderore D       Goodpare D         Condentermeage D       Goodpare D                                                                                                    | Enter Email Address                                                                                                    | Enter Email Address (Max. 80 characters)                                                                                                    |
| Akkional Custome nuble       Guedancian information with a transaction, based on their register register re                                                    | Submit Button                                                                                                    | Submit Transaction and I (Max. 40 characters)                                                                                                    |
| Additional Customer bits         Image provide additional customer information with a transaction, based on their respective requirements.         □       Credit Card Code       Oreath Card Code       (Mar. 40 charactors)         □       Contomer ID       Outcomer ID       (Mar. 40 charactors)         □       Contomer ID       Outcomer ID       (Mar. 40 charactors)         □       Company       (Mar. 40 charactors)       (Mar. 40 charactors)         □       Company       (Mar. 40 charactors)       (Mar. 40 charactors)         □       Company       (Mar. 40 charactors)       (Mar. 40 charactors)         □       Company       (Mar. 40 charactors)       (Mar. 40 charactors)         □       Company       (Mar. 40 charactors)       (Mar. 40 charactors)         □       Defende       Finet       (Mar. 40 charactors)         □       Pone       Finet       (Mar. 40 charactors)         □       Pone       Finet       (Mar. 40 charactors)         Defended Thesages 1       DefORTANTI Marka and 0       (Mar. 40 charactors)         Notification Message 1       DefORTANTI Marka and 0       (Mar. 10 charactors)         Notification Message 1       DefORTANTI Marka and 0       (Mar. 10 charactors)         Note       Thas around tindio </td <td></td> <td></td>                                                                                                    |                                                                                                    |                                                                                                    |
| Image: Instrume instrume instrume                                             | Additional Customer I                                                                                                    | Uata                                                                                                    |
| □ Clastic Casti Coole       (val. vol. clastic.clastic.close)         □ Customer ID       Customer ID:       (val. vol. clastic.clastic)         □ First Hamme       (val. vol. clastic.clastic)       (val. vol. clastic.clastic)         □ Corpany       Company:       (val. vol. vol. vol. vol. vol. vol. vol. vo                                                                                                    | Credit Card Cade                                                                                                    | aductorial customer information with a transaction, based on their respective requirements.                                                                                                    |
| □ Column LD       (Max. 30 characters)         □ First Hamme       First Hamme         □ Company       Company         □ Company       Company         □ Company       Company         □ Address       Address         □ Company       Company         □ Company       Company         □ Address       Address         □ Company       Company         □ State/Province       State/Province         □ ZDP/Postal Code       (Max. 40 characters)         □ Contry       Country         □ Contry       Country         □ Contry       Country         □ Phone       Phone:         □ Phone       Phone:         □ Phone       Phone:         □ Successful Page       Country         Country       You may now use the Inf.         Notification Message 1       IMBORTANTI Make a not.         Notification Message 2       (Max. 80 characters)         Notification Message 1       IMBORTANTI Make a not.         Notification Message 1       IMBORTANTI Make a not.         Quage Time       You resename is         You resename is       (Max. 80 characters)         Persend Time       Your segae time is                                                                                                    |                                                                                                    | Credit Lafo Code: (Max. do characters)                                                                                                    |
| Image Care num       Image Care num       (mailed Care num)       (mailed Care num)         Image Care num       Company       (Mailed Care and Care num)         Image Care num       (Mailed Care and Care an                                                                                                    | Eirst/Last Name                                                                                                    | Customer ID: (Max. 40 Characters)                                                                                                    |
| □ Conjustry       Cathybridy       (Max. 40 characters)         □ Address       (Max. 40 characters)         □ City       City       (Max. 40 characters)         □ ZIP/Postal Code       [DP/betal Codes       (Max. 40 characters)         □ ZIP/Postal Code       [DP/betal Codes       (Max. 40 characters)         □ Courty       Country       (Max. 40 characters)         □ Courty       Country       (Max. 40 characters)         □ Proview of Service Selection Page         Successful Page         Customize the message for the successful page         Successful Page         Customize the message for the successful page         Successful Page         Customize the message for the successful page         Successful Page         Customize the message for the successful page         Successful Page         Customize the message for the successful page         Successful Page         Customize the message for the successful page         Successful Page         Customize the message for the successful page         Successful Page         Quart setter page         Quart setter page         Page Time       Your usage time is         Page actity as your account inde         Page Tim                                                                                                    |                                                                                                    |                                                                                                    |
| Colorestic       (Max. 40 characters)         City       City         State[Province       State[Province         ZIP[Postal Code       (Max. 40 characters)         Contry       Country         Contry       Country         Phone       Phone:         Phone       Phone:         Phone       Phone:         Phone       Phone:         Country       (Max. 40 characters)         Country       Country         Country       (Max. 40 characters)         Proview of Service Selection Page         Successful Page         Country       You may now use the Init         Notification Message 1       IDECENTANT: Make a noti         Notification Message 2       (Max. 160 characters)         Notification Message 1       IDECENTANT: Make a noti (Max. 60 characters)         Learnare       Your usage time is (Max. 60 characters)         Usernare       Your usage time is (Max. 60 characters)         Learnare       Your usage time is (Max. 60 characters)         Persond       Your gaseword is (Max. 60 characters)         Expiration Time       Please activate you acco (Max.60 characters)         Filemate batton       Email this webpage tor (Max. 60 characters) <t< td=""><td></td><td>Addreen: (Max 40 character)</td></t<>                                                                                                    |                                                                                                    | Addreen: (Max 40 character)                                                                                                    |
| Cuty       [cuty:       (real: Versional control         State/Province       State/Province:       (Max. 40 characters)         ZIP/Postal Code       ZIP/Postal Code:       (Max. 40 characters)         Country       Country:       (Max. 40 characters)         Phone       Phone:       (Max. 40 characters)         Phone       Phone:       (Max. 40 characters)         Phone       Phone:       (Max. 40 characters)         Country       Country       (Max. 40 characters)         Successful Page       Country       (Max. 40 characters)         Successful Page       Vour may now use the linit (Max. 60 characters)         Notification Message 1       IMPORTANTI Make a notit (Max. 60 characters)         Notification Message 2       (Max. 100 characters)         Notification Message 2       (Max. 60 characters)         Resourd       Your usage time is       (Max. 60 characters)         Usage Time       Your usage time is       (Max. 60 characters)         Expiration Time       Personer distante your accot (Max.60 characters)         Full       Personer distante your accot (Max.60 characters)         Submt Button       Use this account to LOGI (Max.60 characters)         Submt Button       Use this account to LOGI (Max.60 characters) <t< td=""><td></td><td>(Max. 40 characters)</td></t<>                                                                                                    |                                                                                                    | (Max. 40 characters)                                                                                                    |
| Image: Proteines       (non. World and states)         ZIP(Postal Code       ZIP(Postal Code         Country       Country         Country       Country         Phone       Phone:         (Max. 40 characters)         Proview of Service Selection Page         Successful Page         Country       You may now use the Imit (Max. 40 characters)         Notification Message 1       IMEORTANTI Make a noti (Max. 40 characters)         Notification Message 2       (Max. 40 characters)         Account Information       This your account info         Usage Time       Your rearrance is         (Max. 40 characters)       Notification Message 1         Deservice       Your account info         Usage Time       Your account info         (Max. 40 characters)       Notification Message 1         Personer       Your account info         Usage Time       Your account info         (Max. 40 characters)       Personer         Begination Time       Personer differentiate your acco         Personer of Successful Page       (Max. 40 characters)         Customize the message for the full page       (Max. 40 characters)         Submt Button       Use this account to LOGI (Max. 40 characters)         Rotifica                                                                                                    | State/Province                                                                                                    | City: (Place to Contractory)  City: (May 40 charactery)                                                                                                    |
| image: Sourcessful Page       (Max. 40 characters)         Phone       Phone:       (Max. 40 characters)         Phone       Phone:       (Max. 40 characters)         Preview of Service Selection Page         Successful Page         Customize the message for the successful page         Successful Message       You may now use the Inf. (Max. 40 characters)         Notification Message 1       (Max. 40 characters)         Notification Message 2       (Max. 40 characters)         Account Information       This is your account info         You rearrame is       (Max. 60 characters)         Reservice       Your rearrame is         Usege: Time       Your rearrame is         Please activate your acco       (Max. 60 characters)         Button       Email this webgage tori         Preview of Successful Page       (Max. 60 characters)         Submt Button       Use this account to LOSS         Page       (Max. 40 characters)         Reserver of Successful Page       Preview of Successful Page         Submt Button       Use this account to LOSS         Vertication Message 1       SORRY, your card could         Notification Message 2       Please use your backsgap         Notification Message 3       Thark you!                                                                                                    | 71D/Dostal Code                                                                                                    | 710/0ndtal Code: (Max. 40 characters)                                                                                                    |
| Image:       (Image: Image: Ima                                                     |                                                                                                    | Country: (Max. 40 characters)                                                                                                    |
| Image: Interest (Max. 40 characters)         Preview of Service Selection Pag         Successful Page         Cutomize the message for the successful page         Successful Message       You may now use the Imit (Max. 40 characters)         Notification Message 1       IMBORTANTI. Make a noti (Max. 160 characters)         Notification Message 2       (Max. 160 characters)         Account Information       This is your account info@ (Max. 160 characters)         Username       Your username is (Max. 80 characters)         Pessoord       Your agaetione is (Max. 80 characters)         Usage Time       Your usage time is (Max. 80 characters)         Expiration Time       Person (Max. 80 characters)         Person       Your usage time is (Max. 80 characters)         Submt Button       E-mail this webgage tor (Max. 80 characters)         Fail Page       (Max. 40 characters)         Cutorize the message for the fail page       (Max. 40 characters)         Notification Message 1       SORRY, your card could (Max. 160 characters)         Notification Message 2       Please use your backsgad (Max. 160 characters)         Notification Message 3       Thark your       (Max. 40 characters)         Notification Message 3       Thark your       (Max. 40 characters)         Code Button       Close (Max. 40 character                                                                                                    | Phone                                                                                                    | Dhone (Max. 40 characters)                                                                                                    |
| Successful Page         Customize the message for the successful page         Successful Message       You may now use the find<br>(Max. 80 characters)         Notification Message 1       (Max. 80 characters)         Notification Message 2       (Max. 160 characters)         Account Information       This is your account information         Your username is       (Max. 80 characters)         Pessoord       Your username is         Usege Time       Your username is         Pessoord       Your username is         Begination Time       Pessoord is         Person       Your username is         Pessoord       Your username is         Pessoord       Your username is         Pessoord       Your username is         Pessoord       Your username is         Pessoord       Your username is         Pessoord       Your username is         Person       Your username is         Person       Your username is         Pessoord       Your username is         Pessoord       Your username is         Person       Your username is         Person       Your username is         Person       (Hit2dis hht12h thAM/PM)         Email Button       Emal Buts account                                                                                                    | E Fax                                                                                                    | Fax: (Max. 40 characters)                                                                                                    |
| Successful Page Customize the message for the successful page Successful Message You may now use the finit Message You may now use the finit Message Message M            |                                                                                                    | Preview of Service Selection F                                                                                                    |
| Customize the message for the successful page         Successful Message       You may now use the finit<br>(Max. 80 characters)         Notification Message 1       IMEORITANTI Make a notit<br>(Max. 160 characters)         Account Information       This is your account infor<br>(Max. 160 characters)         Account Information       This is your account infor<br>(Max. 80 characters)         Pessoord       Your username is<br>(Max. 80 characters)         Dage Time       Your username is<br>(Max. 80 characters)         Expiration Time       Pessoord is<br>(Max. 80 characters)         Expiration Time       Format :<br>yony/imm(id v)<br>(Hit/3th hh:12h th:AM/PM)         Email Button       E-mail this webgage to ri<br>(Hit/3th hh:12h th:AM/PM)         Email Button       Use this account to LOGG<br>(Max. 40 characters)         Preview of Successful Page       Preview of Successful Page         Fail Page                                                                                                    | Successful Page                                                                                                    | E-                                                                                                    |
| Successful Message       You may now use the finit<br>(Max. 80 characters)         Notification Message 1       [JMPORTANTT Make a noti<br>(Max. 160 characters)         Notification Message 2       (Max. 160 characters)         Account Information       This is your account infor<br>(Max. 80 characters)         Pessword       Your username is<br>(Max. 80 characters)         Quege Time       Your username is<br>(Max. 80 characters)         Password       Your username is<br>(Max. 80 characters)         Begination Time       Pesses activate your acco<br>(Max. 80 characters)         Expiration Time       Pesses activate your acco<br>(Max. 80 characters)         Begination Time       Pesses activate your acco<br>(Max. 40 characters)         Submt Button       Email this webgage to ri<br>(Max. 40 characters)         Customizes the message for the fail page       Preview of Successful Page         Rolfication Message 1       SORRY, your card couldi<br>(Max. 160 characters)         Notification Message 3       Thark you'         Notification Message 3       Thark you'         Ty Again Button       Close         Close Button       Close         Notification Message 3       Thark you'         Notification Message 4       There your backage in (Max. 40 characters)         Rolfication Message 3       Thark you'         Notification Messa                                                                                                    | Customize the message i                                                                                                    | e for the successful page                                                                                                    |
| Notification Message 1       IMPORTANTI Make a noti<br>(Max. 160 duranters)         Notification Message 2       (Max. 160 duranters)         Account Information       This is your account infor<br>(Max. 160 duranters)         Username       Your username is<br>(Max. 80 duranters)         Password       Your username is<br>(Max. 80 duranters)         Usage Time       Your username is<br>(Max. 80 duranters)         Expiration Time       Presser activate your acco<br>(Max.80 duranters)         Expiration Time       Presser activate your acco<br>(Max.80 duranters)         Expiration Time       Presser activate your acco<br>(Max.80 duranters)         Expiration Time       Presser activate your acco<br>(Max.40 duranters)         Submt Button       Email this webpage to ri<br>(Max.40 duranters)         Customate the message for the fail page       Preview of Successful Page         Rolification Message 1       SORRY, your card couldi<br>(Max. 160 duranters)         Notification Message 2       Please use your backgap (Max. 160 duranters)         Notification Message 3       Thank you'       (Max. 40 duranters)         Try Again       (Max. 40 duranters)       Preview of Fail Page         Cose Button       Close       (Max. 40 duranters)                                                                                                    | Successful Message                                                                                                    | You may now use the Int (Max. 80 characters)                                                                                                    |
| Notification Message 2       (Max. 160 characters)         Account Information       This is your account infor<br>(Max. 160 characters)         Username       Your username is<br>(Max. 80 characters)         Password       Your username is<br>(Max. 80 characters)         Usage Time       Your username is<br>(Max. 80 characters)         Expiration Time       Please activate your acco<br>(Max. 80 characters)         Expiration Time       Preview of Max. 80 characters)         Expiration Time       Format :<br>yryy/mm/dd v<br>(HH:2Mb hh:12h th:AM/PM)         Email Button       E-mail this webgage to ri<br>(HH:2Mb hh:12h th:AM/PM)         Email Button       Use this account to LOGI<br>(Max. 40 characters)         Customize the message for the fail page       Customize the message for the fail page         Notification Message 2       Please use your backgage<br>(Max. 160 characters)         Notification Message 3       Thark you'       (Max. 40 characters)         Try Again       (Max. 40 characters)       Preview of Fail Page         Close Button       Close       (Max. 40 characters)                                                                                                    | Notification Message 1                                                                                                    | INFORTANTI Make a pat (May 160 character)                                                                                                    |
| Account Information       This is your account information         Username       Your username is         Varu username is       (Max. 80 characters)         Password       Your username is         Varu gaseword is       (Max. 80 characters)         Usage Time       Your usage time is         Password       (Max. 80 characters)         Expiration Time       Please activate your accol         Format :       ymy/mm/dd v         Hittimmiss       (Heit24h bh:12h th:M/PM)         Email Button       E-mail this webgage to ri         Varu users to the is account to LOGI       (Max. 40 characters)         Customize the message for the fail page       Preview of Successful Page         Rotification Message 1       SORRY, your card couldi       (Max. 160 characters)         Notification Message 2       Please use your backgap       (Max. 160 characters)         Notification Message 3       Thank you'       (Max. 40 characters)         Try Again       (Max. 40 characters)       Preview of Fail Page         Cose Button       Close       (Max. 40 characters)         Close Euton       Close       (Max. 40 characters)                                                                                                    |                                                                                                    | (Max 100 characters)                                                                                                    |
| Username     Your username is     (Max. 80 characters)       Password     Your password is     (Max. 80 characters)       Usage Time     Your usage time is     (Max. 80 characters)       Expiration Time     Please activate your accol     (Max. 80 characters)       Expiration Time     Preview of Successful Page       Submt Button     E-mail this webpage to ri     (Max. 40 characters)       Preview of Successful Page     Preview of Successful Page       Fail Page        Customate the message for the fail page     (Max. 160 characters)       Notification Message 1     SORRY, your card couldit     (Max. 160 characters)       Notification Message 3     Thank you'     (Max. 40 characters)       Try Again     (Max. 40 characters)     (Max. 40 characters)       Cose Button     Close     (Max. 40 characters)                                                                                                    | Notification Message 2                                                                                                    | (Max. 160 characters)                                                                                                    |
| Pessoord         Your password is         (Max. 80 characters)           Usage Time         Your usage time is         (Max. 80 characters)           Expiration Time         Please activate your accol         (Max. 80 characters)           Expiration Time         Format :<br>ymyr/mm/dd v<br> Htimmsis         (Heiz4h bh:12h th:AN/PM)           Email Button         E-mail this webpage to ri<br>(Heiz4h bh:12h th:AN/PM)           Email Button         Use this account to LOGI (Max. 40 characters)           Customize the message for the fail page         Preview of Successful Page           Fail Page         Evaluation           Notification Message 1         SORRY, your card couldi (Max. 160 characters)           Notification Message 3         Thank you' (Max. 160 characters)           Try Again         (Max. 40 characters)           Close Button         Close (Max. 40 characters)                                                                                                    | Notification Message 2<br>Account Information                                                                                                    | (Max. 100 Classes)     (Max. 100 classes)     (Max. 100 classes)     (Max. 160 characters)     This is your account infor                                                                                                    |
| Usage Time         Your usage time is         (Max. 80 characters)           Expiration Time         Please activate your accio         (Max.80 characters)           Expiration Time         Format :<br>ymy/mm/dd v<br> Ht/mm/ss         (Ht/24h bh/12h mAN/PM)           Email Button         E-mail this webpage torin         (Max.40 characters)           Submt Button         Use this account to LOSS (Max.40 characters)           Preview of Successful Page           Fail Page           Custonizes the message for the fail page           Notification Message 1         SORRY, your card couldid (Max.100 characters)           Notification Message 3         Thank you!         (Max. 40 characters)           Try Again         (Max. 40 characters)         (Max.40 characters)           Close Button         Close         (Max. 40 characters)         Preview of Fail Page                                                                                                    | Notification Message 2<br>Account Information<br>Username                                                                                                    | (Max. 100 classics)     (Max. 160 classics)     (Max. 160 classics)     (Max. 160 classics)     (Max. 160 classics)     (Max. 160 classics)     (Max. 0.0 classics)                                                                                                    |
| Expiration Time         Please activate your acci         (Mac.80 characters)           Expiration Time         Format:<br>ywy/mm/dd v<br>HH:mmss v         (HH:24h hh:12h th:AM/PM)           Email Button         E-mail this webgage torill         (Mac. 40 characters)           Submt Button         Use this account to LOGS (Mac. 40 characters)         Preview of Successful Page           Fail Page         Customize the message for the fail page         Notification Message 1         SORRY, your card couldid (Mac. 100 characters)           Notification Message 3         [Please use your backgap (Mac. 100 characters)         Notification Message 3         Thark you!           Try Again         (Mac. 40 characters)         (Mac. 40 characters)         Cose Button         Close           Close Button         Close         (Mac. 40 characters)         Preview of Fail Page                                                                                                    | Notification Message 2<br>Account Information<br>Username<br>Password                                                                                                    |                                                                                                    |
| Expiration Time     Format:<br>ymy/mm/dd v<br>(Hit24h hh:12h th:AM/PM)       Email Button     E-mail this webgage tor (Max. 40 character)       Submt Button     Use this account to LOGS (Max. 40 character)       Submt Button     Use this account to LOGS (Max. 40 character)       Preview of Successful Page       Fail Page       Custonize the message for the fail page       Notification Message 1     SORRY, your card could (Max. 100 characters)       Notification Message 3     Thank you' (Max. 100 characters)       Try Again Button     Try Again (Max. 40 characters)       Close Button     Close (Max. 40 characters)                                                                                                    | Notification Message 2<br>Account Information<br>Username<br>Password<br>Usage Time                                                                                                    | (Max. 100 claimicus)     (Max. 100 claimicus)     (Max. 160 characters)     This is your account infor (Max. 160 characters)     Your username is (Max. 80 characters)     Your password is (Max. 80 characters)     Your usege time is (Max. 80 characters)                                                                                                    |
| ymy/mm/dd v       HH:mmss v       (Hit24h hh:12h mAM/PM)   Email Button E-mail bia webpage torn (Max. 40 characen) Submt Button Use this account to LOGS (Max. 40 characen) Perview of Successful Page Fail Page Customize the message for the fail page Notification Message 1 SoRRY, your card could (Max. 160 characten) Notification Message 2 Persee use your backsgad (Max. 160 characten) Notification Message 3 Thank you (Max. 40 characten) Cose Button Cose Button Cose Button Cose Button Perview of Fail Page Perview of Fail Page                                                                                                    | Notification Message 2<br>Account Information<br>Username<br>Password<br>Usage Time                                                                                                    | (Max. 160 characters)     (Max. 86 characters)     (Max. 96 characters)     (Max. 96 characters)     (Max. 96 characters)     (Max. 96 characters)     (Your password is (Max. 96 characters)     (Your password is (Max. 96 characters)     (Your password is (Max. 96 characters)     (Max. 96 characters)                                                                                                    |
| Hittimmiss     (HitJAh IhhtJ2h ItAA/IPA)       Email Button     E-mail this webpage torn (Max. 40 charactern)       Submt Button     Use this account to LOGG (Max. 40 charactern)       Submt Button     Use this account to LOGG (Max. 40 charactern)       Preview of Successful Page       Fail Page       Customize the message for the fail page       Notification Message 1     SORRY, your card couldid (Max. 160 charactern)       Notification Message 2     Please use your backsgail (Max. 160 charactern)       Notification Message 3     Thank you!     (Max. 160 charactern)       Try Again     (Max. 40 charactern)       Close Button     Close     (Max. 40 charactern)                                                                                                    | Notification Message 2<br>Account Information<br>Username<br>Password<br>Usage Time<br>Expiration Time                                                                                                    | (Max. 160 characters)     (Max. 90 characters)     (Max. 90 characters)     (Max. 90 characters)     (Max. 90 characters)     (Your password is     (Max. 90 characters)     (Your usage time is     (Max. 90 characters)     (Please activate your accc     (Max.80 characters)     Format :                                                                                                    |
| Email Button     E-mail this webpage to nl     (Max. 40 characters)       Submit Button     Use this account to LOGI (Max. 40 characters)     Preview of Successful Page       Fail Page     Softcaton Message 1     SORRY, your card could (Max. 10 characters)       Notification Message 2     Please use your backsgal (Max. 10 characters)       Notification Message 3     Thank you!     (Max. 10 characters)       Try Again Button     Try Again     (Max. 40 characters)       Close Button     Close     (Max. 40 characters)                                                                                                    | Notification Message 2<br>Account Information<br>Username<br>Password<br>Usage Time<br>Expiration Time                                                                                                    |                                                                                                    |
| Submit Button         Use this account to LOGI (Max. 40 characters)           Preview of Successful Pag           Fail Page           Customize the message for the fail page           Notification Message 1         SORRY, your card could (Max. 100 characters)           Notification Message 2         Please use your backsgad (Max. 100 characters)           Notification Message 3         Thank you!         (Max. 100 characters)           Try Again Button         Try Again         (Max. 40 characters)           Close Button         Close         (Max. 40 characters)                                                                                                    | Notification Message 2<br>Account Information<br>Username<br>Password<br>Usage Time<br>Expiration Time                                                                                                    |                                                                                                    |
| Preview of Successful Page           Customize the message for the fail page           Notification Message 1         SORRY, your card couldi (Mac. 160 duracters)           Notification Message 2         Please use your backgaal (Mac. 160 duracters)           Notification Message 3         Thank you!           Try Again Button         Try Again           Close Button         Close           Close         (Mac. 40 characters)                                                                                                    | Notification Message 2<br>Account Information<br>Username<br>Password<br>Usage Time<br>Expiration Time<br>Expiration Time                                                                                                    |                                                                                                    |
| Fail rage         Customize the message for the fill page         Notification Message 1       SORRY, your card could (Mac. 160 characters)         Notification Message 2       Please use your backsgad (Mac. 160 characters)         Notification Message 3       Thank you!       (Mac. 160 characters)         Try Again Button       Try Again       (Mac. 40 characters)         Close Button       Close       (Mac. 40 characters)                                                                                                    | Notification Message 2<br>Account Information<br>Username<br>Password<br>Usage Time<br>Expiration Time<br>Email Button<br>Submit Button                                                                                                    | Laberker Harry Yeaks & Italy       (Max. 160 characters)         (Max. 160 characters)       (Max. 160 characters)         This is your account info;       (Max. 160 characters)         Your username is       (Max. 80 characters)         Your usege time is       (Max. 80 characters)         Your usege time is       (Max. 80 characters)         Your usege time is       (Max. 80 characters)         Format ::       ::::::::::::::::::::::::::::::::::::                                                                                                    |
| Caustrication Wessage not the tain page Notification Message 1 SORRY, your card could (Mas. 160 characters) Notification Message 2 Please use your backsgad (Mas. 160 characters) Notification Message 3 Thank you (Mas. 160 characters) Try Again Button Try Again (Mas. 40 characters) Close Button Close (Mas. 40 characters) Preview of Fail Page                                                                                                    | Notification Message 2<br>Account Information<br>Username<br>Usage Time<br>Usage Time<br>Expiration Time<br>Email Button<br>Submit Button                                                                                                    | Lawork (Netry Yanka & 10%)       (Max. 160 characters)         This is your account info       (Max. 160 characters)         Your password is       (Max. 80 characters)         Your password is       (Max. 80 characters)         Your password is       (Max. 80 characters)         Your password is       (Max. 80 characters)         Your password is       (Max. 80 characters)         Format :       """"""""""""""""""""""""""""""""""""                                                                                                    |
| Notrication Hessage 1 SORKY, your card could y (Hac. 100 characters) Notification Message 2 Please use your backsgal (Hac. 100 characters) Notification Message 3 Thank you! (Hac. 100 characters) Try Again Button Try Again (Hac. 40 characters) Close Button Close (Hac. 40 characters)                                                                                                    | Notification Message 2<br>Account Information<br>Username<br>Password<br>Usage Time<br>Expiration Time<br>Email Button<br>Submit Button                                                                                                    |                                                                                                    |
| Intersection message 4         Linksection Space (max. 160 characters)           Notification Message 3         Thank you!         (Max. 160 characters)           Try Again Button         Try Again         (Max. 40 characters)           Close Button         Close         (Max. 40 characters)                                                                                                    | Notification Message 2<br>Account Information<br>Usemame<br>Password<br>Usage Time<br>Expiration Time<br>Email Button<br>Submit Button<br>Fail Page<br>Customize the message                                                                                                 | [are determined and and and and and and and and and an                                                                                                    |
| Try Again Button Try Again (Max. 40 characters) Close Button Close (Max. 40 characters)                                                                                                    | Notification Message 2<br>Account Information<br>Usemame<br>Password<br>Usage Time<br>Expiration Time<br>Expiration Time<br>Email Button<br>Submit Button<br>Fail Page<br>Customize the message 1<br>Notification 1                                                          | [deckrifter) reases a row (max. not classicality)     (Max. 160 characters)     (Max. 160 characters)     (Max. 60 characters)     (Your usersment is (Max. 60 characters)     (Your usersment is (Max. 60 characters)     (Your usersment is (Max. 60 characters)     (Your usersment is (Max. 60 characters)     (Max. 60 characters)                                                                                                    |
| Try Agent Doctori     (Max. 40 characters)      Close Button     Close     (Max. 40 characters)      Preview of Fail Page                                                                                                    | Notification Message 2<br>Account Information<br>Usemame<br>Password<br>Usage Time<br>Expiration Time<br>Expiration Time<br>Email Button<br>Submit Button<br>Submit Button<br>Fail Page<br>Custonize the message 1<br>Notification Message 2                                 | [arbotk Herrin' Hasses at the (Hass. 160 characters)     (Max. 160 characters)     [The is your account infly     (Max. 160 characters)     [Your usersmane is     (Max. 60 characters)     [Your usersmane is     (Max. 60 characters)     [Your usersmane is     (Max. 60 characters)     [Your usersmane is     (Max. 60 characters)     [Please achivate your acco     (Max. 60 characters)     [Please achivate your acco     (Max. 60 characters)     [Please achivate your acco     (Max. 60 characters)     [Please achivate your acco     (Max. 60 characters)     [Please activate your acco     (Max. 60 characters)     [Please activate your acco     (Max. 60 characters)     [Please activate your account to LOGI     (Max. 60 characters)     [Please use your lackages     (Max. 160 characters)     [Please use your lackages     (Max. 160 characters)                                                                                                    |
| Cover Docum (Nasc. 40 characters)                                                                                                    | Notification Message 2<br>Account Information<br>Username<br>Password<br>Usage Time<br>Expiration Time<br>Expiration Time<br>Email Button<br>Submit Button<br>Submit Button<br>Fail Page<br>Customize the message<br>Notification Message 1<br>Notification Message 3        | [arbotk Hamiltonian and an and an an an an an an an an an an an an an                                                                                                    |
| Preview of Fail Pag                                                                                                    | Notification Message 2<br>Account Information<br>Usemame<br>Password<br>Usage Time<br>Expiration Time<br>Expiration Time<br>Email Button<br>Submit Button<br>Submit Button<br>Customize the message<br>Notification Message 3<br>Notification Message 3<br>Try Again Button  | [arbotk Hern Y Hans a Traget (Han. 100 characters)     (Mar. 160 characters)     (Mar. 160 characters)     Your usermame is (Mar. 60 characters)     Your usermame is (Mar. 60 characters)     Your usersermane is (Mar. 60 characters)     Your usersermane is (Mar. 60 characters)     Your usersermane is (Mar. 60 characters)     Your usersermane is (Mar. 60 characters)     Please achivate your acco (Mar. 60 characters)     Please achivate your acco (Mar. 60 characters)     E-mail this webpage to (Mar. 40 characters)     Jee this account to LOGI (Mar. 40 characters)     Preview of Successful F     SofRerr, your card could: (Mar. 160 characters)     Please use your ladspps (Mar. 160 characters)     Please use your ladspps (Mar. 160 characters)     Thank yout (Mar. 160 characters)     (Mar. 40 characters)     (Mar. 40 characters)     (Mar. 40 characters)                                                                                                    |
|                                                                                                    | Notification Message 2<br>Account Information<br>Usemame<br>Password<br>Liage Time<br>Expiration Time<br>Expiration Time<br>Email Button<br>Submit Button<br>Submit Button<br>Fail Page<br>Notification Message 1<br>Notification Message 3<br>Try Again Button<br>Cesenting | [arbotk Hamiltonian and a set of the set of the se |

Figure 3-2-44 Credit Customization Setting Screen

| Item                   | Description                                                                          |
|------------------------|--------------------------------------------------------------------------------------|
| Standard Login Page    | This function allow service provider to customize the additional credit card message |
|                        | for the standard login page.                                                         |
| Service Selection Page | This function allow service provider to customize the additional credit card message |
|                        | for the standard login page.                                                         |
| Fail Page              | This function allow service provider to customize the message for the fail page.     |

Click **Apply** button, the success dialog box appears. Click on **Back** to return to Credit Card Customization setting screen.

### User Agreement Page

This function allow user to design user agreement page of Internet Subscriber Server.

| ogin Page                | Logo        | Informatio | on Window           | Account Printout | Credit Card        | User Agreement Page      |
|--------------------------|-------------|------------|---------------------|------------------|--------------------|--------------------------|
|                          | _           |            |                     |                  |                    |                          |
| Title Text Color Article |             |            | User Agree          | ment Page        | (may 100 Character | )                        |
|                          |             |            | (max.100 Character) |                  |                    |                          |
|                          |             |            |                     |                  | e)                 |                          |
| Article Text             | Color       |            | 000000              | View Color Gr    | id                 |                          |
| Article Back             | ground Colo | ,          | FFFFFF              | View Color Gr    | id                 |                          |
| Page Backg               | round Color |            | FFFFFF              | View Color Gr    | id                 |                          |
| Agree Butto              | n           |            | Agree               | (max.50 Chara    | cter)              |                          |
| Disagree Bu              | itton       |            | Do not agre         | ee (max.50 Chara | cter)              |                          |
|                          |             |            |                     |                  | 🔎 Standard U       | Jser Agreement Page Prev |
|                          |             |            |                     |                  |                    |                          |

Figure 3-2-45 User Agreement Page Setting Screen

### 3-2-5-5 Portal Page

This feature allows redirecting subscriber's browser to a specified portal page after successful login.

| PORTAL       | PAGE                                                                                       |       |
|--------------|--------------------------------------------------------------------------------------------|-------|
| This feature | allows to redirect subscriber's browser to a specified portal page after successful login. |       |
| URL Link     | URL: http:// v                                                                             |       |
|              |                                                                                            | Apply |

Figure 3-2-46 Portal Page Setting Screen

| Item     | Default | Description                                                                          |
|----------|---------|--------------------------------------------------------------------------------------|
| URL Link | Empty   | Enter the URL Link page. The input format can be "http://www.yahoo.com". The maximum |
|          |         | character of the URL Link is 200.                                                    |

Click **Apply** button, the success dialog box appears. Click on **Back** to return to Portal Page setting screen.

#### **3-2-5-6** Advertisement

The system allow service provider to input 5 URL links for advertisement link purpose.

| ADVERT                       | ISEMENT                                                                                                    |
|------------------------------|----------------------------------------------------------------------------------------------------|
| This feature<br>the subscrib | allows ISP to specify the advertisement URL link. The advertisement Web page will show on the browser when<br>ers start Network access. |
| Frequency                    | One Time Only      Every 10     Min(s)                                                                                                  |
| Sequence                     | Randomly (From 1 to 5)                                                                                                    |
| URL Link 1                   | URL: http:// v                                                                                                    |
| URL Link 2                   | URL: http:// V                                                                                                    |
| URL Link 3                   | URL: http:// V                                                                                                    |
| URL Link 4                   | URL: http:// V                                                                                                    |
| URL Link 5                   | URL: http:// V                                                                                                    |
|                              |                                                                                                    |
|                              | Apply                                                                                                    |

Figure 3-2-47 Advertisement URL Link Setting Screen

| Item         | Default       | Description                                                                   |
|--------------|---------------|-------------------------------------------------------------------------------|
| Frequency    | One Time Only | One Time Only—One Time Only means to send the advertisement link              |
|              |               | once after the subscriber Login.                                              |
|              |               | Every~Min(s)—The field means to send the advertisement link every             |
|              |               | interval minutes. The value range is 1 to 60 (minutes).                       |
| Sequence     | Randomly      | Randomly—Display the advertisement page in the random order. From 1 to        |
|              |               | 10 —Display the advertisement page in the order as setting.                   |
| URL Link 1~5 | Empty         | This function allows the administrator to input ten different websites in the |
|              |               | table for advertisement. And these 5 websites will display to the subscribers |
|              |               | at random when the subscribers login in the UAG50 system. The input           |
|              |               | format can be "http://www.yahoo.com". The maximum character of the URL        |
|              |               | Link # is 200.                                                                |

Click **Apply** button, the success dialog box appears. Click on **Back** to return to Advertisement URL Link setting screen.

### 3-2-5-7 Walled Garden

We prepare ten URL links that allows subscriber to access the specific Web pages even they didn't have a username or password. It's free trying and can use for advertisement.

| This factor |                  |                                                                                                    |                          |
|-------------|------------------|----------------------------------------------------------------------------------------------------|--------------------------|
| nis reatur  | e allows subscri | pers to access the specific web pages even they didn't have a<br>se for free trying and can use for advertisement | username or password, we |
| provide ter | TORE IIIRS to u  | e for nee dying and can use for advertisement.                                                                    |                          |
|             | Name:            |                                                                                                    |                          |
| LINK 1      | URL:             | http:// 🗸                                                                                                    |                          |
|             | Name:            |                                                                                                    |                          |
| Link 2      | URL:             | http:// 🗸                                                                                                    |                          |
|             | Name:            |                                                                                                    |                          |
| LINK 3      | URL:             | http:// 🗸                                                                                                    |                          |
|             | Name:            |                                                                                                    |                          |
| Link 4      | URL:             | http:// 🗸                                                                                                    |                          |
|             | Name:            |                                                                                                    |                          |
| Link 5      | URL:             | http:// 🗸                                                                                                    |                          |

### Figure 3-2-48 Walled Garden Setting Screen

| Item    | Description                                                                                 |
|---------|---------------------------------------------------------------------------------------------|
| Name    | The name is allowed user to set the prompt string in user customize login page. The maximum |
|         | allowed characters length is 80.                                                            |
| URL 1~5 | The input format can be "http://www.yahoo.com". The maximum character of the Link# is 200.  |

Click **Apply** button, the success dialog box appears. Click on **Back** to return to Walled Garden setting screen.

#### 3-2-5-8 DDNS

The DDNS service (Dynamic Domain Name Service), an IP Registry provides a public central database where information such as email addresses, host names, IP addresses etc. can be stored and retrieved. This solves the problems if your DNS server uses an IP associated with dynamic IP addresses. When the ISP assigns the UAG50 a new IP, the UAG50 must inform the DDNS server the change of this IP so that the server can update its IP-to-DNS entry. Once the IP-to-DNS table in the DDNS server is updated, the DNS name for your web server (i.e., xyz.dyndns.org) is still usable.

| Force t | o update every | 24 hour(s) when WAN        | P address keeps no change     |
|---------|----------------|----------------------------|-------------------------------|
| No      | Active         | Settings Update Status Now |                               |
|         |                | Status: N/A                |                               |
|         |                | Service Provider           | dyndns.org (www.dyndns.org) 🗸 |
|         |                | Registered Host Name       | (for example: xyz.dyndns.org) |
| 01      |                | Login Name                 | (max. 23 characters)          |
|         |                | Password                   | (max. 23 characters)          |
|         |                | Email Address              | (optional)                    |
|         |                | Wildcards (optional)       |                               |
|         |                | Status: N/A                |                               |
|         |                | Service Provider           | dyndns.org (www.dyndns.org) 🗸 |
|         |                | Registered Host Name       | (for example: xyz.dyndns.org) |
| 02      |                | Login Name                 | (max. 23 characters)          |
|         |                | Password                   | (max. 23 characters)          |
|         |                | Email Address              | (optional)                    |
|         |                | Wildcards (optional)       |                               |
|         |                | Status: N/A                |                               |
|         |                | Service Provider           | dyndns.org (www.dyndns.org) 🗸 |
|         |                | Registered Host Name       | (for example: xyz.dyndns.org) |
| 03      |                | Login Name                 | (max. 23 characters)          |
|         |                | Password                   | (max. 23 characters)          |
|         |                | Email Address              | (optional)                    |
|         |                | Wildcards (optional)       |                               |

Figure 3-2-49 DDNS Setting Screen

| Item                              | Default             | Description                                         |  |
|-----------------------------------|---------------------|-----------------------------------------------------|--|
| Force to update every~day(s) when | 1 day               | Enter a number in the field to set the force update |  |
| WAN IP address keeps no change    |                     | interval (in days).                                 |  |
| No                                | 01~03               | The index number of a DDNS account.                 |  |
| Active                            | Disable             | Click on check box, active or inactive the DDNS     |  |
|                                   |                     | record.                                             |  |
| Update Status Now                 | Click the Update St | tatus Now button to do manual update.               |  |

| Item                 | Default              | Description                                            |
|----------------------|----------------------|--------------------------------------------------------|
| Settings             | Enter the account in | nformation of DDNS Server.                             |
| Status               | YY/MM/DD             | Display the update date, time and status. The Status   |
|                      | HH:MM:SS             | area shows the update time and current state of the    |
|                      |                      | DDNS Client.                                           |
|                      |                      | N/A—DDNS Client service not installed.                 |
|                      |                      | Update Successfully—DDNS Client service installed;     |
|                      |                      | service running.                                       |
|                      |                      | Update Fail—DDNS Client service installed; service     |
|                      |                      | not running.                                           |
| Service Provider     | Dyndns.org           | Select a DDNS service provider by clicking in the list |
|                      | (www.dyndns.org)     | box.                                                   |
|                      |                      | Note: Before configuring the DDNS settings, you have   |
|                      |                      | to register a dynamic domain at one of the dynamic     |
|                      |                      | domain service providers' list box.                    |
| Registered Host Name | Empty                | Enter the host name of DDNS server. The maximum        |
|                      |                      | character of the registered host name is 100.          |
| Login Name           | Empty                | Enter the user name of DDNS server.                    |
| Password             | Empty                | Enter the user password of DDNS server.                |
| Email Address        | Empty                | Enter your email address. The DDNS Server will         |
|                      |                      | e-mail you important information once your Internet    |
|                      |                      | Name has been successfully registered.                 |
| Wildcards (optional) | Disable              | Enable this function to be able to use                 |
|                      |                      | *.mydomain.dyndns.org and not only                     |
|                      |                      | mydomain.dyndns.org.                                   |

Click **Apply** button, the success dialog box appears. Click on Back to return to DDNS setting screen.

#### 3-2-5-9 Wireless

| eneral Setting      |                                        |                                        |                                 |             |        |
|---------------------|----------------------------------------|----------------------------------------|---------------------------------|-------------|--------|
| Country:            | ETSI 🗸                                 |                                        |                                 |             |        |
| Channel:            | 6 🗸                                    |                                        |                                 |             |        |
| 302.11 Mode:        | 802.11n + 802.11g + 8                  | 02.11b 🗸                               |                                 |             |        |
| Channel Width:      | 20 MHZ 🗸                               |                                        |                                 |             |        |
| ultiple ESSID Se    | etting                                 |                                        |                                 |             |        |
| Item                | ESSID                                  | Security                               | Status                          | Auth Status | Edit   |
| 1                   | ZyXEL01                                | Open                                   | Active                          | Built-in    | Edit   |
| 2                   | ZyXEL02                                | Open                                   | Inactive                        | No Auth     | 🖉 Edit |
| 3                   | ZyXEL03                                | Open                                   | Inactive                        | No Auth     | Edit   |
| 4                   | ZyXEL04                                | Open                                   | Inactive                        | No Auth     | Edit   |
| 5                   | ZyXEL05                                | Open                                   | Inactive                        | No Auth     | ZEdit  |
| 6                   | ZyXEL06                                | Open                                   | Inactive                        | No Auth     | Edit   |
| 7                   | ZyXEL07                                | Open                                   | Inactive                        | No Auth     | 🖉 Edit |
| 8                   | ZyXEL08                                | Open                                   | Inactive                        | No Auth     | Edit   |
| o not change the be | low settings unless you are aware of t | the possible results. Click Default to | restore the factory default set | tings.      |        |
| Beacon Interval     | 200                                    | (msec, range:1~1000, default:200       | )                               |             |        |
| RTS Threshold       | 2342                                   | (range:256~2342, default:2342)         |                                 |             |        |
| Fragmentation Thre  | eshold 2346                            | (range:256~2346, default:2346, e       | ven numbers only)               |             |        |
| Preamble Type       | Short Preamble                         | ) Long Preamble () Dynamic Pr          | reamble                         |             |        |

Figure 3-2-50 Wireless Setting Screen

| Item                   | Default                    | Description                                       |
|------------------------|----------------------------|---------------------------------------------------|
| General Settings       |                            |                                                   |
| Country                | ETSI                       | Select the country for wireless connection.       |
|                        |                            | ETSI : Channel 1~13                               |
|                        |                            | FCC: Channel 1~11                                 |
| Channel                | 6                          | Select the channel ID for wireless connection.    |
| 802.11 Mode            | 802. 11n + 802.11g +       | Enter the 802.11 Mode for wireless connection.    |
|                        | 802.11b                    |                                                   |
| Channel Width          | 20 MHZ                     | Select the Channel Width for wireless connection. |
| Multiple ESSID Setting | Click Edit button for each | of 8 ESSID setting.                               |

#### UAG50 User's Guide

| Item                                                                                                    | Default                                                                                                    | Description                                                                        |
|----------------------------------------------------------------------------------------------------|----------------------------------------------------------------------------------------------------|------------------------------------------------------------------------------------|
| WIRELESS ESSID 1 CONFIGUR                                                                                                    | AATION  AATION AATION AATION |                                                                                    |
|                                                                                                    | Figure 3-2-51 ESSID                                                                                                    | Setting Screen                                                                     |
| General Settings                                                                                                    |                                                                                                    |                                                                                    |
| ESSID status                                                                                                    | Active (ESSID1)                                                                                                    | ESSID1 is active, and others are inactive by default.                              |
| ESSID name                                                                                                    | The ESSID's name by de                                                                                                    | efault is "ZyXEL01". It is case sensitive and must not                             |
|                                                                                                    | exceed 32 characters.                                                                                                    |                                                                                    |
| Broadcast                                                                                                    | Enable                                                                                                    | This allows you to show or hide the ESSID name when users search the Wi-Fi signal. |
| Security Settings                                                                                                    |                                                                                                    |                                                                                    |
| Security Settings   Open WEP WPA WPA MixMode   Group Key Rekeying:Per B6400 Seconds  Use WPA or WPA2 with Pre-shared Key Pre-shared Key: 1234567890 (8~32 Ch Use WPA or WPA2 with 00.1x RADIUS Server IP/Domain: Authentication Port: 1812 Shared Secret Key: | aracters)                                                                                                    |                                                                                    |
| Security                                                                                                    | Open                                                                                                    | Select Open to allow wireless station to communicate                               |
|                                                                                                    |                                                                                                    | with the device without any data encryption. Select                                |
|                                                                                                    |                                                                                                    | WPA / WPA2 / MixMode for data encryption.                                          |
| Group Key Re-Keying                                                                                                    | 86400 Seconds                                                                                                    | Enter a number in the field to set the force re-keying interval.                   |
| Use WPA or WPA2 with                                                                                                    | Disable                                                                                                    | 1                                                                                  |
| Pre-shared Key                                                                                                    |                                                                                                    |                                                                                    |
| Pre-Shared Key                                                                                                    | Empty                                                                                                    | Enter a pre-shared key from 8 to 63 case sensitive ASCII characters.               |
| Use WPA or WPA2 with 802.1x                                                                                                    | Disable                                                                                                    |                                                                                    |

| Item                    | Default       | Description                                            |
|-------------------------|---------------|--------------------------------------------------------|
| RADIUS Server IP/Domain | Empty         | Enter the RADIUS server IP address or domain           |
|                         |               | name. The maximum allowed characters length is 15.     |
| Authentication Port     | 1812          | Enter the authentication port number. The allowed      |
|                         |               | numbers are from 0 to 65535.                           |
| Share Secret Key        | Empty         | Enter the RADIUS secret key                            |
|                         |               |                                                        |
| Beacon Interval         | 200           | This value valid range is 1 to 1000 indicates the      |
|                         |               | frequency interval of the beacon.                      |
| RTS Threshold           | 2347          | This value valid range is 256-2342. This setting       |
|                         |               | determines the packet size at which the UAG50          |
|                         |               | issues a request to send (RTS) before sending the      |
|                         |               | packet. A low RTS Threshold setting can be useful in   |
|                         |               | areas where many client devices are associating with   |
|                         |               | the UAG50, or in areas where the clients are far apart |
|                         |               | and can detect only the UAG50 and not each other.      |
| Fragmentation           | 2432          | This setting determines the size at which packets are  |
| Threshold               |               | fragmented. Enter a setting ranging from 256 to 2432   |
|                         |               | bytes. Use a low setting in areas where                |
|                         |               | communication is poor or where there is a great deal   |
|                         |               | of radio interference.                                 |
| Preamble Type           | Long Preamble | The preamble type is a section of data at the head of  |
|                         |               | a packet that contains information the UAG50 and       |
|                         |               | client devices need when sending and receiving         |
|                         |               | packets. The setting menu allows you to select a       |
|                         |               | long, short or dynamic preamble type.                  |

Click **Apply** button, the restart dialog box appears. Click on **Apply** to restart the system.

Click **Default** button to load the default manufacturer configuration to the system. All this page (Wireless) configuration setup will be replaced by default settings.

#### 3-2-5-10 USB

The UAG50 plugged in a USB to Ethernet adapter can expand the UAG50 Wi-Fi signal range. The administrator can connect UAG50 USB port to another AP/router Ethernet port with a USB 2.0 to RJ45 Ethernet network adapter. After the activation, the administrator can change the ESSID.

| USB                                                              |       |
|------------------------------------------------------------------|-------|
| USB TO ETHERNET<br>Network Application Mapping to SSID ZyXEL01 V |       |
|                                                                  | Apply |

Figure 3-2-52 USB Setting Screen

#### 3-2-5-11 Registration

You can register your UAG50 to get further services by clicking the URL link on this screen.

| REGISTRATION                                                         |
|----------------------------------------------------------------------|
| General setting                                                      |
| Note:                                                                |
| If you want to register myzyxel.com please go to portal.myzyxel.com. |
|                                                                      |

Figure 3-2-53 Registration Screen

| WZWYEI   | Language: English                                                              |                                                                                              |
|----------|--------------------------------------------------------------------------------|----------------------------------------------------------------------------------------------|
| 2 yAELOm | Sign In                                                                        | Learn more                                                                                   |
|          | A You need to sign in or sign up before continuing                             | Security                                                                                     |
|          | Email                                                                          | Announcement More                                                                            |
|          | Password                                                                       | May 7, 2015<br>Maintenance Notice: Scheduled<br>System Maintenance of CF Report<br>Berver    |
|          | Submit<br>Nota Member Yat   Ecropt My Passeurd   Resend Confirmation<br>  Help | April 30, 2015<br>Maintsnance Notice: Scheduled<br>System Maintenance of CF Report<br>Server |
|          | Drivery Ottomant                                                               | December 5, 2014<br>Maintenance                                                              |
|          | 2.13 Copyright @ 2015 ZyXEL Communications Corp. All rights reserved.          | July 18, 2014<br>Maintenance                                                                 |

Figure 3-2-54 myzyxel.com Registration Website

# 3-3 System Status

Display UAG50 system basic status, including,

- 1. System
- 2. Account List
- 3. Account Log
- 4. Current User
- 5. DHCP Clients
- 6. Session List

■ SYSTEM STATUS
 SYSTEM
 ACCOUNT LIST
 ACCOUNT LOG
 CURRENT USER
 DHCP CLIENTS
 SESSION LIST

Figure 3-3-1 System Status Item Screen

### 3-3-1 System

The System Information Menu displays current system basic information including the service connection message, host name, LAN, WAN, DHCP Configuration, DNS, E-mail Redirection, SSL Certificate, network traffic Information and the system firmware version number.

| SYSTEM                      |                            |                             |                            |
|-----------------------------|----------------------------|-----------------------------|----------------------------|
| Display the detailed system | information                |                             |                            |
|                             |                            |                             | 2 Refresh                  |
| Service                     |                            |                             |                            |
| Internet Connection         | Fail                       | Wireless Service            | ок                         |
| System                      |                            |                             |                            |
| System Name                 |                            |                             |                            |
| Firmware Version            | 1.00(AAZP.0)b02            | Wireless Version            | 2.7.1.6                    |
| Bootrom Version             | 1.00.01.b01                | Controller Firmware Version | 1.00.03                    |
| WAN MAC Address             | 00:90:0E:03:F2:8D          | WLAN MAC Address            | 00:90:0E:04:08:18          |
| LAN MAC Address             | 00:E0:4C:36:0C:A7          |                             |                            |
| System Time                 | 2015/5/5 01:11:41          | System Up Time              | 00D:02H:31M:275            |
| LAN IP                      |                            |                             |                            |
| IP Address                  | 172.16.0.1                 | Subnet Mask                 | 255.255.255.0              |
| WAN IP                      |                            |                             |                            |
| WAN Port Mode               | DHCP Client (Disconnect)   | IP Address                  |                            |
| Subnet Mask                 |                            | Gateway IP address          |                            |
| DNS                         |                            |                             |                            |
| Primary DNS Server          |                            | Secondary DNS Server        |                            |
| DHCP                        |                            | 1                           |                            |
| DHCP Status                 | Server                     |                             |                            |
| Shart TD Addresse           | 172 16 0 2                 | Ford ID Address             | 172 16 0 254               |
| Leave Time                  | 300                        | Child IF Modress:           | ara.av.V.EdT               |
| Lease Time                  | 300                        |                             |                            |
| Wireless                    |                            |                             |                            |
| Channel                     | 6                          |                             |                            |
| ESSID 1                     | ZyXEL01                    | ESSID 2                     | ZyXEL02                    |
| ESSID 3                     | ZyXEL03                    | ESSID 4                     | ZyXELD4                    |
| ESSID 5                     | ZyXEL05                    | ESSID 6                     | ZyXELD6                    |
| ESSID 7                     | ZyXEL07                    | ESSID 8                     | ZyXEL08                    |
| E-Mail Redirection          |                            |                             |                            |
| Network Traffic             |                            |                             |                            |
|                             | Tx Data: 233640            |                             | Tx Data: 7658049           |
|                             | Rx Data: 0                 |                             | Rx Data: 7181206           |
| WAN ITSIDE                  | Tx Error: 0                | LAW ITAILIC                 | Tx Error: 0                |
|                             | Rx Error: 0                |                             | Rx Error: 0                |
| Network Traffic             |                            |                             |                            |
|                             | Tx Data: 874219            |                             | Tx Deta: 0                 |
| ESSID 1 Traffic             | Tx Error: 0                | ESSID 2 Traffic             | Tx Error: 0                |
|                             | Rx Error: 0                |                             | Rx Error: 0                |
|                             | Tx Data: 0                 |                             | Tx Deta: 0                 |
| ESSID 3 Traffic             | Rx Deta: 0                 | ESSID 4 Traffic             | Rx Deta: 0                 |
|                             | Tx Error: 0<br>Rx Error: 0 |                             | Tx Error: 0<br>Bx Error: 0 |
|                             | Ty Dete: 0                 |                             | Ty Date: 0                 |
|                             | Rx Data: 0                 |                             | Rx Data: 0                 |
| ESSID 5 Traffic             | Tx Error: 0                | ESSID 6 Traffic             | Tx Error: 0                |
|                             | Rx Error: 0                |                             | Rx Error: 0                |
|                             | Tx Data: 0                 |                             | Tx Deta: 0                 |
| ESSID 7 Traffic             | Tx Error: 0                | ESSID 8 Traffic             | Tx Error: 0                |
|                             | Rx Error: 0                |                             | Rx Error: 0                |
| Location Information        |                            |                             |                            |
| Location                    |                            |                             |                            |
| Address                     |                            |                             |                            |
| City                        |                            | State                       |                            |
| Zip                         |                            | Country                     |                            |
| Contact Name                |                            | Contact Telephone           |                            |
| Contect FAX                 |                            | Contect Email               |                            |
| SSL Certificate             |                            |                             |                            |
| Country                     |                            |                             |                            |
| Country                     | w land the                 |                             |                            |
| state                       |                            |                             |                            |
| Local City                  | Local Uty                  |                             |                            |
| Organization                | Local Group                |                             |                            |
| Organization Unit           | Local Host                 |                             |                            |
| Common Name                 | 1.1.1.1                    |                             |                            |
| Email Address               | mail@1.1.1.1               |                             |                            |

#### Figure 3-3-2 System Status Screen

# 3-3-2 Account List

You can display a list of all the account information on this device. This table includes the personal Id, personal Id No, username, usage time/volume, time creted, login time, time/volume left expiration time and status.

| List existing account's information. |         |          |                   |                        |            |                  |                        |       |
|--------------------------------------|---------|----------|-------------------|------------------------|------------|------------------|------------------------|-------|
| S/N                                  | Status  | Username | Usage Time/Volume | Time Created           | Login Time | Time/Volume Left | Expiration Time        | Delet |
| 00001                                | Un-used | 7wtn     | 00:30:00          | 2015-05-04<br>23:19:14 |            | 00:30:00         | 2015-05-05<br>23:19:14 |       |
| 00002                                | Un-used | 4pii     | 00:30:00          | 2015-05-04<br>23:19:32 |            | 00:30:00         | 2015-05-05<br>23:19:32 |       |
| 00003                                | Un-used | 0hzv     | 00:30:00          | 2015-05-04<br>23:19:50 |            | 00:30:00         | 2015-05-05<br>23:19:50 |       |

Figure 3-3-3 Account List

Click **refresh** button to update the account list page.

Click the column button (S/N, Status, Username, ....,etc.) to sort the column in ascending/descending order.

Select the check boxes and click **Delete** to delete the accounts.

Click **Delete ALL** button to delete all accounts in account list.

**Note:** This page will refresh automatically every 5 minutes.

# 3-3-3 Account Log

The account log shows the accounts' log information.

| ACCOUN        | T LOG     |                        |            |                   |               |                 |         |
|---------------|-----------|------------------------|------------|-------------------|---------------|-----------------|---------|
| List log of a | accounts. |                        |            |                   | <b>→</b> Expo | ort 💰 Clear Log | Refresh |
| S/N           | Username  | Time Created           | Login Time | Usage Time/Volume | Charge        | Payment Info    | Status  |
| 000001        | 7wtn      | 2015-05-04<br>23:19:14 |            | 00:30:00          | 1.00          | Cash            | Un-used |
| 000002        | 4pii      | 2015-05-04<br>23:19:32 |            | 00:30:00          | 1.00          | Cash            | Un-used |
| 000003        | 0hzv      | 2015-05-04<br>23:19:50 |            | 00:30:00          | 1.00          | Cash            | Un-used |
| G0 1 🗸        | PAGE      |                        |            |                   | 🕊 First 🛛 🖣 P | revious Next    | End H   |

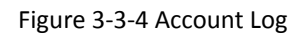

Click Export to export the account logs to a text file format. (export.log)

Click **Clear Log** button to remove all account log entries.

Click **refresh** button to update the account log page.

Click the column button (S/N, Username, Time Created, ..., etc.) to sort the column in ascending/descending order.

### 3-3-4 Current User

Display the current logged-in subscribers' status. It allow service provider to disconnect any subscribers.

| CURR   | ENT USER         |                |              |            |                   |         |              |
|--------|------------------|----------------|--------------|------------|-------------------|---------|--------------|
| Paid U | Jser: 1          | Free Trial Use | r: 0         |            |                   |         | Refresh      |
| No.    | Interface        | Туре           | Username     | IP Address | MAC Address       | Session | Delete       |
| 1      | Ethernet         | Dynamic        | 59kk         | 172.16.0.2 | 30:F9:ED:30:6C:B3 | 7       |              |
| GO     | 1 🗸 PAGE 🙀 First | Previous       | Next 🕨 End ₩ |            |                   | XDelete | X Delete All |

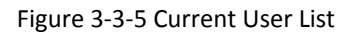

Click **refresh** button to update the current user list page.

Click the column button (Interface, Type, Username, IP Address, ..., etc.) to sort the column in ascending/descending order.

Select the check boxes and click 'Delete' to delete accounts.

Click **Delete ALL** to delete all accounts in current user list.

### 3-3-5 DHCP Clients

The DHCP client table shows the current DHCP users on the LAN.

| DHCP C     | LIENTS                                  |                          |  |
|------------|-----------------------------------------|--------------------------|--|
| DHCP Clier | it's Information, including assigned IP | address and MAC address. |  |
| Refre      | sh DHCP Client information every 1      | minute(s)(1~60 minute)   |  |
| No.        | MAC Address                             | IP Address               |  |
|            |                                         |                          |  |

Figure 3-3-6 Current User Screen

### 3-3-6 Session List

The remote site administrator could monitor the real time usage status of UAG50 via this page.

| list of<br>Jestin | f sessions of N<br>ation IP addre | etwork events. Incomi<br>ess, and port number. | ng and outgoing | ) packet inform | ation, including sour | ce IP address, |      |
|-------------------|-----------------------------------|------------------------------------------------|-----------------|-----------------|-----------------------|----------------|------|
|                   | The session list                  | will be refresh every                          | 1 min           | utes. (1~60 min | ute)                  |                |      |
| No.               | TCP/UDP                           | Client IP                                      | Client Port     | Port Fake       | Remote IP             | Remote Port    | Idle |
| 1                 | UDP                               | 172.16.0.2                                     | 137             | 137             | 172.16.0.255          | 137            | 22   |
| 2                 | UDP                               | 192.168.100.112                                | 45826           | 45826           | 192.168.100.1         | 53             | 0    |
| 3                 | IGMP                              | 172.16.49.19                                   |                 |                 | 224.0.0.1             |                | 536  |
| 4                 | тср                               | 172.16.0.2                                     | 51640           | 51640           | 37.252.225.69         | 5938           | 1163 |
| 5                 | тср                               | Gateway                                        | 59694           | 59694           | Gateway               | 1001           | 1199 |

Figure 3-3-7 Session List Screen

# 3-4 System Tools

This allows service provider or administrator to process Firmware upgrade, change password and backup or restore configuration.

- 1. Configuration
- 2. Firmware
- 3. Boot Code
- 4. Controller Board Firmware
- 5. System Account
- 6. SSL Certificate
- 7. Ping Command
- 8. Restart
- 9. Logout

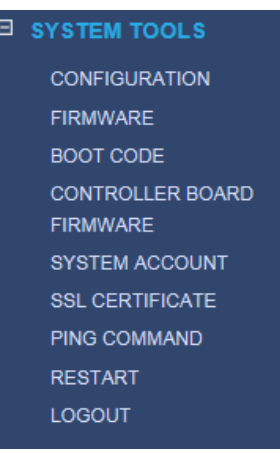

Figure 3-4-1 System Tools Item

### **3-4-1 Configuration**

Use the Configuration item to save, restore or reset configuration parameters of the UAG50.

| CONFIGURATION |                                                                                                    |  |  |
|---------------|----------------------------------------------------------------------------------------------------|--|--|
| Backup the sy | stem configuration from this device to your PC or restore your stored system configuration to this device.                                                    |  |  |
| Backup        | Click Backup to backup the system configuration from this device to your computer or to the remote TFTP server. Remote TFTP Server IP Address File Name Apply |  |  |
| Restore       | To restore your stored system configuration to this device.         Local PC File Path:       Browse         Remote TFTP Server IP Address:                   |  |  |
| Reset         | Reset the system back to factory defaults            Keep subscriber profile          Apply                                                                   |  |  |

Figure 3-4-2 Configuration Setting Screen

| Item                    | Default                                                                    | Description                                                                 |  |
|-------------------------|----------------------------------------------------------------------------|-----------------------------------------------------------------------------|--|
| Backup                  | Click it to sa                                                             | ve the system configuration to your computer. (export.cfg)                  |  |
| Remote TFTP Server IP   | Empty                                                                      | Enter the IP address of TFTP Server.                                        |  |
| Address                 |                                                                            |                                                                             |  |
| File Name               | Empty                                                                      | Enter the file name in the File Name field.                                 |  |
| Restore                 | Click it to res                                                            | store your system configuration.                                            |  |
| Local PC File Path      | Empty Enter the file pathname of the system configuration file in the Loca |                                                                             |  |
|                         |                                                                            | File Path field.                                                            |  |
| Remote TFTP Server IP   | Empty                                                                      | Enter the IP address of TFTP Server.                                        |  |
| Address                 |                                                                            |                                                                             |  |
| File Name               | Empty                                                                      | Enter the file name in the File Name field.                                 |  |
| Reset the system back   | Erase all set                                                              | ting and back to factory setting.                                           |  |
| to factory defaults     |                                                                            |                                                                             |  |
| Keep subscriber profile | Disable                                                                    | Click the keep subscriber profile to change all the parameters into factory |  |
|                         |                                                                            | setting but still reserve the subscriber profiles.                          |  |

# 3-4-2 Firmware Upgrade

The Firmware Upgrade menu loads updated firmware to be permanent in flash ROM. The download file should be a binary file from factory; otherwise the agent will not accept it. After downloading the new firmware, the agent will automatically restart it.

### Manual Firmware Upgrade

| Manual Firmware Upgrade  | Scheduled Firmware Upgrade                                   |                                      |
|--------------------------|--------------------------------------------------------------|--------------------------------------|
| To upgrade the firmware, | lick <b>Browse</b> to locate the firmware file or use remote | TFTP server and click <b>Apply</b> . |
| Local PC File Path :     |                                                              |                                      |
| Local PC File Path :     | Browse                                                       | Арр                                  |
| Local PC File Path :     | Browse                                                       | Арр                                  |

Figure 3-4-3 Manual Firmware Upgrade Setting Screen

| Item                                                           | Default | Description                                                       |  |  |
|----------------------------------------------------------------|---------|-------------------------------------------------------------------|--|--|
| This allow administrator to upgrade the firmware via HTTP.     |         |                                                                   |  |  |
| Local PC File Path                                             | Empty   | Enter the file name and location in the Local PC File Path field. |  |  |
| This allows administrator use TFTP server to upgrade firmware. |         |                                                                   |  |  |
| Remote TFTP Server IP Address                                  | Empty   | Enter the IP address of TFTP Server.                              |  |  |
| File Name                                                      | Empty   | Enter the file name in the File Name field.                       |  |  |

Note:

- 1. Before downloading the new firmware, users must save the configuration file for restore configuration parameters of the device.
- 2. Do not turn the power off during the upgrade process. This will damage the unit.

#### Scheduled Firmware Upgrade

Scheduled Firmware Upgrade is a program that enables an automatic upgrade to the latest firmware version through the TFTP server.

| anual Firmware Upgrade                 | Scheduled Firmware Upgrade                                                              |
|----------------------------------------|-----------------------------------------------------------------------------------------|
| This feature allows you to             | upgrade the system firmware on a regular (hourly / daily / weekly) basis automatically. |
| 🖲 Disable 🔿 Enable                     |                                                                                         |
|                                        |                                                                                         |
| TFTP Server IP                         |                                                                                         |
| TFTP Server IP<br>File Synchronization | View Sample File                                                                        |
| TFTP Server IP<br>File Synchronization | View Sample File                                                                        |

Figure 3-4-4 Scheduled Firmware Upgrade Setting Screen

| Item                 | Default               | Description                                  |
|----------------------|-----------------------|----------------------------------------------|
| Disable/Enable       | Disables or enables   | the scheduled firmware upgrade function.     |
| TFTP Server IP       | Empty                 | Enter the IP address of TFTP Server.         |
| File Synchronization | Empty                 | Enter the file name and location in the File |
|                      |                       | Synchronization field.                       |
| View Sample File     | Click the button to a | display synchronization file example.        |

|           | ltem                                   | Default                       | Description                                         |
|-----------|----------------------------------------|-------------------------------|-----------------------------------------------------|
|           | Synchronization Check File Sample Code |                               |                                                     |
|           | Version= v1.00(AA2<br>Filename=UAG50_1 | ZP.0)b02<br>00(AAZP.0)b02.bin |                                                     |
|           |                                        | Clos                          | 56                                                  |
|           | Figur                                  | e 3-4-5 Synchroniz            | ation File Sample Code                              |
| Frequency |                                        | Weekly                        | Set the firmware upgrade time. The default value is |
|           |                                        |                               | "Weekly".                                           |

**Note:** Do not turn the power off during the upgrade process. This will damage the unit.

### 3-4-3 Boot Code

| BOOT CODE             |                                                                      |
|-----------------------|----------------------------------------------------------------------|
| To upgrade the Boot ( | ode, click <b>Browse</b> to locate the file and click <b>Apply</b> . |
| Local PC File Path :  | Browse                                                               |
|                       | Apply                                                                |

Figure 3-4-6 Boot Code Upgrade Setting Screen

### **3-4-4 Controller Board Firmware**

| CONTROLLER BOARD FIRMWARE                                                               |       |
|-----------------------------------------------------------------------------------------|-------|
| To upgrade the Controller Board Firmware, click Select to locate the file and click App | ly.   |
| Local PC File Path : Browse                                                             |       |
|                                                                                         | Apply |

Figure 3-4-7 Controller Board Firmware Upgrade Setting Screen

# 3-4-5 System Account

Use the System Account screen to change the system accounts.

| Administrator Acco | nt                                                                   |  |
|--------------------|----------------------------------------------------------------------|--|
| Administrator can  | ully control this system and modify all settings.                    |  |
| Username :         | admin                                                                |  |
| Password :         | ••••                                                                 |  |
| Confirm :          |                                                                      |  |
| Idle Time Out      | 60 Min(\$) (1~1440)                                                  |  |
| Web-based Account  | ng Manager                                                           |  |
| Web-based accou    | ing manager can operate the proprietary web-based accounting system. |  |
| Username :         | account                                                              |  |
| Password :         | •••••                                                                |  |
| Confirm :          |                                                                      |  |
| Idle Time Out      | 15 Min(s) (1~1440)                                                   |  |
| Supervisor Account |                                                                      |  |
| Supervisor can on  | view system status and change password.                              |  |
| Username :         | supervisor                                                           |  |
| Password :         | ••••••                                                               |  |
| Confirm :          |                                                                      |  |
| Super Subscriber A | zount                                                                |  |
| Super subscriber i | a built-in subscriber account for system test or premium usage.      |  |
| Super Subscriber   | Disable 🗸                                                            |  |
| Idle Time Out      | 5 Min(s) (1~1440)                                                    |  |
| Username :         | super                                                                |  |
| Password :         | •••••                                                                |  |
| Confirm :          |                                                                      |  |

#### Figure 3-4-8 System Account Setting Screen

| Item             | Description                                                                                     |
|------------------|-------------------------------------------------------------------------------------------------|
| Username         | The username can consist of up to 20 alphanumeric characters and is sensitive.                  |
| Password         | The password can consist of up to 20 alphanumeric characters and is sensitive.                  |
| Confirm          | The password for confirmation                                                                   |
| Super Subscriber | Disables or enables the super account function.                                                 |
| Idle Time Out    | The user idle time out valid is 1 to 1440 minutes. If the idle time out is set as 5 minutes, it |
|                  | means if the account doesn't send packet in 5 minutes, the account will logout automatically.   |

### **Administrator Account**

Step 1: Start your Web browser and enter the factory default IP address **172.16.0.1** in your browser's location box. Press Enter.

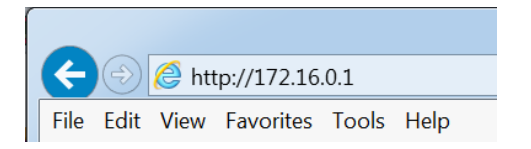

Figure 3-4-9 Web Browser Location Field (Factory Default)

Step 2: The UAG50 configuration main menu will appear. Enter **admin** as the Username and **1234** as the password and click **Login**. If you are first time setting the system, the wizard setup screen will appear.

| UAG50 | Enter User Name/Password and click to login.                 |
|-------|--------------------------------------------------------------|
|       |                                                              |
|       | User Name:                                                   |
|       | Password:                                                    |
|       | ( max. 63 alphanumeric, printable characters and no spaces ) |
| -     |                                                              |
|       |                                                              |
|       |                                                              |
|       |                                                              |
|       |                                                              |
|       |                                                              |

Figure 3-4-10 Administrator Account Login Screen (First Time)

#### Web-Based Accounting Manager

Step 1: Start your Web browser and enter the factory default IP address **172.16.0.1** in your browser's location box. Press Enter.

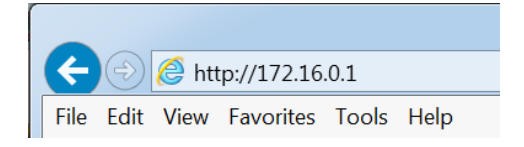

Figure 3-4-11 Web Browser Location Field (Factory Default)

Step 2: The UAG50 configuration main menu will appear. Enter **account** as the Username and **account** as the password and click **Login**.

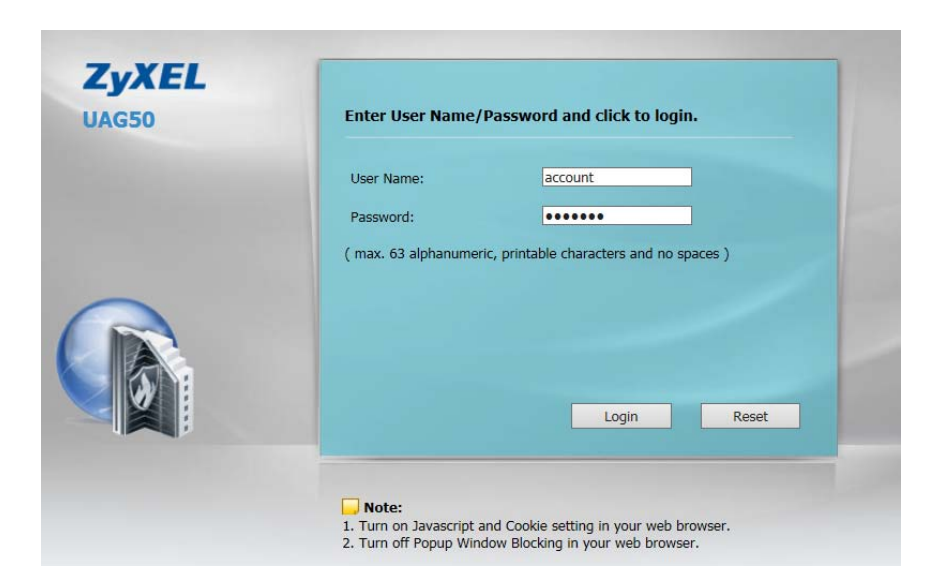

Figure 3-4-12 Web-Based Accounting Manager Login Screen

#### Supervisor Account

Step 1: Start your Web browser and enter the factory default IP address **172.16.0.1** in your browser's location box. Press Enter.

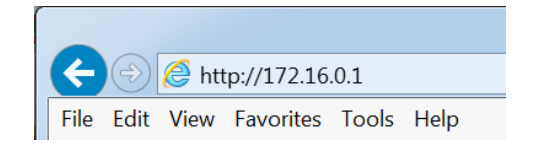

Figure 3-4-13 Web Browser Location Field (Factory Default)

Step 2: The UAG50 configuration main menu will appear. Enter **supervisor** as the Username and **supervisor** as the password and click **Login**.

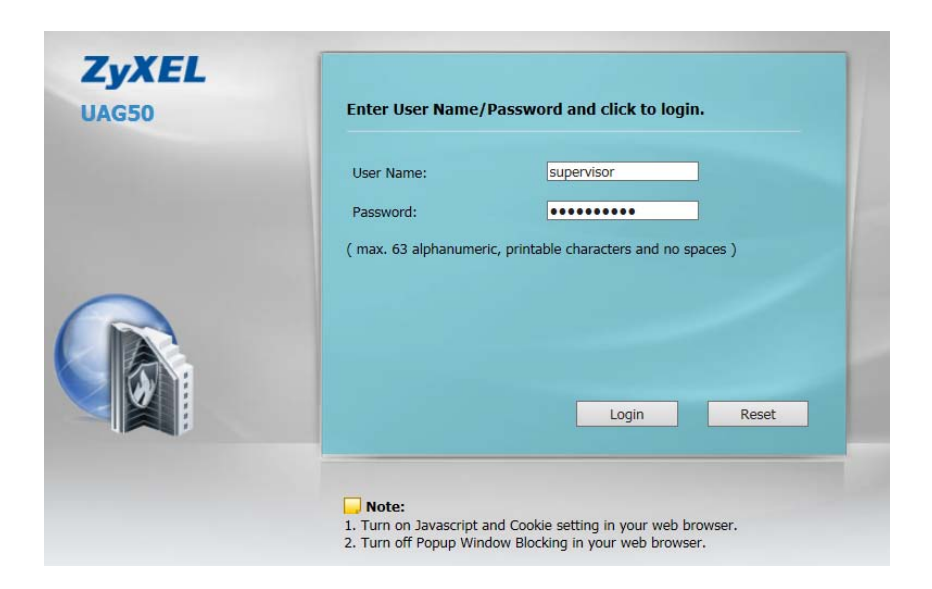

Figure 3-4-14 Supervisor Account Login Screen

Step 3: After a valid user name and password have been provided, the UAG50 configuration homepage will appear. "WIZARD SETUP" and "ADVANCED SETUP" are disabled.

### **Super Subscriber Account**

Start your Web Browser; a subscriber login page will appear. Enter **super** as the Username and **super** as the password and click **Enter**, you can use Internet now.

| Welcome                                     |    |
|---------------------------------------------|----|
| Unified Access Gateway                      |    |
| Username:                                   |    |
| Password:                                   |    |
| Enter Cancel                                |    |
| Copyright (c) 2014-2015 All Rights Reserved | d. |

Figure 3-4-15 Subscriber Login Page

# 3-4-6 SSL Certificate

The function allows you to download the registered CA certificate into the UAG50.

| s reature allows you to download t | he registered CA certificate into this device. |
|------------------------------------|------------------------------------------------|
| assword for Private Key:           |                                                |
| ertificate File:                   | Browse                                         |
| rivate Key File:                   | Browse                                         |
| nterMediate Certificate File       | Browse (Optional)                              |

Figure 3-4-16 SSL Certificate Download Setting Screen

**Note:** The password field must the same as the CA's registered password.

# 3-4-7 Ping Command

The Ping function can check the UAG50 networking connective or not.

| PING COMMAND                                     |   |
|--------------------------------------------------|---|
| This feature allows you to execute ping command. |   |
|                                                  | ^ |
|                                                  |   |
|                                                  | ~ |

Figure 3-4-17 Ping Command Screen

| ltem      | Description                           |
|-----------|---------------------------------------|
| IP or URL | Enter the IP address or the URL link. |

### 3-4-8 Restart

If your UAG50 is not operating correctly, you can choose this option to display the restart UAG50 screen. Clicking the apply button restart the UAG50, with all of your settings remaining intact.

| RESTART                            |       |  |
|------------------------------------|-------|--|
| Do you want to restart the system? |       |  |
|                                    | Apply |  |

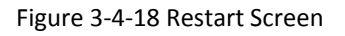

### 3-4-9 Logout

If you would like to leave the configuration page, please click apply to exit.

| LOGOUT                                            |       |
|---------------------------------------------------|-------|
| Do you want to log out from the web configurator? |       |
|                                                   | Apply |

# 4. QR Code Service

# 4-1 QR code setting

Please find Advance setting > System > Customization > Account Printout > QR code. If you don't print out the QR Code on the ticket, please disable it and click Apply button.

| gio Pagé Lo                | po Internation Window Account Printout Circlit Card User Agreement Page                                                                                                    |
|----------------------------|----------------------------------------------------------------------------------------------------|
| 🕑 Title:                   |                                                                                                    |
| <ul> <li>Format</li> </ul> | Weicone! (Man.=75)                                                                                                    |
| O Format                   | Welcome!                                                                                                    |
| £                          | 0(a,-75)                                                                                                    |
| Subtitle:                  |                                                                                                    |
| U4550                      |                                                                                                    |
| . Format                   |                                                                                                    |
| 1                          | Longo - State - State |
| ) Format                   |                                                                                                    |
| Usemame:                   | Username: (Hax-24)                                                                                                    |
| Password:                  | Patmord: (Max.+24)                                                                                                    |
| 🐼 Billing Metho            | od:                                                                                                    |
|                            | Time to Rinah: Tame to Rinah (Max. = 24)                                                                                                    |
| Silling:<br>(Mas24)        | Accumulation: Accumulation (Max.=24)                                                                                                    |
| ACCOUNT.                   | Traffic Base: Traffic Base (Han.+24)                                                                                                    |
| R Billing Profile          | *                                                                                                    |
| Service:                   | (Plas.=24)                                                                                                    |
| Purchase Un                | κ.                                                                                                    |
| Unit:                      | (Max.=24)                                                                                                    |
| 2 Usage Time               | Nolume:                                                                                                    |
| Usage Time/Vol             | Jme: (Hin, +24)                                                                                                    |
| Cultures):                 | Disc. Mr.                                                                                                    |
| Gi Tac                     |                                                                                                    |
| Tau:                       | (Max24) TOTAL: [Total: (Max24)                                                                                                    |
| 🖌 ESSED:                   |                                                                                                    |
| ESSID:                     | (Har, -24)                                                                                                    |
| Wreiess Sec                | suity .                                                                                                    |
| WPA:                       | WPA: (Max-24)                                                                                                    |
| WPA2:                      | W942 (Min.~24)                                                                                                    |
| WEP:                       | WEP: (Hus-24)                                                                                                    |
| Additional L               | abel 1                                                                                                    |
| Address L                  | ated 2                                                                                                    |
| Pitt of Te                 |                                                                                                    |
| Format: yypylm             | m/dd 🗸   Metamana 🖌 (2002-06-12-0-02-00-00)                                                                                                    |
| Expiration T               | ine internet in the second second second second second second second second second second second second second                                                                                                    |
| Description:               | Activate account before:                                                                                                    |
| Format:                    | (www.rem/dd v)         (wear-240.0)           (www.rem/dd v)         (wear-240.0)                                                                                                    |
| Accumulation:              | Please finish your usage<br>time/volume within 3<br>month after your last                                                                                                    |
|                            | logged cut. (Hax34el)                                                                                                    |
| 🖌 Ending:                  |                                                                                                    |
| 2: Ena                     | able QR Code                                                                                                    |
|                            | A construction of the second second sec                                                                                                    |
| 12 05 00                   |                                                                                                    |

Figure 4-1-1 QR Coding Setting Screen
## 4-2 Additional information for QR code use

If you will activate QR code service for Apple iOS 6 device and later,

- 1. Please find Advance setting > Security > Pass Through.
- 2. Choose "Enable".
- 3. Add **www.apple.com** into PASS THROUGH list in UAG50 because iOS6 device and later is required.
- 4. Click Add to List button.
- 5. Choose Active on the **Pass Through List**.

For certain QR code Apps, please add **go.redirectingat.com**, **54.225.129.12 and 23.23.152.51 (for APP ScanLife)** and follow the above steps.

| PASS THROUGH Step 1                                                                                                    |                                                             |                                         |                  |             |                 |  |  |
|----------------------------------------------------------------------------------------------------|-------------------------------------------------------------|-----------------------------------------|------------------|-------------|-----------------|--|--|
| Pass Through: Enable V Step 2: Choose Enable                                                                                                    |                                                             |                                         |                  |             |                 |  |  |
| Pass Through Destination allows the subscribers to access specified Internet websites without authentication, which is useful to promote selected services.Pass Through Subscriber is useful for VIP users without authentication.Pass Through LAN device is also useful for devices that do not have a web browser (cash registers, for example) or that are connected with LAN port (wireless access points, for example). |                                                             |                                         |                  |             |                 |  |  |
| Please ent                                                                                                    | ter new pass thro                                           | ough for destination (up to 20 entries) |                  |             |                 |  |  |
| I UR                                                                                                    | URL or Website: www.appale.com Step 3: Add "www.appale.com" |                                         |                  |             |                 |  |  |
| ) Sta                                                                                                    | Start / End IP Address ~                                    |                                         |                  |             |                 |  |  |
| Please ent                                                                                                    | ter new pass thro                                           | ugh for subscribers or LAN devices (u   | p to 20 entries) |             |                 |  |  |
| O Start / End IP Address ~                                                                                                    |                                                             |                                         |                  |             |                 |  |  |
| IP Address: Subnet Mask:                                                                                                    |                                                             |                                         |                  |             |                 |  |  |
| 0 МА                                                                                                    | AC Address:                                                 | Mask: FF-FF-FF-FF                       | -FF-FF 🗸         |             |                 |  |  |
| Description (max 20 characters)                                                                                                    |                                                             |                                         |                  |             |                 |  |  |
|                                                                                                    |                                                             |                                         |                  | Step        | 4: Click Add to |  |  |
| Pass Thro                                                                                                    | ugh List                                                    |                                         |                  |             |                 |  |  |
| No.                                                                                                    | Active                                                      | Address List                            | Туре             | Description | Delete          |  |  |
| 1                                                                                                    | $\checkmark$                                                | www.appale.com                          | Destination      |             |                 |  |  |
| Step 5: Choose Active Delete All                                                                                                    |                                                             |                                         |                  |             |                 |  |  |
|                                                                                                    |                                                             |                                         |                  |             | Apply           |  |  |

Figure 4-2-1 Pass Through Setting Screen

## 4-3 Use QR code to access the Internet

Please follow the steps to access the Internet for clients.

1. Print out the Ticket. You can find the ESSID and WPA/WPA2 printed on the ticket.

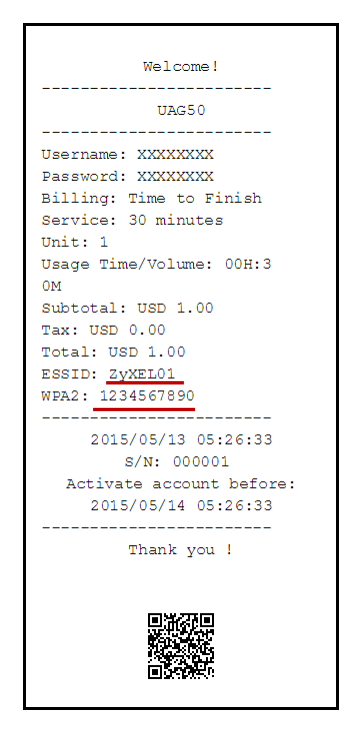

Figure 4-3-1 QR Coding Ticket

2. Connect to the **ESSID** (ex: ZyXEL01 ), input **WPA/WPA2** password (ex: 1234567890).

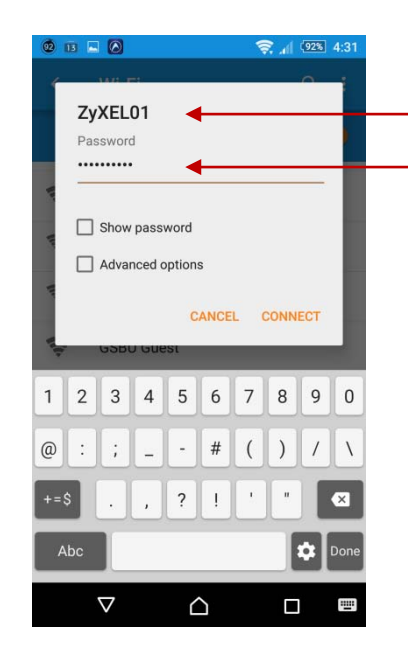

Figure 4-3-2 Password Input Screen

3. Open up QR code APP and Scan.

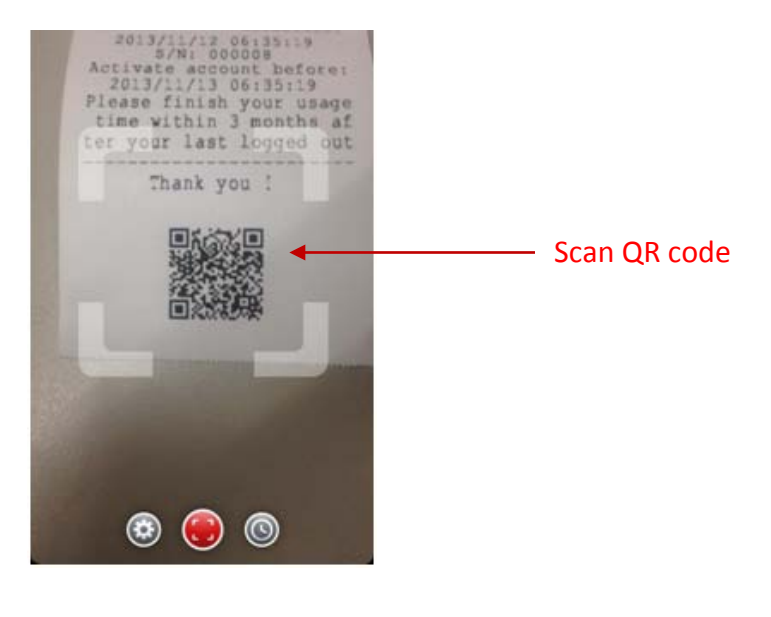

Verify to connect the correct ESSID

Input the WPA/WPA2 password

Figure 4-3-3 Scan 1 Screen

4. Some Apps may require user to click "Go to URL".

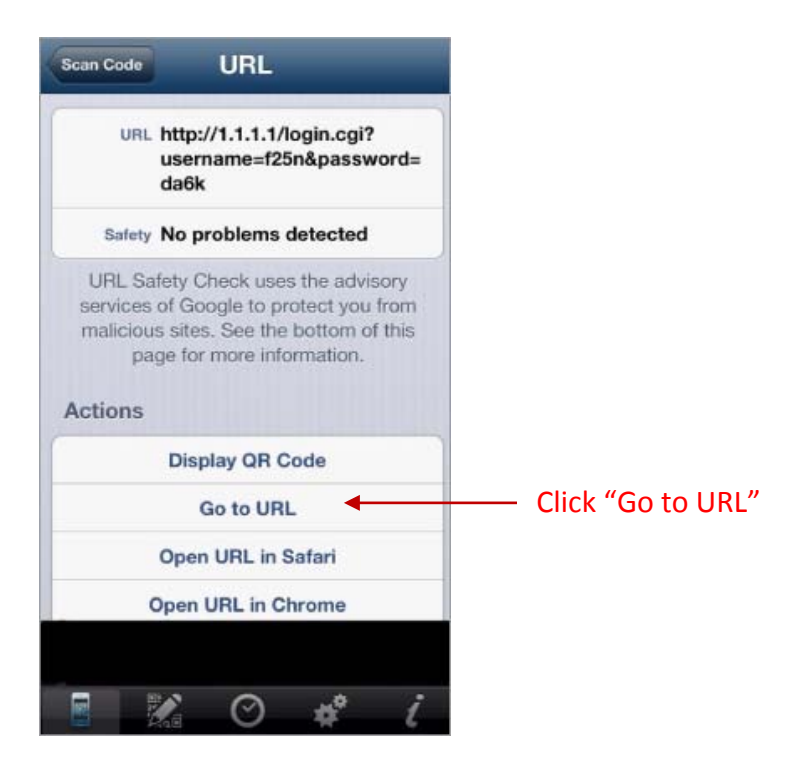

Figure 4-3-4 Scan 2 Screen

5. Client can use the Internet now.

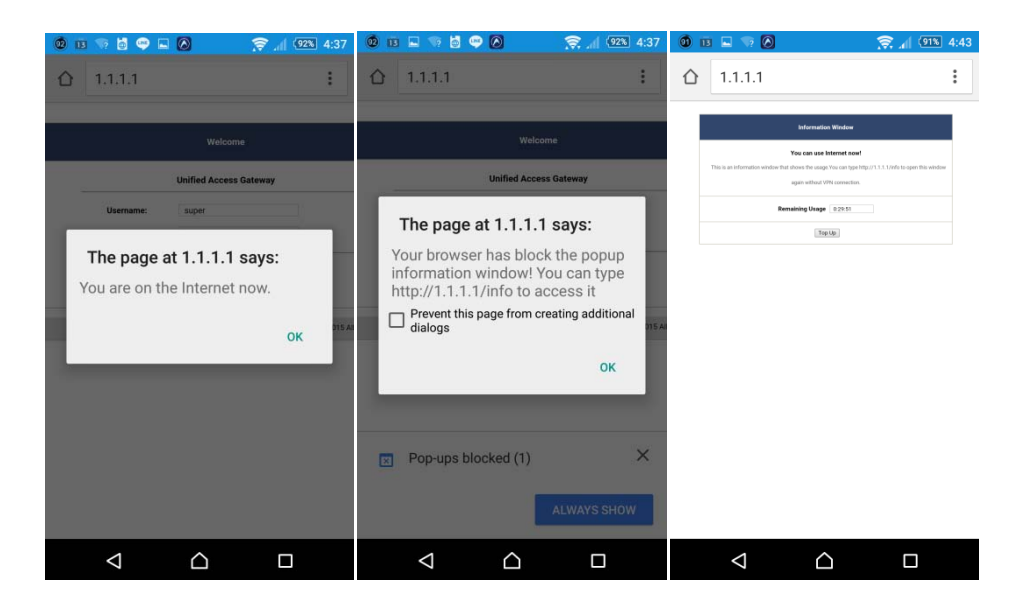

Figure 4-3-5 Scan Finish Screen

## **Appendix A Signal Connection Arrangements**

## **RJ-45 Ethernet Port**

The UAG50 RJ-45 Ethernet port can connect to any networking devices that use a standard LAN interface, such as a Hub/Switch Hub or Router. Use unshielded twisted-pair (UTP) or shield twisted-pair (STP) cable to connect the networking device to the RJ-45 Ethernet port.

Depending on the type of connection, 10Mbps or 100Mbps, use the following Ethernet cable, as prescribed.

10Mbps: Use EIA/TIA-568-100-Category 3, 4 or 5 cables. 100Mbps: Use EIA/TIA-568-100-Category 5 cable.

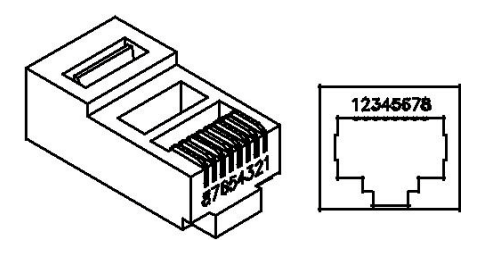

Figure RJ-45 Connector and Cable Pins

**Note:** To prevent loss of signal, make sure that the length of any twisted-pair connection does not exceed 100 meters.

## **Appendix B Legal Information**

## Copyright

Copyright © 2015 by ZyXEL Communications Corporation.

The contents of this publication may not be reproduced in any part or as a whole, transcribed, stored in a retrieval system, translated into any language, or transmitted in any form or by any means, electronic, mechanical, magnetic, optical, chemical, photocopying, manual, or otherwise, without the prior written permission of ZyXEL Communications Corporation.

Published by ZyXEL Communications Corporation. All rights reserved.

#### Disclaimers

ZyXEL does not assume any liability arising out of the application or use of any products, or software described herein. Neither does it convey any license under its patent rights nor the patent rights of others. ZyXEL further reserves the right to make changes in any products described herein without notice. This publication is subject to change without notice.

Your use of the NWA/WAC is subject to the terms and conditions of any related service providers.

#### Trademarks

Trademarks mentioned in this publication are used for identification purposes only and may be properties of their respective owners.

### **Regulatory Notice and Statement**

## UNITED STATE AMERICA

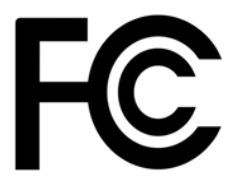

The following information applies if you use the product within USA area.

#### FCC EMC Statement

- This device complies with part 15 of the FCC Rules. Operation is subject to the following two conditions:
- 1 This device may not cause harmful interference, and
- 2 this device must accept any interference received, including interference that may cause undesired operation.
  - Changes or modifications not expressly approved by the party responsible for compliance could void the user's authority to operate the equipment.
  - This product has been tested and complies with the specifications for a Class B digital device, pursuant to Part 15 of the FCC Rules.

These limits are designed to provide reasonable protection against harmful interference in a residential installation. This equipment generates, uses, and can radiate radio frequency energy and, if not installed and used according to the instructions, may cause harmful interference to radio communications. However, there is no guarantee that interference will not occur in a particular installation.

- If this equipment does cause harmful interference to radio or television reception, which is found by turning the equipment off and on, the user is encouraged to try to correct the interference by one or more of the following measures:
- 1 Reorient or relocate the receiving antenna.
- 2 Increase the separation between the equipment or devices.
- 3 Connect the equipment to an outlet other than the receiver's.

## UAG50 User's Guide

4 Consult a dealer or an experienced radio/TV technician for assistance.

### FCC Radiation Exposure Statement

- This equipment complies with FCC RF radiation exposure limits set forth for an uncontrolled environment.
- This transmitter must be at least 20 cm from the user and must not be co-located or operating in conjunction with any other antenna or transmitter.

## CANADA

The following information applies if you use the product within Canada area.

#### **Industry Canada ICES statement**

CAN ICES-3 (B)/NMB-3(B)

#### Industry Canada RSS-GEN & RSS-210 statement

- This device complies with Industry Canada license-exempt RSS standard(s). Operation is subject to the following two conditions: (1) this device may not cause interference, and (2) this device must accept any interference, including interference that may cause undesired operation of the device.
- Under Industry Canada regulations, this radio transmitter may only operate using an antenna of a type and maximum (or lesser) gain approved for the transmitter by Industry Canada. To reduce potential radio interference to other users, the antenna type and its gain should be so chosen that the equivalent isotropically radiated power (e.i.r.p.) is not more than that necessary for successful communication.
- This radio transmitter has been approved by Industry Canada to operate with the antenna types listed below with the maximum permissible gain and required antenna impedance for each antenna type indicated. Antenna types not included in this list, having a gain greater than the maximum gain indicated for that type, are strictly prohibited for use with this device.
- Le présent appareil est conforme aux CNR d'Industrie Canada applicables aux appareils radio exempts de licence. L'exploitation est autorisée aux deux conditions suivantes : (1) l'appareil ne doit pas produire de brouillage, et (2) l'utilisateur de l'appareil doit accepter tout brouillage radioélectrique subi, même si le brouillage est susceptible d'en compromettre le fonctionnement.
- Conformément à la réglementation d'Industrie Canada, le présent émetteur radio peut fonctionner avec une antenne d'un type et d'un gain maximal (ou inférieur) approuvé pour l'émetteur par Industrie Canada. Dans le but de réduire les risques de brouillage radioélectrique à l'intention des autres utilisateurs, il faut choisir le type d'antenne et son gain de sorte que la puissance isotrope rayonnée quivalente (p.i.r.e.) ne dépassepas l'intensité nécessaire à l'établissement d'une communication satisfaisante.
- Le présent émetteur radio de modèle s'il fait partie du matériel de catégoriel) a été approuvé par Industrie Canada pour fonctionner avec les types d'antenne énumérés ci-dessous et ayant un gain admissible maximal et l'impédance requise pour chaque type d'antenne. Les types d'antenne non inclus dans cette liste, ou dont le gain est supérieur au gain maximal indiqué, sont strictement interdits pour l'exploitation de l'émetteur.

#### Industry Canada radiation exposure statement

This equipment complies with IC radiation exposure limits set forth for an uncontrolled environment. This equipment should be installed and operated with a minimum distance of 20cm between the radiator and your body.

#### Déclaration d'exposition aux radiations:

Cet équipement est conforme aux limites d'exposition aux rayonnements IC établies pour un environnement non contrôlé.Cet équipement doit être installé et utilisé avec un minimum de 20 cm de distance entre la source de rayonnement et votre corps.

#### **EUROPEAN UNION**

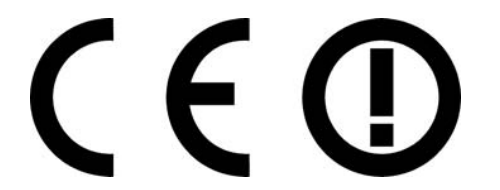

The following information applies if you use the product within the European Union.

# Declaration of Conformity with Regard to EU Directive 1999/5/EC (R&TTE Directive)

Compliance information for 2.4GHz and/or 5GHz wireless products relevant to the EU and other Countries following the EU Directive 1999/5/EC (R&TTE).

| Български<br>(Bulgarian) | С настоящото ZyXEL декларира, че това оборудване е в съответствие със<br>съществените изисквания и другите приложими разпоредбите на Директива<br>1999/5/ЕС.                   |
|--------------------------|----------------------------------------------------------------------------------------------------|
| Español<br>(Spanish)     | Por medio de la presente ZyXEL declara que el equipo cumple con los requisitos esenciales y cualesquiera otras disposiciones aplicables o exigibles de la Directiva 1999/5/CE. |
| Čeština<br>(Czech)       | ZyXEL tímto prohlašuje, že tento zařízení je ve shodě se základními požadavky a<br>dalšími příslušnými ustanoveními směrnice 1999/5/EC.                                        |

| Dansk (Danish)        | Undertegnede ZyXEL erklærer herved, at følgende udstyr udstyr overholder de<br>væsentlige krav og øvrige relevante krav i direktiv 1999/5/EF.                           |  |  |  |
|-----------------------|----------------------------------------------------------------------------------------------------|--|--|--|
| Deutsch               | Hiermit erklärt ZyXEL, dass sich das Gerät Ausstattung in Übereinstimmung mit den<br>grundlegenden Anforderungen und den übrigen einschlägigen Bestimmungen der         |  |  |  |
| (German)              | Richtlinie 1999/5/EU befindet.                                                                                                    |  |  |  |
| Eesti keel            | Käesolevaga kinnitab ZyXEL seadme seadmed vastavust direktiivi 1999/5/EÜ põhinõuetele ja nimetatud direktiivist tulenevatele teistele asjakohastele sätetele.           |  |  |  |
| (Estonian)            |                                                                                                    |  |  |  |
| Ελληνικά<br>(Greek)   | ΜΕ ΤΗΝ ΠΑΡΟΥΣΑ ΖΥΧΕΙ ΔΗΛΩΝΕΙ ΟΤΙ εξοπλισμός ΣΥΜΜΟΡΦΩΝΕΙΑΙ ΠΡΟΣ 112<br>ΟΥΣΙΩΔΕΙΣ ΑΠΑΙΤΗΣΕΙΣ ΚΑΙ ΤΙΣ ΛΟΙΠΕΣ ΣΧΕΤΙΚΕΣ ΔΙΑΤΑΞΕΙΣ ΤΗΣ ΟΔΗΓΙΑΣ<br>1999/5/EC.                  |  |  |  |
| English               | Hereby, ZyXEL declares that this equipment is in compliance with the essential                                                                                          |  |  |  |
| Français              | Par la présente ZyXEL déclare que l'appareil équipements est conforme aux                                                                                               |  |  |  |
| (French)              | exigences essentielles et aux autres dispositions pertinentes de la directive 1999/5/EC.                                                                                |  |  |  |
| Hrvatski              | ZyXEL ovime izjavljuje da je radijska oprema tipa u skladu s Direktivom 1999/5/EC.                                                                                      |  |  |  |
| (Croatian)            |                                                                                                    |  |  |  |
| Íslenska              | Hér með lýsir, ZyXEL því yfir að þessi búnaður er í samræmi við grunnkröfur og önnur<br>viðeigandi ákvæði tilskipunar                                                   |  |  |  |
| (Icelandic)           |                                                                                                    |  |  |  |
| Italiano              | Con la presente ZyXEL dichiara che questo attrezzatura è conforme ai requisiti<br>essenziali ed alle altre disposizioni pertinenti stabilite dalla direttiva 1999/5/CE. |  |  |  |
| (Italian)             |                                                                                                    |  |  |  |
| Latviešu valoda       | Ar šo ZyXEL deklarē, ka iekārtas atbilst Direktīvas 1999/5/EK būtiskajām<br>prasībām un citiem ar to saistītajiem noteikumiem.                                          |  |  |  |
| (Latvian)             |                                                                                                    |  |  |  |
| Lietuvių kalba        | Šiuo ZyXEL deklaruoja, kad šis įranga atitinka esminius reikalavimus ir kitas 1999/5/EE<br>Direktyvos nuostatas.                                                        |  |  |  |
| (Lithuanian)          |                                                                                                    |  |  |  |
| Magyar<br>(Hupgarian) | Alulírott, ZyXEL nyilatkozom, hogy a berendezés megtelel a vonatkozo alapveto<br>követelményeknek és az 1999/5/EK                                                       |  |  |  |
| Malti (Maltese)       | Hawnhekk, ZyXEL, jiddikjara li dan tagħmir jikkonforma mal-ħtiġijiet essenzjali u ma<br>provvedimenti oħrajn relevanti li hemm fid-Dirrettiva 1999/5/EC.                |  |  |  |
| Nederlands            | Hierbij verklaart ZyXEL dat het toestel uitrusting in overeenstemming is met de essentiële eisen en de andere relevante benalingen van richtlijn 1999/5/EC.             |  |  |  |
| (Dutch)               |                                                                                                    |  |  |  |
| Polski (Polish)       | Niniejszym ZyXEL oświadcza, że sprzęt jest zgodny z zasadniczymi wymogami oraz pozostałymi stosownymi postanowieniami Dyrektywy 1999/5/EC.                              |  |  |  |
| Português             | ZyXEL declara que este equipamento está conforme com os requisitos essenciais e outras<br>disposições da Directiva                                                      |  |  |  |
| (Portuguese)          |                                                                                                    |  |  |  |
| Romana<br>(Romanian)  | Prin prezenta, ZyXEL declara ca acest echipament este in conformitate cu cerințele esențiale și alte prevederi relevante ale Directivei 1999/5/EC.                      |  |  |  |
| v.                    |                                                                                                    |  |  |  |
| Slovenčina            | ZyXEL týmto vyhlasuje, že zariadenia splna základné požiadavky a vsetky prislusne<br>ustanovenia Smernice 1999/5/EC.                                                    |  |  |  |
| (Slovak)              | ZuVEL izioulia, da la ta oproma u skladu z histvonimi zahtovami in ostalimi rolovantnim                                                                                 |  |  |  |
| Siuvenscina           | določili direktive 1999/5/EC.                                                                                                    |  |  |  |
| (Slovene)             |                                                                                                    |  |  |  |
| Suomi                 | ZyXEL vakuuttaa täten että laitteet tyyppinen laite on direktiivin 1999/5/EY oleellisten vaatimusten ja sitä koskevien direktiivin muiden ehtojen mukainen.             |  |  |  |
| (Finnish)             | Lienzed interes 70/EL att danna utrustning står L ävoransstämmalsa med da                                                                                               |  |  |  |
| (Swedish)             | väsentliga egenskapskrav och övriga relevanta bestämmelser som framgår av direktiv<br>1999/5/EC.                                                                        |  |  |  |
| Norsk                 | Erklærer herved ZyXEL at dette utstyret er I samsvar med de grunnleggende                                                                                               |  |  |  |
| (Norwegian)           | kravene og andre relevante bestemmelser I direktiv 1999/5/ĚF.                                                                                                    |  |  |  |

#### **National Restrictions**

This product may be used in all EU countries (and other countries following the EU Directive 2014/53/EU) without any limitation except for the countries mentioned below:

Ce produit peut être utilisé dans tous les pays de l'UE (et dans tous les pays ayant transposés la directive 2014/53/UE) sans aucune limitation, excepté pour les pays mentionnés ci-dessous:

Questo prodotto è utilizzabile in tutte i paesi EU (ed in tutti gli altri paesi che seguono le direttiva 2014/53/UE) senza nessuna limitazione, eccetto per i paesii menzionati di seguito:

Das Produkt kann in allen EU Staaten ohne Einschränkungen eingesetzt werden (sowie in anderen Staaten die der Richtlinie 2014/53/EU folgen) mit Außnahme der folgenden aufgeführten Staaten:

In the majority of the EU and other European countries, the 2.4GHz and 5GHz bands have been made available for the use of wireless local area networks (LANs). Later in this document you will find an overview of countries in which additional restrictions or requirements or both are applicable.

The requirements for any country may evolve. ZyXEL recommends that you check with the local authorities for the latest status of their national regulations for both the 2.4GHz and 5GHz wireless LANs.

The following countries have restrictions and/or requirements in addition to those given in the table labeled "Overview of Regulatory Requirements for Wireless LANs": .

#### Belgium

The Belgian Institute for Postal Services and Telecommunications (BIPT) must be notified of any outdoor wireless link having a range exceeding 300 meters. Please check http://www.bipt.be for more details.

Draadloze verbindingen voor buitengebruik en met een reikwijdte van meer dan 300 meter dienen aangemeld te worden bij het Belgisch

Instituut voor postdiensten en telecommunicatie (BIPT). Zie http://www.bipt.be voor meer gegevens.

Les liaisons sans fil pour une utilisation en extérieur d'une distance supérieure à 300 mètres doivent être notifiées à l'Institut Belge des services Postaux et des Télécommunications (IBPT). Visitez http://www.ibpt.be pour de plus amples détails.

#### Denmark

In Denmark, the band 5150 - 5350 MHz zs also allowed for outdoor usage. I Danmark må frekvensbåndet 5150 - 5350 også anvendes udendørs.

#### Italy

This product meets the National Radio Interface and the requirements specified in the National Frequency Allocation Table for Italy. Unless this wireless LAN product is operating within the boundaries of the owner's property, its use requires a "general authorization." Please check http://www.sviluppoeconomico.gov.it/ for more details.

Questo prodotto è conforme alla specifiche di Interfaccia Radio Nazionali e rispetta il Piano Nazionale di ripartizione delle frequenze in Italia. Se non viene installato all'interno del proprio fondo, l'utilizzo di prodotti Wireless LAN richiede una "Autorizzazione Generale". Consultare http://www.sviluppoeconomico.gov.it/ per maggiori dettagli.

#### Latvia

The outdoor usage of the 2.4 GHz band requires an authorization from the Electronic Communications Office. Please check http://www.esd.lv for more details.

2.4 GHz frekvenèu joslas izmantoðanai árpus telpám nepiecieðama atïauja no Elektronisko sakaru direkcijas. Vairāk informācijas: http://www.esd.lv.

#### Notes:

1. Although Norway, Switzerland and Liechtenstein are not EU member states, the EU Directive 2014/53/EU has also been implemented in those countries.

2. The regulatory limits for maximum output power are specified in EIRP. The EIRP level (in dBm) of a device can be calculated by adding the gain of the antenna used(specified in dBi) to the output power available at the connector (specified in dBm).

#### List of national codes

| COUNTRY | ISO 3166 2 LETTER CODE | COUNTRY       | ISO 3166 2 LETTER CODE |
|---------|------------------------|---------------|------------------------|
| Austria | AT                     | Liechtenstein | LI                     |
| Belgium | BE                     | Lithuania     | LT                     |

| Bulgaria       | BG | Luxembourg     | LU |
|----------------|----|----------------|----|
| Croatia        | HR | Malta          | MT |
| Cyprus         | CY | Netherlands    | NL |
| Czech Republic | CR | Norway         | NO |
| Denmark        | DK | Poland         | PL |
| Estonia        | EE | Portugal       | PT |
| Finland        | FI | Romania        | RO |
| France         | FR | Serbia         | RS |
| Germany        | DE | Slovakia       | SK |
| Greece         | GR | Slovenia       | SI |
| Hungary        | HU | Spain          | ES |
| Iceland        | IS | Sweden         | SE |
| Ireland        | IE | Switzerland    | СН |
| Italy          | IT | Turkey         | TR |
| Latvia         | LV | United Kingdom | GB |

### **Safety Warnings**

- Do NOT use this product near water, for example, in a wet basement or near a swimming pool.
- Do NOT expose your device to dampness, dust or corrosive liquids.
- Do NOT store things on the device.

• Do NOT install, use, or service this device during a thunderstorm. There is a remote risk of electric shock from lightning.

Connect ONLY suitable accessories to the device.

• Do NOT open the device or unit. Opening or removing covers can expose you to dangerous high voltage points or other risks. ONLY qualified service personnel should service or disassemble this device. Please contact your vendor for further information.

- · Make sure to connect the cables to the correct ports.
- Place connecting cables carefully so that no one will step on them or stumble over them.
- · Always disconnect all cables from this device before servicing or disassembling.

• Use ONLY an appropriate power adaptor or cord for your device. Connect it to the right supply voltage (for example, 110V AC in North America or 230V AC in Europe).

- Do NOT allow anything to rest on the power adaptor or cord and do NOT place the product where anyone can walk on the power adaptor or cord.
- Do NOT use the device if the power adaptor or cord is damaged as it might cause electrocution.
- If the power adaptor or cord is damaged, remove it from the device and the power source.
- Do NOT attempt to repair the power adaptor or cord. Contact your local vendor to order a new one.

• Do not use the device outside, and make sure all the connections are indoors. There is a remote risk of electric shock from lightning.

- Do NOT obstruct the device ventilation slots, as insufficient airflow may harm your device.
- Antenna Warning! This device meets ETSI and FCC certification requirements when using the included antenna(s). Only use the included antenna(s).
- If you wall mount your device, make sure that no electrical lines, gas or water pipes will be damaged.
- The PoE (Power over Ethernet) devices that supply or receive power and their connected Ethernet cables must all be completely indoors.
- This product is for indoor use only (utilisation intérieure exclusivement).
- FOR COUNTRY CODE SELECTION USAGE (WLAN DEVICES)

Note: The country code selection is for non-US model only and is not available to all US model. Per FCC regulation, all Wi-Fi product marketed in US must fixed to US operation channels only.

#### **Environment statement**

#### **ErP (Energy-related Products)**

ZyXEL products put on the EU market in compliance with the requirement of the European Parliament and the Council published

Directive 2009/125/EC establishing a framework for the setting of ecodesign requirements for energy-related products (recast), so called as "ErP Directive (Energy-related Products directive) as well as ecodesign requirement laid down in applicable implementing measures, power consumption has satisfied requilation requirements which are:

Network standby power consumption < 12W, and/or Off mode power consumption < 0.5W, and/or

Standby mode power consumption < 0.5W.

Wireless setting, please refer to "Wireless" chapter for more detail.

#### WEEE Directive

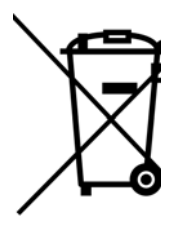

Your product is marked with this symbol, which is known as the WEEE mark. WEEE stands for Waste Electronics and Electrical Equipment. It means that used electrical and electronic products should not be mixed with general waste. Used electrical and electronic equipment should be treated separately.

"INFORMAZIONI AGLI UTENTI"

Ai sensi della Direttiva 2012/19/UE del Parlamento europeo e del Consiglio, del 4 luglio 2012, sui rifiuti di apparecchiature elettriche ed elettroniche (RAEE)

Il simbolo del cassonetto barrato riportato sull'apparecchiatura o sulla sua confezione indica che il prodotto alla fine della propria vita utile deve essere raccolto separatamente dagli altri rifiuti.

La raccolta differenziata della presente apparecchiatura giunta a fine vita e organizzata e gestita dal produttore. L'utente che vorra disfarsi della presente apparecchiatura dovra quindi contattare il produttore e seguire il sistema che questo ha adottato per consentire la raccolta separata dell'apparecchiatura giunta a fine vita.

L'adeguata raccolta differenziata per l'avvio successivo dell'apparecchiatura dismessa al riciclaggio, al trattamento e allo smaltimento ambientalmente compatibile contribuisce ad evitare possibili effetti negativi sull'ambiente e sulla salute e favorisce il reimpiego e/o riciclo dei materiali di cui e composta l'apparecchiatura.

Lo smaltimento abusivo del prodotto da parte del detentore comporta l'applicazione delle sanzioni amministrative previste dalla normativa vigente."

## **Environmental Product Declaration**

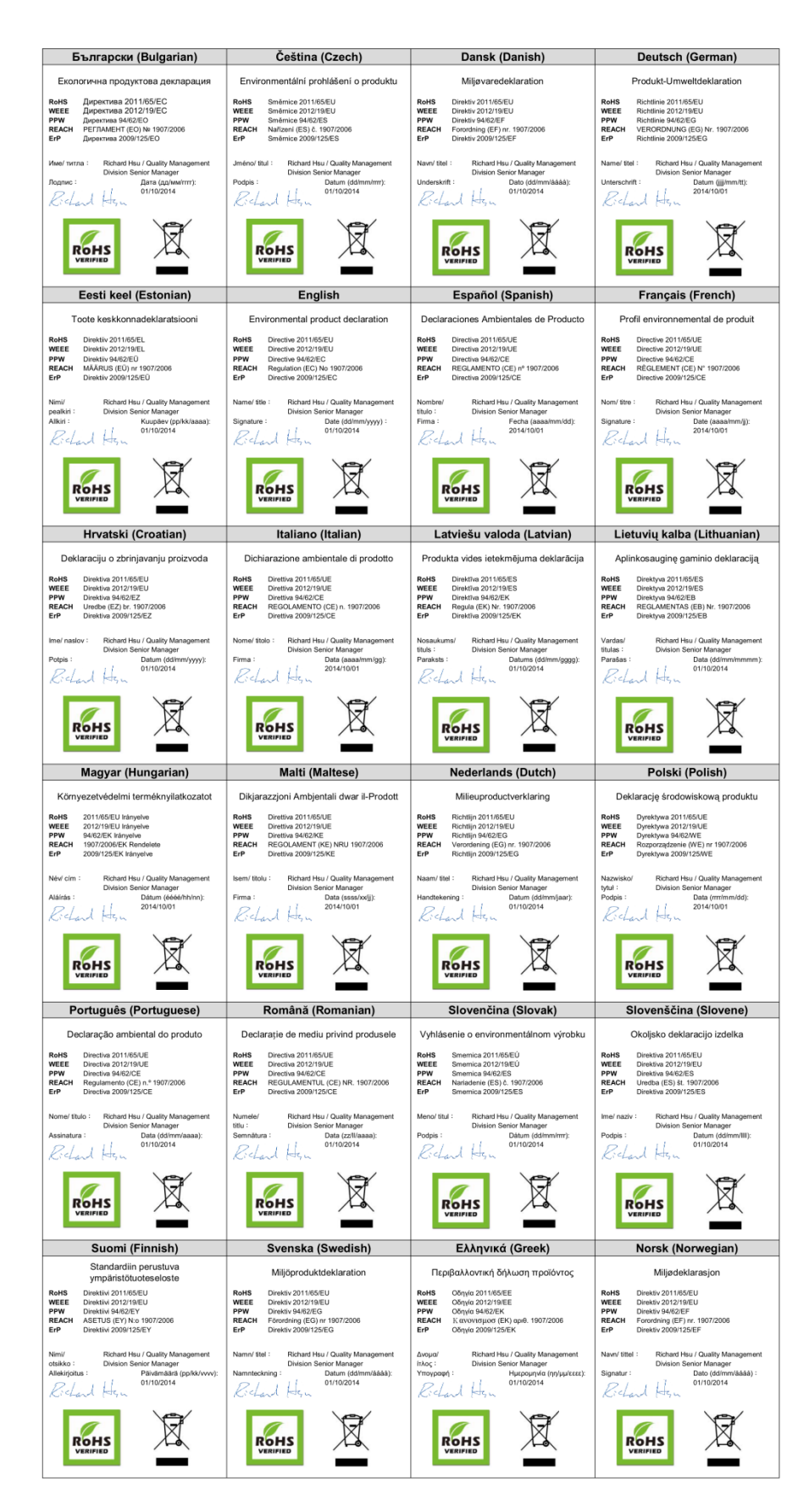

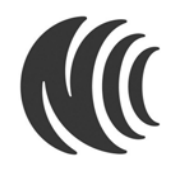

以下訊息僅適用於產品銷售至台灣地區

第十二條 經型式認證合格之低功率射頻電機,非經許可,公司、商號或使用者均不得擅自變更頻率、加大功率或變更原設計 之特性及功能。

第十四條 低功率射頻電機之使用不得影響飛航安全及干擾合法通信;經發現有干擾現象時,應立即停用,並改善至無干擾時 方得繼續使用。

前項合法通信,指依電信法規定作業之無線電通信。低功率射頻電機須忍受合法通信或工業、科學及醫療用電波輻射性電機設 備之干擾。

### **Viewing Certifications**

Go to http://www.zyxel.com to view this product's documentation and certifications.

#### ZyXEL Limited Warranty

ZyXEL warrants to the original end user (purchaser) that this product is free from any defects in material or workmanship for a specific period (the Warranty Period) from the date of purchase. The Warranty Period varies by region. Check with your vendor and/or the authorized ZyXEL local distributor for details about the Warranty Period of this product. During the warranty period, and upon proof of purchase, should the product have indications of failure due to faulty workmanship and/or materials, ZyXEL will, at its discretion, repair or replace the defective products or components without charge for either parts or labor, and to whatever extent it shall deem necessary to restore the product or components to proper operating condition. Any replacement will consist of a new or re-manufactured functionally equivalent product has been modified, misused, tampered with, damaged by an act of God, or subjected to abnormal working conditions.

#### Note

Repair or replacement, as provided under this warranty, is the exclusive remedy of the purchaser. This warranty is in lieu of all other warranties, express or implied, including any implied warranty of merchantability or fitness for a particular use or purpose. ZyXEL shall in no event be held liable for indirect or consequential damages of any kind to the purchaser.

To obtain the services of this warranty, contact your vendor. You may also refer to the warranty policy for the region in which you bought the device at http://www.zyxel.com/web/support\_warranty\_info.php.

### Registration

Register your product online to receive e-mail notices of firmware upgrades and information at

www.zyxel.com.

### **Open Source Licenses**

This product contains in part some free software distributed under GPL license terms and/or GPL like licenses. Open source licenses are provided with the firmware package. You can download the latest firmware at www.zyxel.com. If you cannot find it there, contact your vendor or ZyXEL Technical Support at support@zyxel.com.tw.

To obtain the source code covered under those Licenses, please contact your vendor or ZyXEL Technical Support

at support@zyxel.com.tw.